# DERIVED FORECASTModel

# **Reference Manual**

Version 3 (January 2018)

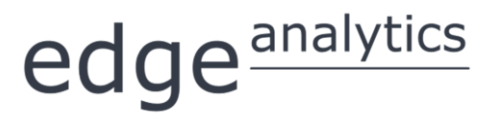

0113 384 6087 popgroup@edgeanalytics.co.uk Produced by:

# $edge^{\text{analytics}}$

Leeds Innovation Centre | 103 Clarendon Road | Leeds | LS2 9DF 0113 384 6087 | popgroup@edgeanalytics.co.uk | www.edgeanalytics.co.uk

Commissioned by:

#### Local Government Association

Local Government House | Smith Square | London SW1P 3HZ Tel 020 7664 3000 | Fax 020 7664 3030 | info@local.gov.uk | www.local.gov.uk

With technical demographic advice from Ludi Simpson

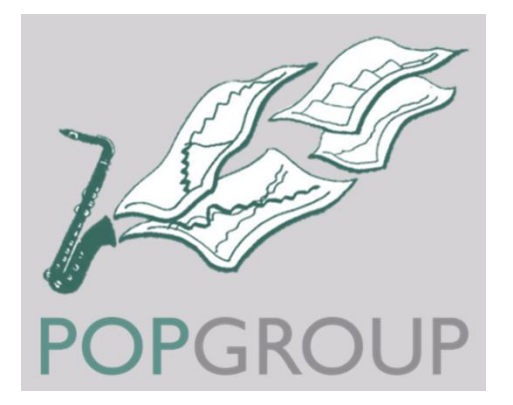

#### Contents

| 1 | Introduction         1.1.       Document Structure         1.2.       This Document                                                                                                    | . 1<br>. 1<br>. 2                                                          |
|---|----------------------------------------------------------------------------------------------------|----------------------------------------------------------------------------|
|   | 1.2.1.       Assumptions         1.2.2.       Document Conventions                                                                                                    | .2<br>.3                                                                   |
| 2 | Introduction to DF Model.2.1.What is the DF Model?2.2.Key Features                                                                                                    | . 4<br>. 4<br>. 5                                                          |
| 3 | Installation Guide3.1.Installing DF3.2.Macros and Trust Settings3.3.Technical Support                                                                                                    | .6<br>.6<br>.7                                                             |
| 4 | DF Model Methodology & Setup Methods4.1.DF Model Methodology4.2.DF Setup Methods4.3.Stages of Forecasting with DF                                                                                                    | .9<br>.9<br>10<br>11                                                       |
| 5 | Working with DF5.1.DF and Excel5.2.DF Workbooks5.3.DF Worksheets5.4.Completing the Workbooks5.4.1.Data Entry                                                                                                    | 13<br>13<br>13<br>14<br>14<br>14<br>14                                     |
| 6 | DF Model Configuration6.1.Introduction6.2.Setting Up the Model6.2.1.Step 1 – Initial Settings6.2.2.Step 2 – Group Selection6.2.3.Step 3 – Bespoke Settings (Optional)6.2.4.Step 4 – Running DFSetup                                                                                                    | 16<br>16<br>16<br>18<br>19<br>20                                           |
| 7 | Preparing Assumptions7.1.Introduction7.2.The 'DF Pop' Workbook: Population Forecast7.2.1.Notes and Validation7.3.The 'DFPopAdjust' Workbook: Population Adjustment7.3.1.Notes and Validation7.4.The 'DFSubPop' Workbook: Sub-Populations7.4.1.Notes and Validation7.5.The 'DFRates' Workbook: Derived Category Rates7.5.1.Notes and Validation7.6.The 'DFFactor' Workbook: Size Factors7.6.1.Notes and Validation7.7.The 'DFCons' Workbook: Constraints7.7.1.Notes and Validation | 22<br>23<br>24<br>25<br>27<br>28<br>27<br>31<br>32<br>34<br>35<br>36<br>38 |

| 8  | Scenar   | io Configuration                                                 | 40 |
|----|----------|------------------------------------------------------------------|----|
|    | 8.1.     | The 'DFScenario' Workbook                                        | 40 |
|    | 8.2.     | Running the Model                                                | 42 |
| 9  | Model    | Results                                                          | 43 |
|    | 9.1.     | Output File Summary                                              | 43 |
|    | 9.2.     | The 'DFForecastDetail' Workbook: Detailed Results                | 44 |
|    | 9.3.     | The 'DFForecastTotal' Workbook: Summary Results                  | 44 |
|    | 9.4.     | The 'DFRatesOut' Workbook: Derived Category Rates                | 46 |
|    | 9.5.     | The 'DFRiskPop' Workbook: Population At Risk                     | 47 |
|    | 9.6.     | The 'DFReporter' Workbook: Reports and Charts                    | 48 |
|    | 9.6.1.   | Reporter                                                         | 49 |
|    | 9.6.2.   | Charter                                                          | 55 |
|    | 9.6.3.   | Creating Aggregates of Groups or Categories                      | 59 |
|    | 9.6.4.   | The 'DFCompare' Workbook: Comparing Scenarios                    | 60 |
| 10 | DF Cor   | nfiguration – Advanced                                           | 63 |
|    | 10.1.    | Summary of Options                                               | 63 |
|    | 10.2.    | Modification of Age-Sex Groups                                   | 64 |
|    | 10.3.    | Population Adjustment Options                                    | 65 |
|    | 10.4.    | Sub-Populations Options                                          | 65 |
|    | 10.5.    | Modification of Derived Unit Categories                          | 66 |
|    | 10.6.    | Validation Options                                               | 67 |
|    | 10.7.    | Calculations on Derived Units Options                            | 67 |
| 11 | Using I  | DF within POPGROUP (Including supply-led population projections) | 69 |
|    | 11.1.    | Summary                                                          | 69 |
|    | 11.2.    | POPGROUP Constraints                                             | 69 |
|    | 11.2.1   | Notes and Validation                                             | 70 |
|    | 11.3.    | The 'DFSupply' Workbook                                          | 71 |
|    | 11.3.1   | . Single Conversion Ratio                                        | 72 |
|    | 11.3.2   | . Households to Dwellings Ratio                                  | 73 |
|    | 11.3.3   | . Labour Force to Jobs                                           | 73 |
|    | 11.4.    | 'Constraints and Impacts'                                        | 74 |
|    | 11.5.    | Migration Weights                                                | 75 |
| Ар | pendix A | DF Example                                                       | 76 |
| Ар | pendix B | Security Settings                                                | 78 |
|    | For Use  | rs of Microsoft Excel 2007 Onward                                | 78 |
|    | For Use  | rs of Microsoft Excel 2003                                       | 79 |

# Introduction

This reference manual is designed to enable a user to install and use the Derived Forecast (DF) model, which forms part of the POPGROUP family of models.

## I.I. Document Structure

This manual has ten main chapters (Chapters 2-11) and two appendices (Appendix A & B):

| Chapter 2:  | Introduction to DF Model                                                        |
|-------------|---------------------------------------------------------------------------------|
|             | An overview of the DF model, its key features and recommended uses              |
| Chapter 3:  | Installation Guide                                                              |
|             | How to install DF for use on a PC, including hardware and software requirements |
| Chapter 4:  | DF Methodology & Setup Methods                                                  |
|             | Outlines of DF methodology and setup methods                                    |
| Chapter 5:  | Working with DF                                                                 |
|             | Features of DF files and operation                                              |
| Chapter 6:  | DF Model Configuration                                                          |
|             | Stage 1 of DF: Defining 'Groups' and setting up DF using default settings       |
| Chapter 7:  | Preparing Assumptions                                                           |
|             | Stage 2 of DF: Entering data into the skeleton workbooks                        |
| Chapter 8:  | Scenario Configuration                                                          |
|             | Stage 3 of DF: How to produce a derived forecast                                |
| Chapter 9:  | Model Results                                                                   |
|             | Stage 4 of DF: Examining and using the model output                             |
| Chapter 10: | DF Configuration – Advanced                                                     |
|             | How to configure bespoke DF model setups                                        |

| Chapter 11: | Using DF within POPGROUP                           |  |  |  |  |
|-------------|----------------------------------------------------|--|--|--|--|
|             | Running POPGROUP scenarios with a derived forecast |  |  |  |  |
| Appendix A: | DF Example                                         |  |  |  |  |

Appendix B: Security Settings

# I.2. This Document

This manual can be used in a number of ways.

Much of the DF model is intuitive and the reference manual can be used to look up, for example, specific rules of data entry when they are needed.

However, if the user is beginning without the advantage of Data Modules for the UK local authority areas, then it may be useful to sequentially follow the chapters, learning about the DF model (Chapter 2), how to install it and its methodology (Chapter 3 and 4), working with the DF model (Chapter 5) and how to setup and produce forecasts and analyse results (Chapters 6 to 10).

Using the Data Modules, a user can replicate official forecasts for a chosen area or areas in the UK. The Data Modules are utilities that configure and run DF automatically. Data Modules are released periodically to coincide with the release of new data. Alternatives to the official assumptions can then be made by using the step-by-step guides, or by dipping into the relevant sections within Chapter 7.

Should the user wish to produce their own bespoke DF model setup, a step-by-step guide is provided in Chapter 10.

#### I.2.I. Assumptions

It is assumed that the user is familiar with Microsoft Excel workbooks, their feature and operation; this manual does not attempt to train the user in these.

It is also assumed that the user is familiar with or has the support for the acquisition of suitable demographic data with which to populate the model workbooks.

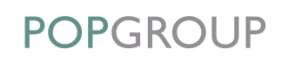

### I.2.2. Document Conventions

In this document, the names of Excel workbooks are written without the .xls suffix, in bold grey font (e.g. **DF\_Scenario**). Sheets within workbooks are written in bold grey italics surrounded by single quotation marks (e.g. '*Default'*).

Folder names are written in uppercase, surrounded by singly quotation marks (e.g. '...DERIVED FORECAST\OUTPUT'). Users may name folders and workbooks using both lower and upper case, depending on preference.

Reference to cells within the worksheets, or buttons/options within the workbooks are in blue italics surrounded by single quotation marks, for example, *'Validate'*.

# 2 Introduction to DF Model

This section provides an overview of the DF model, its key features and some general points about its use.

### 2.1. What is the DF Model?

The DF model sits alongside the POPGROUP model. The DF model allows data to be entered for any variable that is closely related to the age-sex structure of the population as forecast by the POPGROUP model or independently, including household structure, economic activity and disability.

The DF model uses Excel to manage the data inputs and outputs and provide flexibility to enable users to experiment with and analyse alternative derived forecasts. Data extraction and chart routines provide users with easy access to both broad and detailed summary statistics.

DF is used for any characteristic related to the age and sex composition of the population, including household formation, economic activity, disability, illness and health conditions of different types, and many types of service demand. DF can be used to produce high-quality, defensible household, dwelling, labour force and employment demand growth statistics for use in strategic planning, service planning and policy development.

The DF model is used extensively by local authorities and local and regional organisations across the UK and beyond, providing a desktop utility for the evaluation of alternative growth scenarios to support local planning. In addition, it has the flexibility to accommodate the methods of household projection from each of the four UK statistical agencies.

# 2.2. Key Features

The DF model provides a single 'setup' procedure to define a model appropriate to the data available and their particular relationship to the age-sex structure of the population. It allows specification of different models, for example:

- One rate applied to the whole population for a standard set of five-year age-sex groups, as might be the case for some models of long-term limiting illness.
- Several rates adding to less than 100%, applied to a population modified by subtraction of those in institutions and excluding child age groups, as is the case for the current government sub-national household projections in England and Scotland.
- Several rates that sum to exactly 100%, to compute the population in each household type and further calculations involving household size to compute the number of households, as in the sub-national household projections for Wales and Northern Ireland.
- No disaggregation by sex or no disaggregation by age or sex, as in a very simple model of household formation by size.
- Application of rates to a population that is sub-divided into age-sex-student status, as is allowed for in labour force projections.

The DF model avoids complicating the use of the software for the majority of users who will probably not use its option flexibility, though each user may want a different subset of options. This is achieved through prepared standard model setups in which the options are pre-entered, such that the user need only enter the groups (usually areas) to be forecast, before creating the skeleton input files. The standard setup can be altered to create variant DF models.

# **3**Installation Guide

### 3.1. Installing DF

DF needs to be installed before a model can be setup. The DF model is installed from a CD or Dropbox link. All that is required prior to installation is for the user to give some thought to the folder structure that they wish to use for storing data input and model output workbooks, and to decide on a name for the folder that will hold DF and the **DFSetup** workbook. The **DFSetup** workbook is used to set up the initial details of models.

To install the system:

- A. Decide on the name of the folder you want the system to create to hold DF. If you have POPGROUP, it should be the same folder that it is held in. The default is 'C:\FORECAST'.
- B. Insert the CD into your disk drive or download the software from the Dropbox link.
- **C.** Using Windows explorer, navigate to the CD drive or where the software from Dropbox has been downloaded to and double click on the 'Derived Forecast.exe' file. A dialogue box will ask you to confirm the folder in which the program will reside.
- **D.** The installation will place the **DFSetup** workbook in your chosen folder and will also create a sub-folder called 'DFSYSFILES'.

No other files from the CD or Dropbox link are needed for installation. A copy of this reference manual will also be provided with the software.

**Do not alter any files within the 'DFSYSFILES' sub-folder**; the user will never directly access these. Do not put any other files in the 'DFSYSFILES' folder.

After the system has been installed, the user will set up a model (Chapter 6), to store:

- Skeleton data input files
- Completed data input files and scenarios files
- Output files.

 $edge^{\underline{analytics}}$ 

These files may be stored in any location, but for ease of documentation and for security, it is helpful to follow the standard folder structure, which is used in the DF documentation and encouraged by the DF model's default settings. If a model is set up, the folder structure might appear as follows:

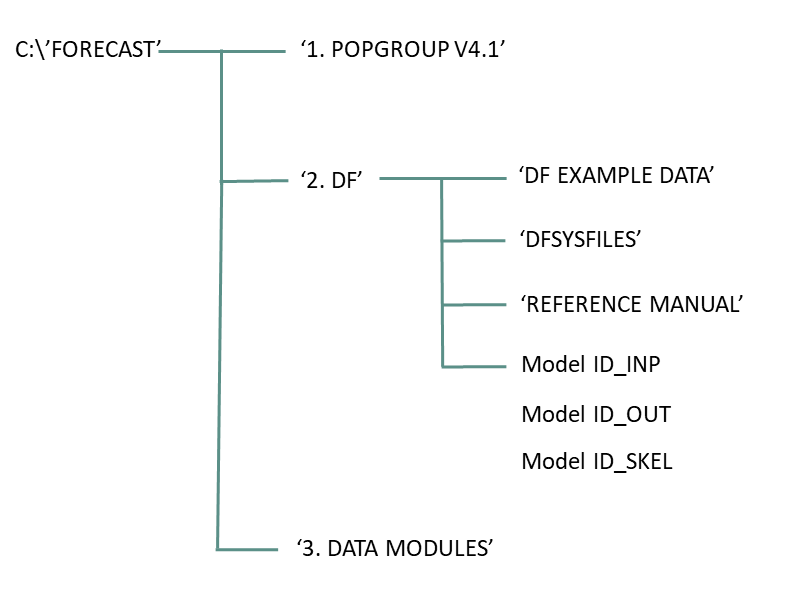

The DF model has been developed in Excel VBA, specifically as an Excel 2003 application to run on a standard desktop PC. The DF model is supported for operation on versions of Excel from 2003 to 2016 and versions of Windows from XP onward.

| ! | Google Desktop may cause problems with Excel VBA when opening and closing workbooks that contain certain code modules.<br>If you have Google desktop running, <b>please uninstall it.</b>                          |
|---|----------------------------------------------------------------------------------------------------|
| ! | Any Microsoft Office 'Add-ins' which control access to or the organisation of files (e.g.<br>'document management' systems) should be disabled as they are likely to interfere<br>with the proper operation of DF. |

# 3.2. Macros and Trust Settings

Before DF model can be used for the first time, some additional settings are required to ensure that it is able to run. The DF model comprises a set of Excel workbooks whose operation is controlled by Excel VBA macros.

ļ

#### Macros must be enabled when using POPGROUP

On opening the **DFSetup** workbook, depending on your current Excel security settings, you may be asked whether to allow macros or not.

#### Always click to allow macros if asked when running POPGROUP.

For advice on enabling macros and the appropriate security settings in different versions of Excel, refer to Appendix B.

Additionally, in order for the DF model to run correctly, the *'Trust access to Visual Basic Project'* setting must be enabled. The method for setting this depends on the version of Excel being used. Refer to Appendix B to determine the setting required.

If this setting is not configured correctly, DF will not be able to run. A warning is given when running **DFSetup** if this is the case.

# 3.3. Technical Support

The software use is designed to be intuitive. This manual is designed to give detailed explanation when a user is in doubt. If a user still has problems, technical support is available from Edge Analytics using the following contact details:

#### Edge Analytics Ltd

Leeds Innovation Centre 103 Clarendon Road Leeds, LS2 9DF Tel: 0113 384 6087 Email: popgroup@edgeanalytics.co.uk

# 4 DF Model Methodology & Setup Methods

## 4.1. DF Model Methodology

The DF model produces its forecasts as a multiplication of two indicators: a forecast population 'at risk' (by age and sex) and a 'derived category' rate (by age and sex). Derived categories could, for example, be households (defined by headship rates) or the labour force (defined by economic activity rates).

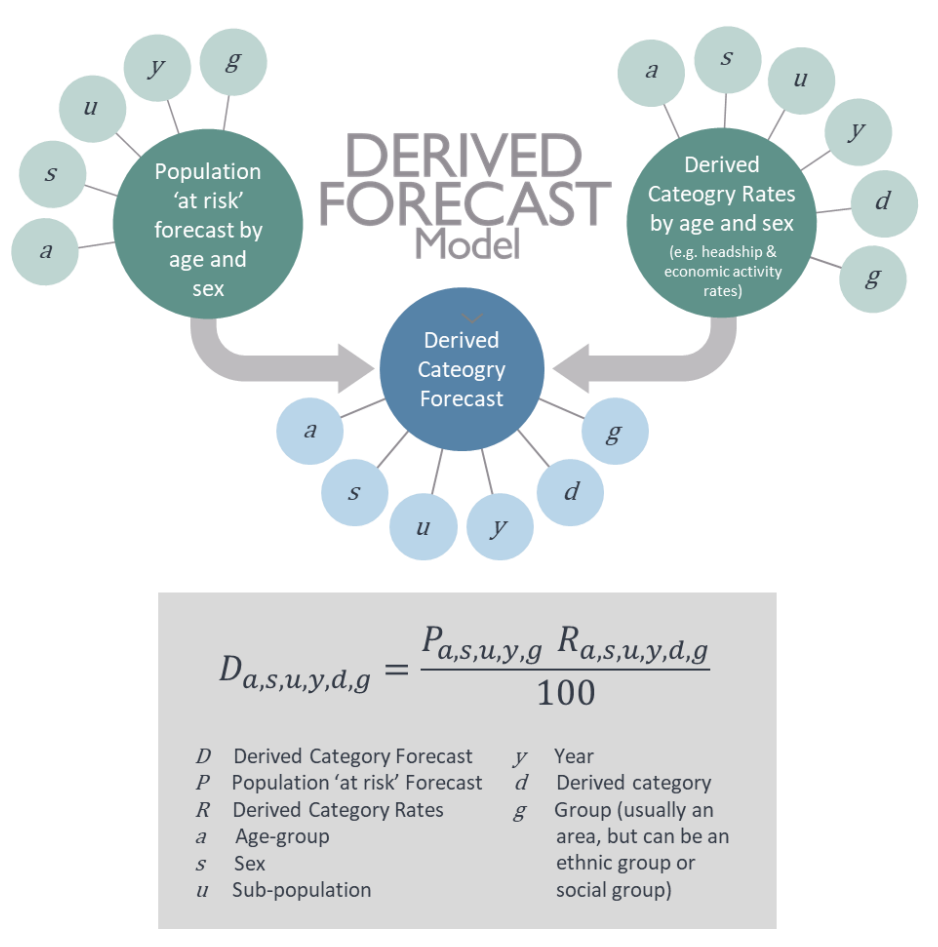

Figure 1: The DF model methodology

The population 'at risk' would typically be derived from a population forecast, making any adjustments necessary (e.g. removing population 'not-in-households') and sub-dividing into sub-populations where appropriate (e.g. student population).

The derived category forecast may be finally adjusted by 'factors', for example, to divide household population by household size (as in the Welsh household projection model).

The user controls the age-sex categories, the population adjustments and final adjustment, the number of derived categories, the number of groups (e.g. areas), and the labels used by the model.

## 4.2. DF Setup Methods

The DF model can be used in two main ways (Figure 2).

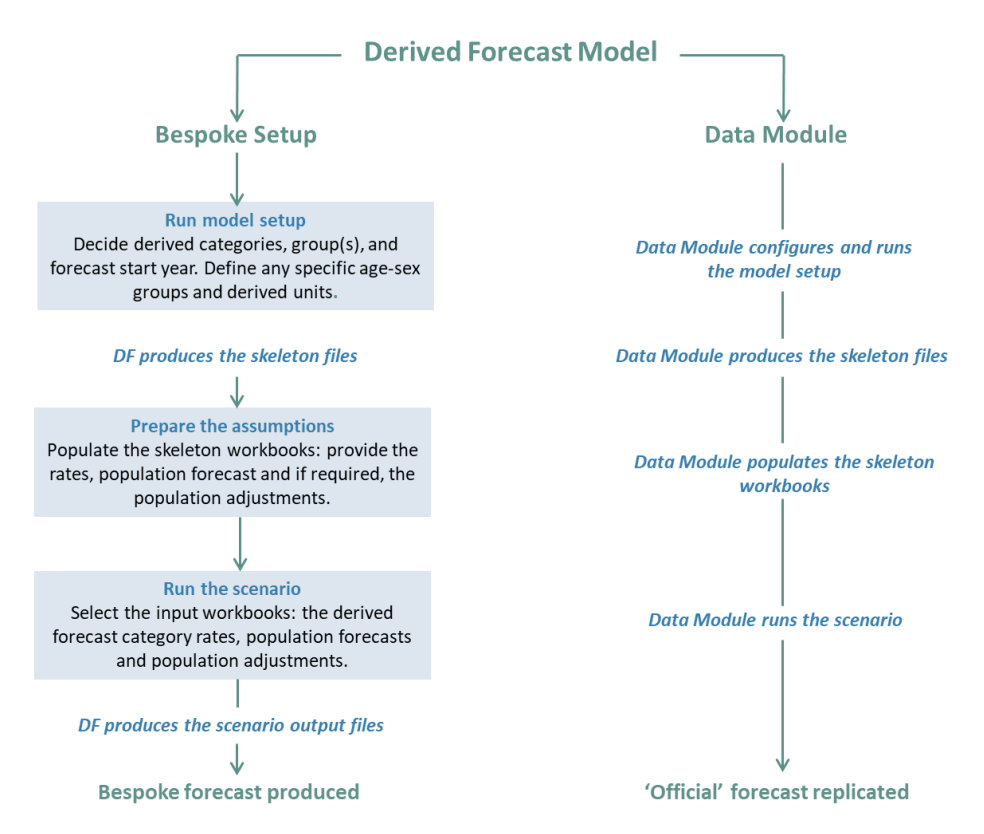

Figure 2: The DF model – setup methods

The bespoke setup involves the user defining the model and then entering inputs and assumptions manually. This is recommended when a forecast is required for areas that are not

forecast by the UK official agencies, or for a characteristic other than those for which Data Modules exist (at the time of writing, households and the labour force).

The second alternative, available to users in England, Wales and Scotland who are running forecasts of local authority districts, is to use a Data Module, which will set up and run DF automatically. This is recommended where the user wishes to replicate official projections (e.g. those produced by the Department for Communities and Local Government (DCLG), Office for National Statistics (ONS), Welsh Government (WG) and the Office for Budget Responsibility (OBR)) for a chosen area and explore alternative assumptions. The manual does not refer to these Data Modules, which are documented in separate User Guides.

DF is flexible, in that the model workbooks produced by a Data Module can then be modified by altering data or changing assumptions to develop bespoke variations of official projections. For example, the user might wish to examine the impact of altering economic activity rates or headship rates for their chosen area. Instructions how to alter assumptions are detailed in Chapter 10.

### 4.3. Stages of Forecasting with DF

Once the configuration options are complete, DF application will create a series of 'skeleton' files that reflect chosen options. To run the DF model these skeleton files must be populated with appropriate data to create the user's own 'input' files.

With a set of input files populated, the user runs the DF using a simple 'scenario' configuration process. A short run-time produces a series of 'output' files from which the user is able to examine data, charts and reports which summarise the chosen derived forecast. Different scenarios can be compared using the **DFCompare** utility.

The DF user is able to add extensive notes to describe the data inputs and assumptions used in each input file. This information is copied directly to output files to enable the most efficient scrutiny of results.

There are four main stages to DF configuration, each of which is covered by a separate chapter in this reference manual (see following page). When using a Data Module, Stages 1, 2 and 3 are made easy to replicate an official or standard forecast and do not require direct action by the

user. When making alternative assumptions, the user will make adjustments to the official forecast input files (Stage 2) and run the new forecast (Stage 3). The reporting of results (Stage 4) is helped by DF functions but is always under the control of the user.

#### **STAGE 1 – SETTING UP THE MODEL BASICS (Chapter 6)**

- Open the DFSetup workbook, which was created when the system was installed.
- Provide general information and labels for the headings, folder names and location and categories of DF to be produced.
- Provide the labels for the area setup or select the POPGROUP MODEL\_SETUP to read the area labels from.
- Define base year, derived units and select age/sex groups.
- DF creates the skeleton data input workbooks in a folder nominated in the DFSetup.

#### STAGE 2 – PREPARING THE ASSUMPTIONS (Chapter 7)

• In the input workbook DFRates, provide rates for each of the categories defined in Stage 1.

L

- In the input workbook DFPop, provide population forecast by age and sex for each population group defined in Stage 1.
- If applicable, in the DFPopAdjust workbook, provide population adjustments relevant to the derived forecast category (e.g. communal establishment population in the household projection model).
- If a fixed outcome is to be applied to a year or years of the forecast, provide details of these constraints in the DFCons workbook.
- Save the input workbooks with unique names in the input folder created in Stage 1. There can be many workbooks for each input, each one representing a different set of assumptions that has been prepared.

#### STAGE 3 – RUNNING A FORECAST (Chapter 8)

- Open the workbook DFScenario.
- Give details of the final year for this forecast, the names and locations of the data input workbooks to be used in this model run.
- DF produces the forecasts in output workbooks saved with a scenario ID chosen by the user.

#### STAGE 4 – USING THE OUTPUT: TABLES AND CHARTS (Chapter 9)

- In DFReporter, the report generator for the forecast, aggregate results to selected age bands and categories.
- Produce line charts for time series.
- Save the charts and tabulations in the report-generator itself, or copy them to your own workbooks and documents for further manipulation and dissemination.
- Print a summary of the forecast by derived category from the DFForecastTotal workbook.
- In the DFRiskPop workbook, view the population forecast and population adjustment.
- View detailed results in the DFRatesOut and DFForecastDetail workbooks.

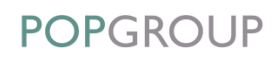

# **5** Working with DF

# 5.1. DF and Excel

When running DF or the **DFSetup** program, do not attempt to use other 'instances' of Excel on the same machine – i.e. do not start up one or more copies of Excel.

# 5.2. DF Workbooks

DF operates using a series of 'program' files. These are stored in the 'DFSYSFILES' folder which is held within the folder nominated by the user on installation.

The DFSYSFILES folder should not be altered in any way.

### 5.3. DF Worksheets

ļ

The DF system comprises a set of Excel workbooks which are pre-formatted to allow data to be easily entered into the model.

#### The formatting of the DF workbooks should not be changed.

In particular, within the DF workbooks:

- Worksheets should <u>not</u> be deleted.
- Additional worksheets should <u>not</u> be inserted.
- The order of the worksheets should <u>not</u> be changed.
- Worksheet protection should <u>not</u> be altered.
- The extent and format of data entry areas should <u>not</u> be changed.
- The workbooks' named ranges should <u>not</u> be altered.

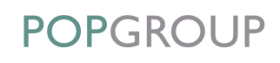

### 5.4. Completing the Workbooks

#### 5.4.1. Data Entry

When entering data into DF files you will often have to paste data from other Excel files into your input workbooks. It is recommended that you use the 'paste values' function to do this. In this way you will not change the format of the DF files. Numbers entered by the user on the input workbooks are formatted in blue font and yellow shaded cells.

Extensive use is made of the Excel notes facility to provide guidance on the acceptable contents of data fields. To view the notes, rest the cursor over a cell containing a red triangle in its top right corner.

In some cases, users may wish to use formulae to provide an efficient audit of how data were copied from other files. However, under some circumstances, DF will fail when 'array formulae' are used. To avoid this, users should replace array formulae with values before running a scenario.

#### Never drag cells from one place to another.

This will change DF's formulae and possibly prevent DF from operating correctly.

#### 5.4.2. Validation

ļ

Each sheet of the input workbooks provides an opportunity to validate the user inputs. The validation process ensures that the model will work properly with the data items provided.

On validation, any errors or warnings are reported in the 'Diagnostics' table on the 'Notes' worksheet. The user may carry out validation of the options chosen at any time while entering data into an input workbook. The errors must be corrected before the forecasting program can be run. Warnings alert the user to data entry that may be unusual.

When the DF scenario is run, the program separately validates the input files for rates, constraints, population forecast and population adjustment, applying rules specific to each workbook. If errors are found, the program will terminate without producing any forecasts. These validation checks are designed to ensure that:

- Individual data entry items are within acceptable and expected bounds.
- Data entry is complete.

ļ

• Data entry is consistent with the chosen DF configuration.

#### 5.4.3. Saving the Workbooks

The skeleton workbooks produced are all read-only. Once data has been entered into them, they must be saved under a new name. It is recommended that the user stores the completed workbooks in the <u>input</u> folder created by the **DFSetup** routine.

To allow DF to run on different versions of Excel all workbooks are '97-2003' workbooks. If using versions of Excel after Excel 2003 (where a choice of workbook type is provided) **the workbooks must always be saved as this type – i.e. .xls** (Figure 3). The software will not operate correctly if the workbooks are saved as any other type.

DF saves files as .xls automatically. The user does not need to change any settings, but should avoid saving any DF file as any type other than .xls.

| Pictures                         |                                                |        |
|----------------------------------|------------------------------------------------|--------|
| 😝 Videos                         |                                                |        |
| 🟪 OS (C:)                        | v <                                            | >      |
| File energy                      | DEPater                                        |        |
| File fidfile;                    |                                                |        |
| Save as type:                    | Excel 97-2003 Workbook                         | $\sim$ |
| Authors:                         | Excel Workbook<br>Excel Macro-Enabled Workbook |        |
|                                  | Excel Binary Workbook                          |        |
|                                  | Excel 97-2003 Workbook                         |        |
|                                  | XML Data                                       |        |
|                                  | Single File Web Page                           |        |
| <ul> <li>Hide Folders</li> </ul> | Web Page                                       |        |
|                                  | Excel Template                                 |        |

Figure 3: Workbooks saved as 97-2003 workbook type

# 6 DF Model Configuration

# 6.1. Introduction

This chapter describes how to configure the DFSetup workbook to set up a new DF model.

As part of the installation of DF, the DFSetup workbook will have been created in the main DF folder. This workbook is used each time a new model is set up.

Running the **DFSetup** process produces a number of 'skeleton' files. These workbooks are then populated by the user with assumptions in the form of data, from which scenario forecasts are generated (see Chapter 7).

The entries given in the model setup cannot be changed later. This includes the labels for each group and for the total of all of the groups ('all groups'). Choose them carefully before entering data.

# 6.2. Setting Up the Model

Model setup file (DFSetup) must be opened from the same folder as the 'DFSYSFILES' folder.

#### 6.2.1. Step I – Initial Settings

Upon opening the DFSetup workbook, the user will be presented with an initial form (Figure 4) which requires the following inputs:

#### File Header

ļ

• In the *'File Header'* cell, write something simple that will describe the scope of the work. Usually, this will be the name of the overall geographical area, organisation, or project title. Your input here will be reproduced at the top of each sheet on each of the input files and output files, appended to the words 'Derived Forecast - *Category*'.

#### Model ID, to name folders

- In the 'Model ID, to name folders' cell, enter a name appropriate to the model you are setting up. Using this name, 3 sub-folders will be created in the folder that you select to hold them (see 'Location of Folders' below). These three folders will be called <ID>\_SKEL (to hold the skeleton files), <ID>\_INP (to hold the input files) and <ID>\_OUT (to hold the output files), where <ID> is the name you give in this cell.
- You may use this model to make a variety of projections. You might use a model ID to reflect your area(s), the type of forecast, and the base year, for example *Hampshire Illness 2011*.

#### Location of Folders

- The skeleton, input and output files will be saved into sub-folders created in the folder named in the 'Location of Folders' cell. The default is the folder where the Derived Forecast's DFSetup workbook is located, but you may change it, either by double clicking on the cell and then browsing for an alternative, or by typing in the desired location.
- If the recommended folder structure was used, you should not need to change the default location.

#### Type of model to be set up

• The 'Type of model to be set up' can be defined using the dropdown list containing a number of pre-configured models based on official projection models, e.g. CLG 2014-based household model. Your selection here will be used to define the type of derived category. Alternatively, the user may choose the 'User Defined' option to specify a bespoke model type.

| POPGROUP Derived Forecasts<br>Model Setup Information |                    |  |  |  |  |  |  |  |
|-------------------------------------------------------|--------------------|--|--|--|--|--|--|--|
|                                                       |                    |  |  |  |  |  |  |  |
| File Header                                           | EXAMPLE AREA       |  |  |  |  |  |  |  |
| Model ID, to name folders                             | EXAMPLE            |  |  |  |  |  |  |  |
| Location of Folders                                   | C:\Forecastl2. DF\ |  |  |  |  |  |  |  |
| Type of model to be set up                            | User Defined       |  |  |  |  |  |  |  |
|                                                       | Next               |  |  |  |  |  |  |  |

Figure 4: DF model setup: Step 1

### 6.2.2. Step 2 – Group Selection

When all selections have been made, use the '*Next*' button to progress to the next step of the setup process (Figure 5). This requires the user to identify the groups that are to be used by the model. Groups will most likely be a list of geographic areas, but may also be ethnic or social groups.

A 'short-cut' option is available to complete this step, whereby the user can access label information from an existing POPGROUP **MODEL\_SETUP** file. Double-click in the box labelled 'Use Labels from a POPGROUP Model\_Setup file' to browse for the correct location and then click the 'Get Labels' button. This will populate the remainder of the form with the required information on the number of groups, the 'all groups' short and long labels and each of the individual groups' short and long label.

Alternatively, the user must enter this information manually, using the following steps:

- Enter the number of required groups in the '*No. of Groups*' box. This will then prompt the user to enter the required information for each group.
- Enter a short label and a long label for the 'All' category. For example, if the groups consist of all local authority districts in the North West, the 'All' group short label might be 'NW' and the long label might be North West. The short label should be no more than 8 characters long.

• Enter a short label and a long label for each group.

| POPGROUP Derived Forecasts<br>Group definition |                                          |                                                      |  |  |  |  |  |  |
|------------------------------------------------|------------------------------------------|------------------------------------------------------|--|--|--|--|--|--|
| Use<br>POPGROU                                 | e Labels from a<br>P Model_Setup<br>file | C:\Forecast\1. POPGROUP V4.0\MODEL_SETUP_EXAMPLE_POP |  |  |  |  |  |  |
|                                                |                                          |                                                      |  |  |  |  |  |  |
|                                                |                                          | Back                                                 |  |  |  |  |  |  |
| NO. OF GFOL                                    | 3                                        | Next                                                 |  |  |  |  |  |  |
| Labels for                                     | total of all Grou                        | ps                                                   |  |  |  |  |  |  |
| 'ALL' Grou                                     | p Short label                            | Long label                                           |  |  |  |  |  |  |
|                                                | All                                      | All Areas                                            |  |  |  |  |  |  |
| Labels for each Group                          |                                          |                                                      |  |  |  |  |  |  |
| No.                                            | Short label                              | Long label                                           |  |  |  |  |  |  |
| 1                                              | Area1                                    | Area One                                             |  |  |  |  |  |  |
| 2                                              | Area2                                    | Area Two                                             |  |  |  |  |  |  |
| 3                                              | Area3                                    | Area Three                                           |  |  |  |  |  |  |

Figure 5: DF model setup: Step 2

This completes the 'mandatory' stages of the DF setup process. The user may use the 'Back' button to return to Step 1 or, if they are satisfied with the details provided, use the 'Next' button to progress to the optional stages of the setup process where the user has the opportunity to alter existing model options or define bespoke settings.

### 6.2.3. Step 3 – Bespoke Settings (Optional)

The DF model provides considerable flexibility in the setup process to enable the user to create a bespoke model configuration (e.g. disability model) or to modify the configuration of an existing model (e.g. 'CLG 2014-based Household').

If you have chosen one of the existing 'model types' in Step 1 of the **DFSetup** and do not require any changes to be made to the pre-defined settings, you can proceed and '*Run Setup*'.

However, if you have chosen a 'User Defined' model type (i.e. to run a bespoke model setup) or wish to modify any of the pre-defined settings (i.e. selected a model type); you can choose your bespoke settings here. Further detail on the available options and how to select them is described in Chapter 10 of this manual.

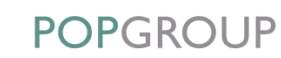

#### 6.2.4. Step 4 – Running DFSetup

Once you have completed the setup and confirmed that the model type and 'Base Year' are correct, click the blue button '*Run Setup*' to run the setup process:

- The setup process will perform a number of checks to confirm the validity of the entries on the setup workbook. The process will warn of any changes that need to be made.
- The setup process will provide warnings where any existing files will be overwritten with the user given the choice of continuing or altering the entries in the DFSetup workbook.
- The DFSetup file will be saved automatically with the name DFSetup\_<Model</li>
   ID>, after a successful model setup.

The setup process creates folders and workbooks that the user will edit prior to running the model (see Chapter 7 on 'Preparing Assumptions'). When the **DFSetup** or model program is running, its progress is monitored in the bottom left-hand corner of the screen. In earlier versions of Excel, the progress may be monitored in a pop-up window in the centre of the screen.

The following table provides a summary of the structure and content of each of the skeleton files (in the folder location specified in Step 1, Figure 4) and describes the data that is required to transform each to an 'input' file. A distinction is made between the skeleton/input files that are mandatory and optional.

#### Table 1: Skeleton files

|                   | Workbook Name | Purpose                                                                                                    |  |  |  |  |  |
|-------------------|---------------|----------------------------------------------------------------------------------------------------|--|--|--|--|--|
|                   |               | To store population forecast by age groups and sex for each group by year.                                                                                                    |  |  |  |  |  |
| Mandatory         | DFPop         | Note that although this skeleton file is produced each time the model setup is run, it can be substituted in a <b>DFScenario</b> with a compatible POPGROUP forecast file ( <b>fore</b> ) by single year of age and sex.                                                                                                    |  |  |  |  |  |
|                   |               | To be compatible, the POPGROUP file must include worksheets in the same order and data for the same set of groups (areas) being modelled.                                                                                                    |  |  |  |  |  |
|                   | DFRates       | To store derived category rates by age group, sex, year and, optionally, sub-population type.                                                                                                    |  |  |  |  |  |
|                   | DFPopAdjust   | To store population by age group and sex for each group by year. This population is removed or added prior to the application of rates (e.g. institutional population when applying household headship rates).                                                                                                    |  |  |  |  |  |
| _                 | DFSubPop      | To store sub-populations. This allows age-group and sex categories by year to be sub-divided (e.g. into 'student' and 'non-student' categories).                                                                                                    |  |  |  |  |  |
| Optiona           | DFFactor      | To specify a further size factor which can be applied to the derived forecasts disaggregated by category and, optionally, group (e.g. average household size in the WG household projections).                                                                                                    |  |  |  |  |  |
|                   | DFCons        | Allows the flexible application of constraints to the derived forecasts<br>which can be provided for combinations of age group, sex, sub-<br>population and category or for their total. For example, a model for<br>small areas can be constrained to sum to an independent forecast for<br>a larger region. The derived category rates are adjusted automatically<br>to meet the constraint. |  |  |  |  |  |
| oile a DFScenario |               | To record the location of all input workbooks required by the model program, and to run the model.                                                                                                    |  |  |  |  |  |

# 7 Preparing Assumptions

# 7.1. Introduction

Before running DF scenarios, the user must create a set of 'input' workbooks. Each skeleton workbook created during model setup (see Table 1) provides a template for the data that can be used within the model. The skeleton workbooks must be populated with a valid set of data (and then saved as input workbooks) before the forecast program can be run.

Some of the workbooks are optional, as are some of the data input options within individual workbooks. The strategy for preparing and developing assumptions for a derived category forecast will vary depending on the local circumstances, data availability and objectives of a particular forecast.

This chapter outlines some general information about the layout of the workbooks and provides notes on how they should be completed.

It is usual practice to use input file names that extend their skeleton name so that their content is clear. For example, once the DFPop skeleton file is populated with data, it is saved in the input folder as DFPop [Identifier].

#### The 'Notes' Worksheet

Each of the input workbooks has a '*Notes'* worksheet onto which the user may optionally enter details of the assumptions used and data sources. When a scenario is run (see next chapter), the information provided in these worksheets is added to the '*Notes'* worksheet of the forecasts output workbooks.

On validation (see section 5.4.2), any errors or warnings are reported on the '*Notes'* worksheet.

# 7.2. The 'DF Pop' Workbook: Population Forecast

**Status:** *Mandatory* - unless the user decides to name an existing POPGROUP forecast output file (fore ) when listing the assumptions in DF scenario

The **DFPop** workbook is used to define a population forecast, disaggregated by age (and sex) to which a set of derived category rates can be applied (Figure 6). Population forecast data are required for each group (e.g. area) specified in the setup process, with each group represented as a separate worksheet in the skeleton/input file. There is no '*Default'* or '*All Groups'* worksheet in the **DFPop** file.

#### **Derived Forecast - Households**

EXAMPLE AREA

Population forecasts on which the derived forecasts will be based

Area One

|        |       | 2001   | 2002   | 2003   | 2004   | 2005   | 2006   | 2007   | 2008   | 2009   | 2010   | 2011   | 2012   | 2013   | 2014   | 2015   |
|--------|-------|--------|--------|--------|--------|--------|--------|--------|--------|--------|--------|--------|--------|--------|--------|--------|
| Male   | 0-4   | 20,793 | 20,191 | 19,860 | 20,059 | 20,466 | 20,995 | 21,752 | 22,461 | 23,239 | 24,108 | 24,513 | 25,295 | 25,855 | 26,250 | 26,188 |
| Male   | 5-9   | 23,020 | 22,391 | 21,912 | 21,576 | 21,141 | 20,392 | 20,096 | 19,857 | 19,875 | 20,179 | 20,909 | 21,613 | 22,348 | 23,178 | 24,096 |
| Male   | 10-14 | 24,492 | 23,593 | 22,948 | 22,490 | 22,497 | 22,334 | 21,979 | 21,637 | 21,346 | 20,967 | 20,367 | 20,040 | 19,778 | 19,884 | 20,120 |
| Male   | 15-19 | 24,183 | 24,539 | 24,747 | 24,707 | 24,215 | 23,880 | 23,818 | 23,963 | 24,584 | 24,967 | 25,274 | 25,717 | 24,638 | 24,632 | 25,065 |
| Male   | 20-24 | 28,846 | 30,276 | 32,014 | 34,869 | 37,682 | 37,364 | 37,295 | 36,782 | 35,416 | 35,054 | 35,320 | 36,574 | 37,179 | 37,554 | 37,848 |
| Male   | 25-29 | 24,940 | 24,477 | 24,403 | 25,583 | 28,320 | 29,351 | 30,358 | 31,242 | 30,908 | 30,218 | 29,622 | 29,392 | 29,585 | 29,379 | 29,824 |
| Male   | 30-34 | 26,697 | 26,454 | 25,950 | 25,992 | 26,420 | 26,025 | 25,455 | 25,385 | 26,024 | 26,820 | 27,089 | 27,397 | 27,744 | 27,701 | 27,581 |
| Male   | 35-39 | 26,258 | 26,338 | 26,380 | 26,575 | 26,925 | 26,828 | 26,624 | 26,325 | 26,001 | 25,650 | 25,134 | 24,583 | 24,110 | 24,190 | 24,807 |
| Male   | 40-44 | 23,626 | 23,957 | 24,198 | 24,542 | 25,586 | 25,838 | 26,121 | 26,251 | 26,261 | 26,019 | 26,112 | 25,647 | 25,441 | 25,039 | 24,463 |
| Male   | 45-49 | 20,882 | 20,985 | 21,359 | 21,711 | 22,290 | 22,817 | 23,091 | 23,493 | 24,041 | 24,784 | 25,301 | 25,483 | 25,565 | 25,256 | 24,941 |
| Male   | 50-54 | 22,299 | 21,239 | 20,402 | 20,025 | 19,946 | 19,910 | 20,194 | 20,535 | 20,794 | 21,274 | 21,773 | 22,235 | 22,741 | 23,270 | 23,986 |
| Male   | 55-59 | 18,381 | 19,759 | 20,405 | 20,741 | 20,907 | 21,001 | 20,043 | 19,418 | 19,230 | 18,970 | 19,005 | 19,328 | 19,507 | 19,761 | 20,222 |
| Male   | 60-64 | 15,893 | 15,595 | 15,580 | 15,755 | 16,096 | 16,639 | 17,872 | 18,594 | 19,100 | 19,375 | 19,540 | 18,654 | 18,234 | 17,946 | 17,718 |
| Male   | 65-69 | 14,663 | 14,610 | 14,588 | 14,618 | 14,368 | 13,768 | 13,544 | 13,705 | 13,958 | 14,299 | 14,871 | 16,243 | 16,915 | 17,376 | 17,627 |
| Male   | 70-74 | 11,974 | 11,978 | 12,039 | 12,036 | 12,148 | 12,257 | 12,250 | 12,354 | 12,398 | 12,281 | 11,912 | 11,717 | 11,902 | 12,252 | 12,545 |
| Male   | 75-79 | 9,353  | 9,248  | 9,242  | 9,250  | 9,248  | 9,304  | 9,419  | 9,498  | 9,570  | 9,740  | 9,863  | 10,039 | 10,225 | 10,221 | 10,152 |
| Male   | 80-84 | 5,869  | 6,109  | 6,308  | 6,403  | 6,242  | 6,181  | 6,256  | 6,344  | 6,399  | 6,513  | 6,615  | 6,655  | 6,749  | 6,864  | 7,038  |
| Male   | 85+   | 2,713  | 2,665  | 2,583  | 2,541  | 2,820  | 3,036  | 3,116  | 3,211  | 3,262  | 3,313  | 3,453  | 3,589  | 3,601  | 3,678  | 3,770  |
| Female | 0-4   | 19,912 | 19,499 | 19,171 | 19,141 | 19,462 | 19,931 | 20,661 | 21,593 | 22,455 | 23,177 | 23,618 | 24,248 | 24,486 | 24,694 | 24,575 |
| Female | 5-9   | 21,906 | 21,331 | 20,942 | 20,580 | 20,173 | 19,617 | 19,263 | 19,039 | 19,013 | 19,427 | 19,936 | 20,572 | 21,451 | 22,222 | 22,914 |
| Female | 10-14 | 23,439 | 22,721 | 21,967 | 21,445 | 21,462 | 21,302 | 20,993 | 20,660 | 20,385 | 20,041 | 19,595 | 19,270 | 19,166 | 19,147 | 19,500 |
| Female | 15-19 | 24,437 | 24,543 | 24,812 | 24,492 | 24,153 | 23,699 | 23,817 | 23,943 | 24,792 | 25,354 | 25,644 | 26,174 | 25,029 | 25,050 | 25,694 |
| Female | 20-24 | 29,858 | 33,025 | 35,753 | 37,639 | 39,639 | 39,366 | 39,119 | 38,800 | 37,601 | 36,740 | 36,567 | 37,687 | 38,458 | 38,911 | 39,111 |
| Female | 25-29 | 25,588 | 24,842 | 24,758 | 25,494 | 27,539 | 29,099 | 30,259 | 31,282 | 31,059 | 30,753 | 29,982 | 29,464 | 29,085 | 28,669 | 28,590 |
| Female | 30-34 | 28,147 | 27,878 | 27,373 | 26,685 | 26,324 | 25,573 | 24,873 | 24,814 | 25,252 | 26,026 | 26,705 | 27,418 | 28,145 | 28,342 | 28,404 |
| Female | 35-39 | 27,680 | 27,884 | 27,499 | 27,347 | 27,213 | 27,119 | 26,895 | 26,551 | 25,794 | 25,308 | 24,646 | 24,083 | 23,869 | 24,111 | 24,753 |
| Female | 40-44 | 24,890 | 25,167 | 25,418 | 25,823 | 26,268 | 26,394 | 26,525 | 26,268 | 26,264 | 26,054 | 26,139 | 26,032 | 25,729 | 24,989 | 24,518 |
| Female | 45-49 | 21,026 | 21,420 | 21,926 | 22,400 | 23,081 | 23,587 | 23,914 | 24,381 | 24,792 | 25,167 | 25,344 | 25,413 | 25,417 | 25,486 | 25,287 |
| Female | 50-54 | 22,997 | 21,897 | 20,989 | 20,418 | 20,092 | 20,076 | 20,482 | 20,912 | 21,329 | 21,888 | 22,453 | 22,828 | 23,377 | 23,845 | 24,404 |
| Female | 55-59 | 18,629 | 20,140 | 20,779 | 21,268 | 21,530 | 21,663 | 20,577 | 19,855 | 19,603 | 19,305 | 19,352 | 19,728 | 20,147 | 20,637 | 21,251 |
| Female | 60-64 | 17,134 | 16,654 | 16,609 | 16,565 | 16,652 | 17,103 | 18,586 | 19,436 | 19,982 | 20,390 | 20,535 | 19,432 | 18,923 | 18,663 | 18,315 |
| Female | 65-69 | 15,833 | 15,948 | 16,026 | 16,120 | 16,023 | 15,584 | 15,178 | 15,146 | 15,282 | 15,410 | 15,907 | 17,500 | 18,257 | 18,778 | 19,167 |
| Female | 70-74 | 15,272 | 15,110 | 14,866 | 14,432 | 14,353 | 14,314 | 14,359 | 14,469 | 14,626 | 14,523 | 14,046 | 13,835 | 13,870 | 14,009 | 14,169 |
| Female | 75-79 | 13,226 | 12,934 | 12,859 | 12,841 | 12,795 | 12,835 | 12,767 | 12,657 | 12,365 | 12,394 | 12,499 | 12,534 | 12,712 | 12,892 | 12,781 |
| Female | 80-84 | 9,847  | 10,203 | 10,494 | 10,561 | 10,239 | 9,930  | 9,781  | 9,731  | 9,703  | 9,715  | 9,818  | 9,854  | 9,871  | 9,810  | 9,907  |
| Female | 85+   | 6,266  | 6,075  | 5,637  | 5,447  | 5,698  | 6,020  | 6,260  | 6,419  | 6,442  | 6,360  | 6,188  | 6,246  | 6,286  | 6,386  | 6,396  |

#### Figure 6: Example model: DFPop

The **DFPop** file may be populated with data directly from a previously created POPGROUP population forecast. The '*Notes'* worksheet of the **DFPop** file provides the user with the option to locate an appropriate POPGROUP file (fore\_) and populate the individual '*Group'* 

worksheets with population forecast data (Figure 6). Simply locate the POPGROUP file using browser, then select '*Load POPGROUP forecast*'.

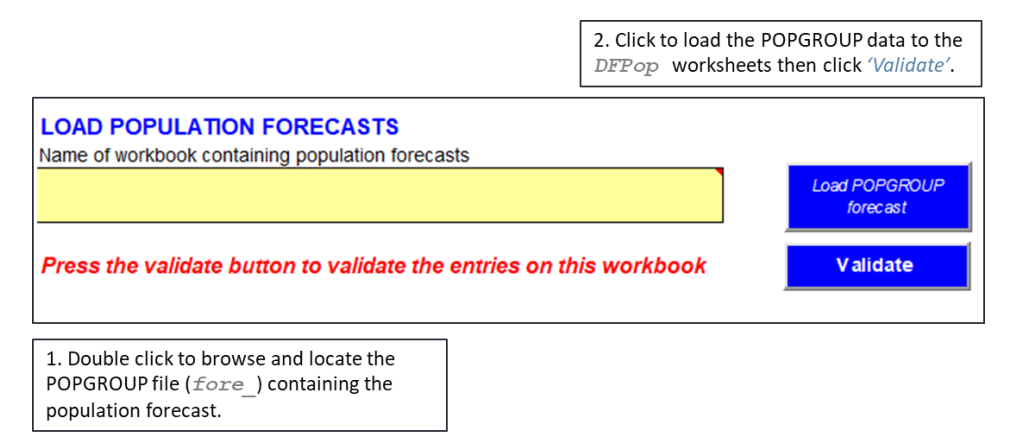

Figure 7: Loading a POPGROUP forecast to a DFPop file

If existing population forecast data from POPGROUP are not available to the user, then data must be entered manually in the format specified in the individual '*Group'* worksheets of DFPop.

Once data entry is complete, the skeleton **DFPop** should be saved as an input file with an appropriate name in the designated 'input' folder.

#### 7.2.1. Notes and Validation

It is recommended that the source of the data is recorded on the 'Notes' worksheet.

When all data has been entered into the 'Group' worksheet, the user validates the data entry by clicking the 'Validate' button. If there are any errors, these will be reported on the 'Notes' worksheet and included in an accompanying diagnostics table (Figure 8). The user will be expected to correct errors prior to a scenario run of DF. The presence of warnings will not prevent the model from running but may affect the model outcome.

|            | Data taken from | 12         |               |             | ]          |
|------------|-----------------|------------|---------------|-------------|------------|
|            | Error (Base     |            |               |             | 1          |
| Group Name | Year missing)   | From Group | From Constant | From Interp |            |
| Area1      | 0               | 1540       | 224           | 0           | Area One   |
| Area2      | 0               | 1540       | 224           | 0           | Area Two   |
| Area3      | 0               | 1540       | 224           | 0           | Area Three |

Figure 8: Example of validation checks on **DFPop** 

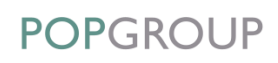

Rules for data entry on **DFPop** workbook:

| Rule                                                                                                    | Comments                                                                                                    |
|----------------------------------------------------------------------------------------------------|----------------------------------------------------------------------------------------------------|
| A population value is required in the base year for each age-sex combination, for each group.                                                              | If this rule is not followed, an <b>error</b> is returned<br>and reported on the ' <b>Notes</b> ' sheet of the<br>workbook. |
| If data are provided for the base year only, then<br>the DF will assume all subsequent years have<br>the same data values.                                 | A note of this will be recorded on the ' <i>Notes'</i> sheet.                                                               |
| If additional data are provided for later (but not contiguous) years, the DF will interpolate for intervening years.                                       | A note of this will be recorded on the ' <i>Notes'</i> sheet.                                                               |
| If data are provided up to but not beyond some<br>years, then DF will assume that all subsequent<br>years have the same data as the last year<br>provided. | A note of this will be recorded on the <b>'Notes'</b> sheet.                                                                |
| Data values must be greater than or equal to zero.                                                                                                    | If this rule is not followed, the user will be notified of the <b>error</b> .                                               |

'Error' indicates that the forecast program will terminate. If this happens, the error should be corrected and validation re-run before continuing.

The validation process is also repeated at run time, although checks will only be made on those years to be included in the forecast. A DF model will terminate if validation checks fail. The user will again be expected to correct any errors prior to a subsequent scenario run of the DF.

# 7.3. The 'DFPopAdjust' Workbook: Population Adjustment

Status: Optional – required only if specified at model setup

The **DFPopAdjust** file contains data on the population that is to be removed or added prior to the application of the derived category rates (e.g. population in communal households). The workbook contains a worksheet for each group plus a '*Default*' worksheet.

The user must enter population adjustments for each age and sex category. The age-sex groups for the population adjustment must be the same or more detailed than the age-sex groups for the derived units. In other words, the age-sex groups for the population adjustment must nest within the age-sex groups for the derived units.

Population adjustments may be actual values, percentage values or a mixture of both. They may also be either added to or subtracted from the population forecast or a mixture of both. The user is able to define these options at model setup, but may also change these choices for any age-sex category on DFPopAdjust using the '*Reformat*' option.

#### Derived Forecast - Households

EXAMPLE AREA

| Frend of population adjustments | (Not in Households), | from base year |
|---------------------------------|----------------------|----------------|
|---------------------------------|----------------------|----------------|

| Area On  | e        |        |       | r     |       |       |       |       |       |       |       |       |       |       |
|----------|----------|--------|-------|-------|-------|-------|-------|-------|-------|-------|-------|-------|-------|-------|
| Add or   | Values   | Reform | nat   | 2004  | 2002  | 2002  | 2004  | 2005  | 2006  | 2007  | 2008  | 2000  | 2040  | 2011  |
| Subtract | (N OF %) | Mala   | 0.4   | 2001  | 2002  | 2003  | 2004  | 2005  | 2006  | 2007  | 2000  | 2009  | 2010  | 2011  |
| Subtract | IV NI    | Male   | 5.0   | 10    | 11    | 12    | 13    | 14    | 10    | 1/    | 19    |       | 23    | 20    |
| Subtract | N        | Male   | 0-9   | 10    | 10    | 10    | 10    | 10    | 10    | 10    |       |       | 12    |       |
| Subtract | N        | Male   | 10-14 | 115   | 105   | 97    | 92    | 00    | 00    | 00    | 15    | 2.020 | 00    | 2 000 |
| Subtract | N        | Male   | 10-19 | 1,340 | 1,505 | 1,005 | 2,001 | 2,105 | 2,321 | 2,530 | 2,144 | 3,036 | 3,322 | 3,600 |
| Subtract | N        | Male   | 20-24 | 789   | 1,011 | 1,2/1 | 1,625 | 1,997 | 2,219 | 2,433 | 2,611 | 2,690 | 2,820 | 2,989 |
| Subtract | N        | Male   | 20-29 | 341   | 360   | 376   | 420   | 490   | 534   | 5/6   | 626   | 040   | 654   | 000   |
| Subtract | N        | Male   | 30-34 | 255   | 201   | 261   | 2/0   | 283   | 287   | 287   | 295   | 311   | 329   | 339   |
| Subtract | N        | Male   | 30-39 | 226   | 233   | 241   | 250   | 259   | 264   | 268   | 2/1   | 2/3   | 2/6   | 2/6   |
| Subtract | N        | Male   | 40-44 | 182   | 18/   | 191   | 196   | 208   | 211   | 216   | 220   | 223   | 224   | 226   |
| Subtract | N        | Male   | 40-49 | 119   | 122   | 126   | 131   | 137   | 143   | 146   | 151   | 158   | 165   |       |
| Subtract | N        | Male   | 50-54 | 108   | 103   | 100   | 99    | 99    | 100   | 101   | 104   | 105   | 107   |       |
| Subtract | N        | Male   | 55-59 | 98    | 103   | 103   | 103   | 101   | 100   | 93    | 88    | 84    | 80    | /8    |
| Subtract | N        | Male   | 60-64 | /8    | 75    | 75    | 75    | 75    | 75    | 79    | 82    | 82    | 81    | 80    |
| Subtract | N        | Male   | 65-69 | 70    | 70    | 72    | 74    | 74    |       | 72    |       | 78    | 81    | 86    |
| Subtract | N        | Male   | 70-74 | 131   | 127   | 124   | 120   | 117   | 115   | 111   | 109   | 105   | 100   | 95    |
| Subtract | %        | Male   | 75-79 | 2.0%  | 2.0%  | 1.9%  | 1.8%  | 1.7%  | 1.6%  | 1.6%  | 1.5%  | 1.4%  | 1.3%  | 1.3%  |
| Subtract | %        | Male   | 80-84 | 3.8%  | 3.6%  | 3.5%  | 3.4%  | 3.3%  | 3.1%  | 3.0%  | 2.9%  | 2.7%  | 2.6%  | 2.4%  |
| Subtract | %        | Male   | 85+   | 10.9% | 10.5% | 10.2% | 9.7%  | 9.4%  | 9.0%  | 8.6%  | 8.2%  | 7.8%  | 7.4%  | 7.0%  |
| Subtract | N        | Female | 0-4   | 9     | 10    | 11    | 12    | 13    | 14    | 16    | 18    | 20    | 22    | 23    |
| Subtract | N        | Female | 5-9   | 10    | 10    | 10    | 10    | 10    | 10    | 10    | 10    | 10    | 11    |       |
| Subtract | N        | Female | 10-14 | 64    | 61    | 58    | 57    | 56    | 55    | 54    | 52    | 51    | 49    | 48    |
| Subtract | N        | Female | 15-19 | 1,193 | 1,534 | 1,898 | 2,221 | 2,551 | 2,863 | 3,220 | 3,584 | 4,021 | 4,408 | 4,792 |
| Subtract | N        | Female | 20-24 | 508   | 753   | 1,016 | 1,283 | 1,573 | 1,793 | 2,015 | 2,234 | 2,390 | 2,546 | 2,737 |
| Subtract | N        | Female | 25-29 | 88    | 96    | 107   | 122   | 144   | 166   | 188   | 210   | 225   | 237   | 246   |
| Subtract | N        | Female | 30-34 | 74    | 73    | 71    | 68    | 66    | 63    | 60    | 60    | 60    | 62    | 63    |
| Subtract | N        | Female | 35-39 | 69    | 68    | 65    | 63    | 59    | 57    | 55    | 53    | 49    | 47    | 44    |
| Subtract | N        | Female | 40-44 | 72    | 70    | 69    | 66    | 65    | 62    | 59    | 55    | 51    | 47    | 43    |
| Subtract | N        | Female | 45-49 | 70    | 70    | 68    | 68    | 67    | 65    | 63    | 59    | 57    | 53    | 49    |
| Subtract | N        | Female | 50-54 | 53    | 51    | 48    | 47    | 47    | 47    | 48    | 48    | 50    | 51    | 51    |
| Subtract | N        | Female | 55-59 | 77    | 81    | 82    | 80    | 77    | 75    | 68    | 62    | 58    | 52    | 48    |
| Subtract | N        | Female | 60-64 | 70    | 66    | 63    | 62    | 60    | 59    | 62    | 62    | 60    | 58    | 56    |
| Subtract | N        | Female | 65-69 | 96    | 94    | 92    | 89    | 87    | 82    | 78    | 75    | 74    | 72    | 73    |
| Subtract | N        | Female | 70-74 | 180   | 174   | 167   | 157   | 152   | 147   | 144   | 140   | 137   | 132   | 124   |
| Subtract | %        | Female | 75-79 | 2.6%  | 2.5%  | 2.4%  | 2.3%  | 2.2%  | 2.1%  | 2.1%  | 2.0%  | 1.9%  | 1.8%  | 1.7%  |
| Subtract | %        | Female | 80-84 | 6.2%  | 6.1%  | 5.9%  | 5.8%  | 5.7%  | 5.5%  | 5.4%  | 5.3%  | 5.2%  | 5.1%  | 5.0%  |
| Subtract | %        | Female | 85+   | 20.2% | 19.7% | 19.2% | 18.7% | 18.2% | 17.7% | 17.2% | 16.7% | 16.1% | 15.6% | 15.1% |

Figure 9: Example model: DFPopAdjust

#### 7.3.1. Notes and Validation

It is recommended that the source of the data is recorded on the '*Notes'* worksheet.

When all data has been entered into the '*Group'* worksheet(s), the user validates the data entry by clicking the '*Validate'* button. If there are any errors, these will be reported on the '*Notes'* worksheet and included in an accompanying diagnostics table (Figure 10). The user will be expected to correct any errors prior to a scenario run of DF. The presence of warnings will not prevent the model from running but may affect the model outcome.

| 0                        |                                                                                                    |            |                                                                                                    |          |                  |              |             |           |        |            |
|--------------------------|----------------------------------------------------------------------------------------------------|------------|----------------------------------------------------------------------------------------------------|----------|------------------|--------------|-------------|-----------|--------|------------|
| Diagnostics: summary of  | fadjustm                                                                                                | ent opti   | ons                                                                                                    |          |                  |              |             |           |        | -          |
|                          |                                                                                                    |            |                                                                                                    |          |                  |              |             |           |        |            |
|                          | Base pop                                                                                                | ulation ad | djustment                                                                                                    | from :   |                  | Forecast po  | pn adjustme | nt from : | ]      |            |
|                          |                                                                                                    |            |                                                                                                    |          | Error: missing   |              |             |           |        |            |
|                          | Group,                                                                                                  | Group,     | Default,                                                                                                    | Default, | or < 0           |              |             |           |        |            |
| Group Name               | Ν                                                                                                    | %age       | Ν                                                                                                    | %age     | or % >100        | Group        | Default     | Constant  | Interp |            |
| Area1                    | 30                                                                                                    | 6          | 0                                                                                                    | 0        | 0                | 612          | 0           | 1152      | 0      | Area One   |
| Area2                    | 30                                                                                                    | 6          | 0                                                                                                    | 0        | 0                | 612          | 0           | 1152      | 0      | Area Two   |
| Area3                    | 30                                                                                                    | 6          | 0                                                                                                    | 0        | 0                | 612          | 0           | 1152      | 0      | Area Three |
|                          |                                                                                                    |            |                                                                                                    |          |                  |              |             |           |        |            |
| List of errors and warni | ngs from                                                                                                | n valida   | tion                                                                                                    |          |                  |              |             |           |        |            |
| WARNING: One or more emp | pty cells o                                                                                             | n Group    | sheet <a< td=""><td>rea1&gt;; v</td><td>alues will be he</td><td>eld constant</td><td>from 2018</td><td></td><td></td><td></td></a<> | rea1>; v | alues will be he | eld constant | from 2018   |           |        |            |
| WARNING: One or more emp | pty cells o                                                                                             | n Group    | sheet <a< td=""><td>rea2&gt;; v</td><td>alues will be he</td><td>eld constant</td><td>from 2018</td><td></td><td></td><td></td></a<> | rea2>; v | alues will be he | eld constant | from 2018   |           |        |            |
| WARNING: One or more em  | VARNING: One or more empty cells on Group sheet <area3>; values will be held constant from 2018</area3> |            |                                                                                                    |          |                  |              |             |           |        |            |

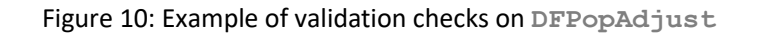

Rules for data entry on DFPopAdjust workbook:

| Rule                                                                                                    | Comments                                                                                                    |
|----------------------------------------------------------------------------------------------------|----------------------------------------------------------------------------------------------------|
| A data value is required in the base year for<br>each age-sex combination, either on each<br>'Group' worksheet or on the 'Default'<br>worksheet.       | If this rule is not followed, an <b>error</b> is returned<br>and reported on the ' <i>Notes'</i> sheet of the<br>workbook. |
| If data are provided for the base year only, then<br>the DF will assume all subsequent years have<br>the same data values.                             | A note of this will be recorded on the <b>'Notes'</b> sheet.                                                               |
| If additional data are provided for later (but not<br>contiguous) years, the DF will interpolate data<br>for intervening years.                        | A note of this will be recorded on the 'Notes' sheet.                                                                      |
| If data are provided up to but not beyond a specific year, then DF will assume that all subsequent years have the same data as the last year provided. | A note of this will be recorded on the 'Notes' sheet.                                                                      |

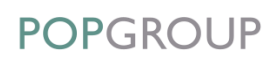

| Rule                                                                                                    | Comments                                                                                                    |
|----------------------------------------------------------------------------------------------------|----------------------------------------------------------------------------------------------------|
| If the 'Group' worksheet has no value (after interpolation), but a value on the 'Default' sheet is present, then it will be used for the group.                                                             | The adjustments will be recorded in the DFRiskPop output file.                                                        |
| A default percentage value ('%') is used for each group not specified on its own sheet, while counts ('N') are shared to each group in proportion of its projected population for this age-sex combination. |                                                                                                    |
| In the 'Values (N or %)' column, the user may<br>only choose to enter counts ('N') or percentage<br>values ('%').                                                                                           | Changing the 'Values (N or %)' will require the user to select the 'Reformat' option to change the data entry format. |
| The '%' refers to a percentage of the area's population of this age-sex combination.                                                                                                    |                                                                                                    |

The validation process is also repeated at run time, although checks will only be made on those years to be included in the forecast. An additional validation is performed, comparing population data from the **DFPop** file with population adjustment from the **DFPopAdjust** file to ensure that when the population adjustments is applied to the original population, it does not result in population less than zero in any age-sex category.

A DF model will terminate if validation checks fail. The user will be expected to correct any errors prior to a subsequent scenario run of the DF.

# 7.4. The 'DFSubPop' Workbook: Sub-Populations

#### Status: Optional – required only if specified at model setup

**DFSubPop** provides data on the population in the selected sub-population(s). It allows agegroup and sex categories by year to be sub-divided, for example, into 'student' and 'non-student' categories or into marital status categories. The option is rarely used because these extra dimensions of a population forecast are rarely available, but it is available because government and academic work has sometimes made these distinctions.

The workbook contains a worksheet for each group plus a 'Default' worksheet.

The user must enter a count ('N') or percentage value ('%') (as indicated in the 'Values (N or %)' column) for each age, sex and sub-population. It is possible to enter data either for one sub-population (e.g. students) and to then assume that the remainder of the population constitutes the other sub-population (e.g. non-students).

The age categories match those of the **DFRates** workbook (Figure 11).

| Derived Forecast - Households |                                                               |       |              |        |        |        |        |        | EXAMPLE AREA |        |        |        |        |        |  |  |  |  |
|-------------------------------|---------------------------------------------------------------|-------|--------------|--------|--------|--------|--------|--------|--------------|--------|--------|--------|--------|--------|--|--|--|--|
| Trend                         | Trend of sub-populations (Student Population), from base year |       |              |        |        |        |        |        |              |        |        |        |        |        |  |  |  |  |
| Area One                      |                                                               |       |              |        |        |        |        |        |              |        |        |        |        |        |  |  |  |  |
| Values<br>(N or %)            | Reform                                                        | at    |              | 2001   | 2002   | 2003   | 2004   | 2005   | 2006         | 2007   | 2008   | 2009   | 2010   | 2011   |  |  |  |  |
| N                             | Persons                                                       | 15-24 | Students     | 17,148 | 18,138 | 19,478 | 19,836 | 20,025 | 19,538       | 19,049 | 18,743 | 19,085 | 19,517 | 18,882 |  |  |  |  |
| N                             | Persons                                                       | 15-24 | Non-Students |        |        |        |        |        |              |        |        |        |        |        |  |  |  |  |
| N                             | Persons                                                       | 25-34 | Students     | 11,432 | 6,046  | 6,493  | 6,612  | 6,675  | 6,513        | 6,350  | 6,248  | 6,362  | 6,506  | 6,294  |  |  |  |  |
| N                             | Persons                                                       | 25-34 | Non-Students |        |        |        |        |        |              |        |        |        |        |        |  |  |  |  |
| N                             | Persons                                                       | 35-44 | Students     | 1,143  | 3,023  | 3,246  | 3,306  | 3,338  | 3,256        | 3,175  | 3,124  | 3,181  | 3,253  | 3,147  |  |  |  |  |
| N                             | Persons                                                       | 35-44 | Non-Students |        |        |        |        |        |              |        |        |        |        |        |  |  |  |  |

Figure 11: Example model: DFSubPop

#### 7.4.1. Notes and Validation

It is recommended that the source of the data is recorded on the 'Notes' worksheet.

When all data have been entered into the '*Group'* worksheet(s), the user validates the data entry by clicking the '*Validate'* button. If there are any errors, these will be reported on the '*Notes'* worksheet and included in an accompanying diagnostics table (Figure 12). The user will be expected to correct errors prior to a scenario run of DF. The presence of warnings will not prevent the model from running but may affect the model outcome.

| Diagnostics: summary                                                                                    | of Sub-                                                             | Popula                                                                                                    | tion opt   | tions         |                    |               |                 |                 |         | -          |  |
|----------------------------------------------------------------------------------------------------|---------------------------------------------------------------------|----------------------------------------------------------------------------------------------------|------------|---------------|--------------------|---------------|-----------------|-----------------|---------|------------|--|
|                                                                                                    | Base sub-                                                           | pops data                                                                                                    | from :     |               |                    | Forecast sul  | b-pops data fro | om :            |         | ]          |  |
|                                                                                                    |                                                                     |                                                                                                    |            |               | Error: missing     |               |                 |                 |         | 1          |  |
| Crown Nome                                                                                              | C                                                                   | Group,                                                                                                    | Default,   | Default,      | or < 0             | Crown         | Defeut          | Constant        | laters  |            |  |
|                                                                                                    | Group, N                                                            | %age                                                                                                    | N 0        | %age          | or%>100            | Group 100     | Default         | Constant        | interp  |            |  |
| Area2                                                                                                   | 10                                                                  | 0                                                                                                    | 0          | 0             | 0                  | 100           | 0               | 390             | 0       | Area Two   |  |
| Area3                                                                                                   | 10                                                                  | 0                                                                                                    | 0          | 0             | 0                  | 100           | 0               | 390             | 0       | Area Three |  |
| If leaving one Sub-Population blan                                                                      | If leaving one Sub-Population blank - provide its name Non-Students |                                                                                                    |            |               |                    |               |                 |                 |         |            |  |
| Press the validate button to                                                                            | validate t                                                          | he entrie                                                                                                    | s on this  | workboo       | ok 🛛               |               |                 |                 | Validat |            |  |
| List of errors and warnings                                                                             | from valie                                                          | dation                                                                                                    |            |               |                    |               |                 |                 |         |            |  |
| WARNING: Sub-population data f                                                                          | or sub-popu                                                         | ulation <no< td=""><td>n-Student</td><td>s&gt; has not</td><td>been set and wil</td><td>I be computed</td><td>d as the remain</td><td>ning population</td><td></td><td></td></no<> | n-Student  | s> has not    | been set and wil   | I be computed | d as the remain | ning population |         |            |  |
| WARNING: One or more empty c                                                                            | ells on Gro                                                         | up sheet <                                                                                                    | Area1>; va | alues will be | e held constant fr | rom 2011      |                 |                 |         |            |  |
| WARNING: One or more empty c                                                                            | ells on Gro                                                         | up sheet <                                                                                                    | Area2>; va | alues will be | e held constant fr | rom 2011      |                 |                 |         |            |  |
| NARNING: One or more empty cells on Group sheet <area3>; values will be held constant from 2011</area3> |                                                                     |                                                                                                    |            |               |                    |               |                 |                 |         |            |  |

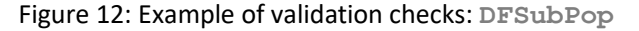

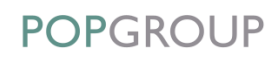

Rules for data entry on DFSubPop workbook:

| Rule                                                                                                    | Comments                                                                                                    |  |  |  |  |  |
|----------------------------------------------------------------------------------------------------|----------------------------------------------------------------------------------------------------|--|--|--|--|--|
| A data value is required in the base year for<br>each age-sex combination, either in each<br>'Group' worksheet or in the 'Default'<br>worksheet.                                                                                                    | If this rule is not followed, an <b>error</b> is returned<br>and reported on the ' <i>Notes'</i> sheet of the<br>workbook. |  |  |  |  |  |
| If data are provided for the base year only, then<br>the DF will assume all subsequent years have<br>the same data values.                                                                                                    | A note of this will be recorded on the 'Notes' sheet.                                                                      |  |  |  |  |  |
| If additional data are provided for later (but not<br>contiguous) years, the DF will interpolate data<br>for intervening years.                                                                                                    | A note of this will be recorded on the ' <i>Notes'</i> sheet.                                                              |  |  |  |  |  |
| <ul> <li>If data are not provided for a later year (after interpolation) but a value is available on the 'Default' sheet, then it will be used, as follows:</li> <li>If the value is provided as a percentage value ('%'), it is multiplied by the groups' adjusted population at that age-sex group.</li> <li>If the value is provided as counts ('N'), it is shared to each group in proportion of its projected population for this age-sex combination.</li> </ul> | The adjustments will be recorded in the DFRiskPop output file.                                                             |  |  |  |  |  |
| If data are provided up to but not beyond a specific year, then DF will assume that all subsequent years have the same data as the last year provided.                                                                                                    | A note of this will be recorded on the ' <i>Notes'</i> sheet.                                                              |  |  |  |  |  |
| In the 'Values (N or %)' column, the user may<br>only choose to enter counts ('N') or percentage<br>values ('%').<br>The % refers to a percentage of the area's<br>population of this age-sex combination                                                                                                    | Changing the 'Values (N or %)' will require the user to select the 'Reformat' option to change the data entry format.      |  |  |  |  |  |

The validation process is also repeated at run time, although checks will only be made on those years to be included in the forecast. An additional validation will take place which aligns the sub-populations with the population forecast in **DFPop** to check for consistency. Any inconsistencies will be reported at run-time and the user is given the choice to continue or abort the model run.

A DF model will terminate if validation checks fail. The user will be expected to correct any errors prior to a subsequent scenario run of the DF.

# 7.5. The 'DFRates' Workbook: Derived Category Rates

#### Status: Mandatory

**DFRates** contains data on the 'rates' which are to be applied to the population forecasts to produce the derived category forecasts. The workbook contains a worksheet for each group plus a '*Default'* worksheet.

The user must enter rates for each age and sex, for each derived category and for any subpopulation that has been (optionally) defined. The age-sex categories are those defined in the model setup. They may be less detailed than the population adjustment. In the example used in this manual, the rates in Figure 13 are specified in the categories by broad age group and with no sex disaggregation, while the population adjustment (Figure 9) is specified by 5-year age group and sex.

Rates must be entered as percentage values. An optional 'annual increment' may be applied, either on a group worksheet or the '*Default'* worksheet (with the group worksheet taking precedence if values are found on both). This increment is applied to each year, either by addition or multiplication, as specified on the '*Notes'* sheet of the DFRates workbook.

| Derived For   | recast - Households              | EXAMPLE AREA |       |       |       |       |       |       |       |       |       |       |       |
|---------------|----------------------------------|--------------|-------|-------|-------|-------|-------|-------|-------|-------|-------|-------|-------|
| Trend of CLG  | Stage 2 HHld rep rates, from bas | e year       |       |       |       |       |       |       |       |       |       |       |       |
| Area One      |                                  |              |       |       |       |       |       |       |       |       |       |       |       |
|               |                                  | Annual       |       |       |       |       |       |       |       |       |       |       |       |
|               | Category                         | Increment    | 2001  | 2002  | 2003  | 2004  | 2005  | 2006  | 2007  | 2008  | 2009  | 2010  | 2011  |
| Persons 0-14  | One person male                  |              | 0.0%  | 0.0%  | 0.0%  | 0.0%  | 0.0%  | 0.0%  | 0.0%  | 0.0%  | 0.0%  | 0.0%  | 0.0%  |
|               | One person female                |              | 0.0%  | 0.0%  | 0.0%  | 0.0%  | 0.0%  | 0.0%  | 0.0%  | 0.0%  | 0.0%  | 0.0%  | 0.0%  |
|               | Couple no child                  |              | 0.0%  | 0.0%  | 0.0%  | 0.0%  | 0.0%  | 0.0%  | 0.0%  | 0.0%  | 0.0%  | 0.0%  | 0.0%  |
|               | Cple+adlts no child              |              | 0.0%  | 0.0%  | 0.0%  | 0.0%  | 0.0%  | 0.0%  | 0.0%  | 0.0%  | 0.0%  | 0.0%  | 0.0%  |
|               | One child                        |              | 0.0%  | 0.0%  | 0.0%  | 0.0%  | 0.0%  | 0.0%  | 0.0%  | 0.0%  | 0.0%  | 0.0%  | 0.0%  |
|               | Two children                     |              | 0.0%  | 0.0%  | 0.0%  | 0.0%  | 0.0%  | 0.0%  | 0.0%  | 0.0%  | 0.0%  | 0.0%  | 0.0%  |
|               | Three+ children                  |              | 0.0%  | 0.0%  | 0.0%  | 0.0%  | 0.0%  | 0.0%  | 0.0%  | 0.0%  | 0.0%  | 0.0%  | 0.0%  |
|               | Other households                 |              | 0.0%  | 0.0%  | 0.0%  | 0.0%  | 0.0%  | 0.0%  | 0.0%  | 0.0%  | 0.0%  | 0.0%  | 0.0%  |
| Persons 15-24 | One person male                  |              | 3.8%  | 3.8%  | 3.7%  | 3.7%  | 3.6%  | 3.6%  | 3.5%  | 3.4%  | 3.3%  | 3.2%  | 3.1%  |
|               | One person female                |              | 4.6%  | 4.4%  | 4.2%  | 4.1%  | 3.9%  | 3.7%  | 3.5%  | 3.4%  | 3.2%  | 3.0%  | 2.8%  |
|               | Couple no child                  |              | 2.1%  | 2.1%  | 2.2%  | 2.2%  | 2.3%  | 2.3%  | 2.3%  | 2.3%  | 2.4%  | 2.4%  | 2.4%  |
|               | Cple+adlts no child              |              | 0.5%  | 0.5%  | 0.5%  | 0.5%  | 0.5%  | 0.5%  | 0.4%  | 0.4%  | 0.4%  | 0.4%  | 0.4%  |
|               | One child                        |              | 2.7%  | 2.7%  | 2.8%  | 2.8%  | 2.7%  | 2.8%  | 2.8%  | 2.9%  | 3.0%  | 3.1%  | 3.2%  |
|               | Two children                     |              | 0.9%  | 0.9%  | 0.9%  | 0.9%  | 0.9%  | 0.9%  | 0.9%  | 0.9%  | 1.0%  | 1.0%  | 1.0%  |
|               | Three+ children                  |              | 0.3%  | 0.3%  | 0.3%  | 0.3%  | 0.3%  | 0.3%  | 0.3%  | 0.3%  | 0.3%  | 0.3%  | 0.3%  |
|               | Other households                 |              | 5.0%  | 5.3%  | 5.5%  | 5.7%  | 6.0%  | 6.2%  | 6.4%  | 6.6%  | 6.7%  | 6.8%  | 7.0%  |
| Persons 25-34 | One person male                  |              | 7.8%  | 8.0%  | 8.1%  | 8.2%  | 8.4%  | 8.5%  | 8.5%  | 8.5%  | 8.5%  | 8.5%  | 8.6%  |
|               | One person female                |              | 5.3%  | 5.3%  | 5.4%  | 5.5%  | 5.6%  | 5.6%  | 5.6%  | 5.6%  | 5.6%  | 5.6%  | 5.6%  |
|               | Couple no child                  |              | 11.6% | 11.7% | 11.8% | 11.8% | 12.0% | 11.9% | 11.9% | 11.8% | 11.7% | 11.6% | 11.5% |
|               | Cole+adits no child              |              | 0.8%  | 0.8%  | 0.8%  | 0.8%  | 0.8%  | 0.8%  | 0.8%  | 0.8%  | 0.8%  | 0.8%  | 0.8%  |
|               | One child                        |              | 9.6%  | 9.3%  | 9.1%  | 8.8%  | 8.5%  | 8.4%  | 8.3%  | 8.3%  | 8.3%  | 8.3%  | 8.3%  |
|               | Two children                     |              | 8.4%  | 8.0%  | 7.7%  | 7 4%  | 7.0%  | 6.8%  | 6.6%  | 6.5%  | 6.4%  | 6.4%  | 6 3%  |
|               | Three+ children                  |              | A 4%  | 4 2%  | 4 4%  | 4.0%  | 3.8%  | 3.7%  | 3.7%  | 3.6%  | 3.6%  | 3.6%  | 3.6%  |
|               | Other households                 |              | 3.7%  | 3.0%  | 4.0%  | 4.0%  | 4 3%  | 4.4%  | 4.5%  | 4.6%  | 4.7%  | 4.8%  | 4.8%  |

Figure 13: Example model: DFRates

#### 7.5.1. Notes and Validation

It is recommended that the source of the data is recorded on the 'Notes' worksheet.

When all data have been entered into the 'Group' worksheet(s), the user validates the data entry by clicking the 'Validate' button. If there are any errors, these will be reported on the 'Notes' worksheet and included in an accompanying diagnostics table (Figure 14). The presence of warnings will not prevent the model from running but may affect the model outcome.

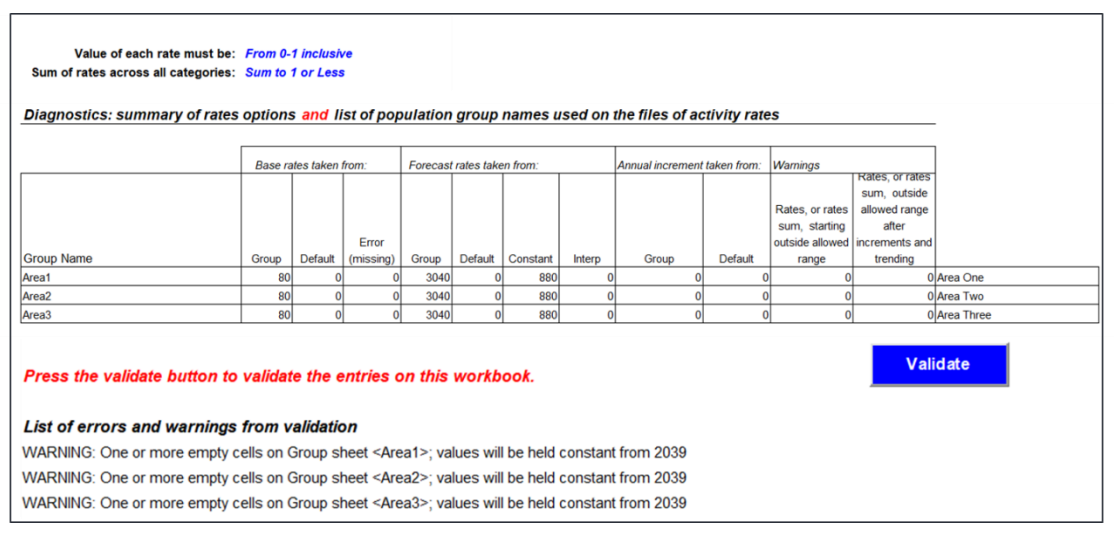

Figure 14: Example of validation checks on DFRates

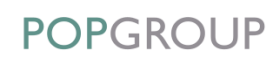
#### Rules for data entry on DFRates workbook:

| Rule                                                                                                    | Comments                                                      |
|----------------------------------------------------------------------------------------------------|---------------------------------------------------------------|
| A data value is required in the base year for<br>each age, sex, derived category and (optionally)<br>sub-population combination, either in each<br>group worksheet or on the `Default'<br>worksheet.                                                                                                    | A note of this will be recorded on the ' <i>Notes'</i> sheet. |
| For each year after the base year:                                                                                                    |                                                               |
| <ul> <li>If there is a value on the 'Group' sheet,<br/>this will be used.</li> </ul>                                                                                                    |                                                               |
| <ul> <li>If additional data are provided for later (but<br/>not contiguous) years, the DF will<br/>interpolate data for intervening years.<br/>However, this only applies when all values<br/>in one category are not defined.</li> </ul>                                                                           |                                                               |
| <ul> <li>If only the 'Default' sheet has values,<br/>then the group's previous year value will be<br/>incremented by applying the change from<br/>the previous year on the 'Default'<br/>sheet. This will be applied by addition or<br/>multiplication according to the choice on<br/>the 'Notes' sheet.</li> </ul> |                                                               |
| If neither the 'Group' sheet nor the 'Default' sheet has values (after interpolation), the values on the 'Group' sheet will be held constant from the previous year.                                                                                                    |                                                               |
| Addition or multiplication is set on the<br><b>'Notes'</b> sheet. The annual increment and the<br><b>'Default'</b> rates are applied according to this<br>setting.                                                                                                    | A note of this will be recorded on the ' <i>Notes'</i> sheet. |
| <ul> <li>Annual increment (e.g. 1%) – either an<br/>addition of 1% each year, or a multiplication<br/>of 1.01 each year.</li> </ul>                                                                                                    |                                                               |
| • <i>Default</i> ' sheet – either:                                                                                                    |                                                               |
| <ul> <li>an addition to the previous year's group value of (<i>Default</i> value year y - <i>Default</i> value year y-1), or;</li> </ul>                                                                                                    |                                                               |
| <ul> <li>a multiplication of the previous year's<br/>group (<i>Default</i> value year y)/</li> </ul>                                                                                                    |                                                               |

| Rule                                                                                                    | Comments                                                                                                    |
|----------------------------------------------------------------------------------------------------|----------------------------------------------------------------------------------------------------|
| (Default value year y-1). The<br>'Default' sheet is often used to<br>apply the trend of projected change<br>in a reference area (national or<br>regional) to a local area for which the<br>base year value has been provided.                                  |                                                                                                    |
| If the annual increment or the application of<br>'Default' values results in a rate value that<br>is sat outside the bounds set in the original<br>model setup process (e.g. from 0 to 1), then the<br>rate is changed to the nearest valid value (0 or<br>1). | A warning is provided after validation and a note of this will be recorded on the ' <i>Notes'</i> sheet.     |
| If the sum of rates is outside the bounds set in<br>the original model setup process (e.g. sum to 1),<br>the rates are scaled to meet the bounds.                                                                                                    | The rates are scaled to meet the bounds and a warning provided on the <i>`Notes'</i> sheet after validation. |

An annual increment will be applied each year from the base year and will overwrite any values provided for later years. It is not used in combination with a trend.

If the user attempts to enter invalid data into individual cells they will be prompted by an error message.

The validation process is also repeated at run time, although checks will only be made on those years to be included in the forecast. A DF model will terminate if validation checks fail. The user will be expected to correct any errors prior to a subsequent scenario run of the DF.

# 7.6. The 'DFFactor' Workbook: Size Factors

#### Status: Optional - required only if specified at model setup

**DFFactor** contains a 'size factor' which can be applied to the derived forecasts disaggregated by category and group (area). For example, this would be applied to derive household numbers from household populations, as is the case with the WG household projection models.

This workbook contains a worksheet for each group plus a 'Default' worksheet. The user must enter size factors for each derived category and group.

| Derived Forecast - Households EXAMPLE AREA                     |      |      |      |      |      |      |      |      |      |      |      | A    |
|----------------------------------------------------------------|------|------|------|------|------|------|------|------|------|------|------|------|
| Calculations on rates (Average Household Size), from base year |      |      |      |      |      |      |      |      |      |      |      |      |
| Area One                                                       |      |      |      |      |      |      |      |      |      |      |      |      |
| Category                                                       | 2001 | 2002 | 2003 | 2004 | 2005 | 2006 | 2007 | 2008 | 2009 | 2010 | 2011 | 2012 |
| 1 person                                                       | 1.00 |      |      |      |      |      |      |      |      |      |      |      |
| 2 person (No children)                                         | 2.00 |      |      |      |      |      |      |      |      |      |      |      |
| 2 person (1 adult, 1 child)                                    | 2.00 |      |      |      |      |      |      |      |      |      |      |      |
| 3 person (No children)                                         | 3.00 |      |      |      |      |      |      |      |      |      |      |      |
| 3 person (2 adults, 1 child)                                   | 3.00 |      |      |      |      |      |      |      |      |      |      |      |
| 3 person (1 adult, 2 children)                                 | 3.00 |      |      |      |      |      |      |      |      |      |      |      |
| 4 person (No children)                                         | 4.00 |      |      |      |      |      |      |      |      |      |      |      |
| 4 person (2+ adults, 1+ children)                              | 4.00 |      |      |      |      |      |      |      |      |      |      |      |
| 4 person (1 adult, 3 children)                                 | 4.00 |      |      | [    |      |      |      |      |      |      |      |      |
| 5+ person (No children)                                        | 5.46 |      |      |      |      |      |      |      |      |      |      |      |
| 5+ person (2+ adults, 1+ children)                             | 5.41 |      |      |      |      |      |      |      |      |      |      |      |
| 5+ person (1 adult, 4+ children)                               | 5.33 |      |      |      |      |      |      |      |      |      |      |      |

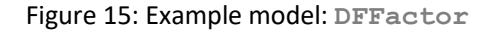

### 7.6.1. Notes and Validation

It is recommended that the source of the data is recorded on the 'Notes' worksheet.

When all data have been entered into the 'Group' worksheet(s), the user validates the data entry by clicking the 'Validate' button. The validation routine will check each year (column) of each 'Group' worksheet and 'Default' worksheet. If there are any errors, these will be reported on the 'Notes' worksheet and included in an accompanying diagnostics table (Figure 16). The presence of warnings will not prevent the model from running but may affect the model outcome. The user will be expected to correct errors prior to a scenario run of DF.

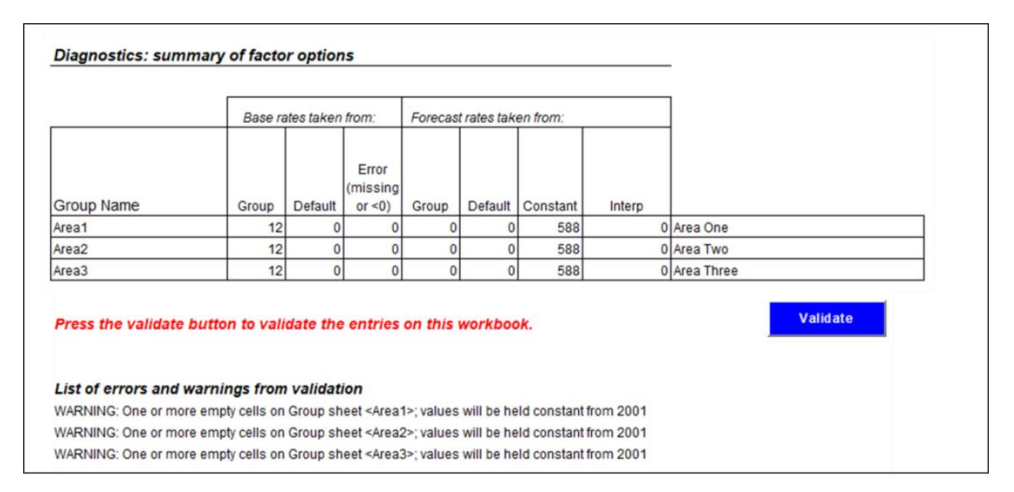

Figure 16: Example of validation checks on DFFactor

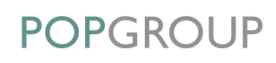

#### Rules for data entry on **DFFactor** workbook:

| Rule                                                                                                    | Comments                                                      |
|----------------------------------------------------------------------------------------------------|---------------------------------------------------------------|
| A data value is required in the base year for<br>each derived category, either in each ' <i>Group'</i><br>worksheet or the ' <i>Default'</i> worksheet.        | A note of this will be recorded on the ' <i>Notes'</i> sheet. |
| If the data are provided for the base year only,<br>DF will assume all subsequent years have the<br>same data values.                                          | A note of this will be recorded on the ' <i>Notes'</i> sheet. |
| If the additional data are provided for later (but<br>not contiguous) year, DF will interpolate data<br>for intervening years.                                 | A note of this will be recorded on the ' <i>Notes'</i> sheet. |
| If data are provided up to but not beyond some<br>years, then the DF will assume that all<br>subsequent years have the same data as the last<br>year provided. | A note of this will be recorded on the 'Notes' sheet.         |
| Values on the 'Default' sheet are only used<br>if the 'Group' sheet has no values in the<br>base year.                                                         | A note of this will be recorded on the 'Notes' sheet.         |

The validation process is also repeated at run time, although checks will only be made on those years to be included in the forecast. A DF model will terminate if validation checks fail. The user will be expected to correct any errors prior to a subsequent scenario run of the DF.

# 7.7. The 'DFCons' Workbook: Constraints

#### Status: Optional

**DFCons** allows users to enter data which will constrain the derived forecasts. For **any single year** these constraints can either be:

- Total constraints
- Category constraints
- Sex-age-category constraints
- Sub-population constraint if the data are available.

The purpose of the **DFCons** file is to force the projection to agree with an independent projection that has already been generated but which has less detail than the user's model. For example, a projection for smaller areas may be forced to sum to a projection for a larger area.

There will be a worksheet for each group and an 'All Groups' worksheet. It is possible to choose any constraint option on the 'All Groups' worksheet or a 'Group' worksheet but not on both.

The user specifies which constraint options are required in each year. The worksheet will then prompt for data to be entered into the appropriate cells in the worksheet.

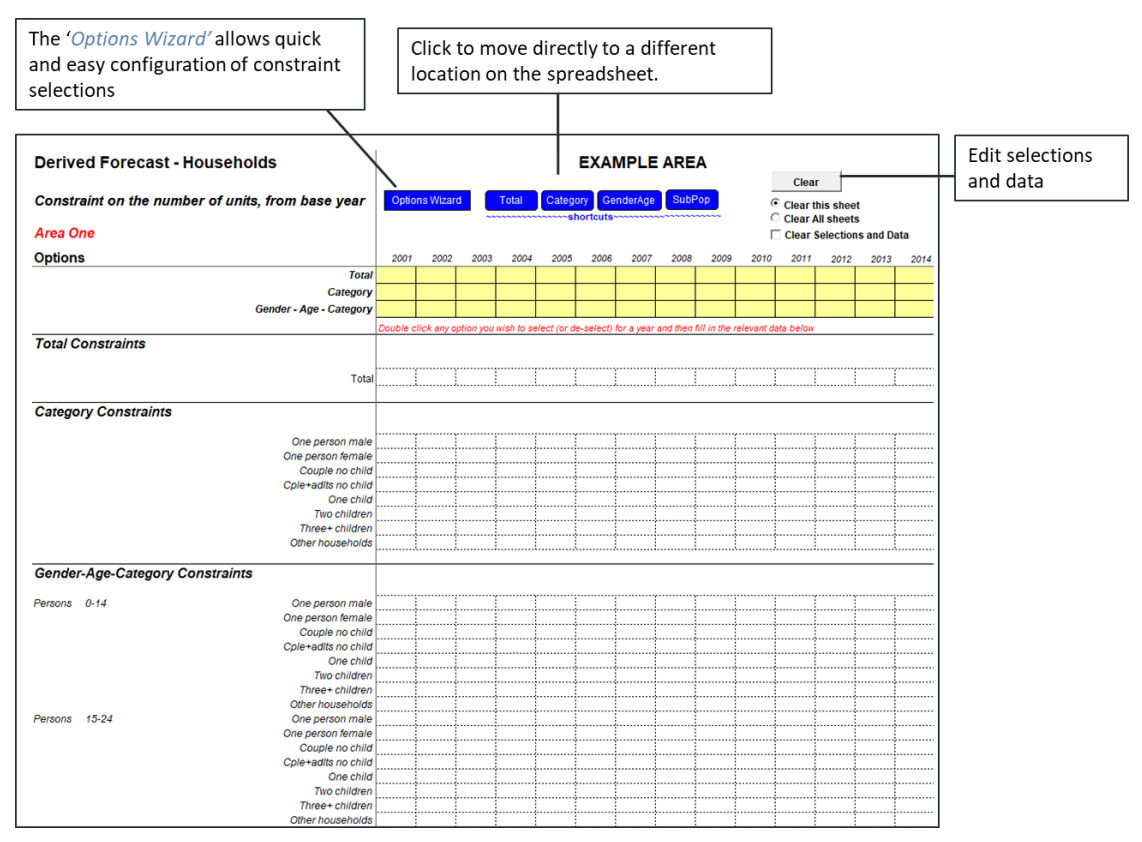

Figure 17: Example model: DFCons

The 'Options Wizard' button provides the user with a flexible way of quickly entering constraint selections into the relevant parts of the worksheet (Figure 18). Data must be entered when selections have been made. Alternatively, the user can simply 'double-click' on the relevant cell to select an option and to enter data appropriately.

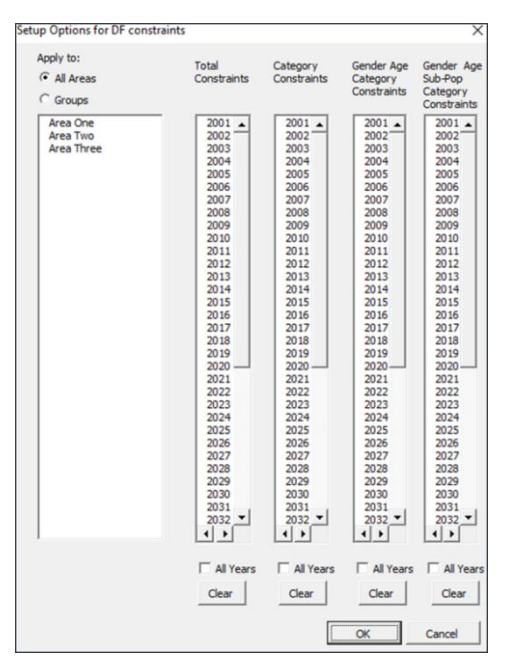

Figure 18: 'Options Wizard' in DFCons

To assist with editing, a number of '*Clear*' functions are provided, allowing selections on a sheet or all sheets to be removed and to also remove both data and selections simultaneously.

Initial results for the derived units will be adjusted by scaling to the values given on the DFCons workbook. The user's forecast will be adjusted to agree in total or in detail with the constraints applied. The DF model will also rescale the derived unit rates to be consistent with the constrained forecast. The adjusted rates are reported on the DFRatesOut output file. Note that it is possible for this rescaling to result in rates that no longer adhere to the rules for derived unit rates specified on DFSetup.

#### 7.7.1. Notes and Validation

edge

It is recommended that the source of the data is recorded on the 'Notes' worksheet.

When all data have been entered into the 'Group' worksheet(s), the user validates the data entry by clicking the 'Validate' button. The validation routine will check each year (column) of each group worksheet and 'All Groups' worksheet. If there are any errors, these will be reported on the 'Notes' worksheet and included in an accompanying diagnostics table (Figure 19). The user will be expected to correct errors prior to a scenario run of DF. If the user attempts to enter invalid data into individual cells they will be prompted with an error message.

38

When removing an option for which data has been provided, any data entry will remain but will be formatted grey and not used in the forecast. If the option is reinstated, the data will again appear in blue and the cell will be highlighted in yellow.

| Summary of constraints ch           |                                                                    |          |                |                |            |  |  |  |  |  |
|-------------------------------------|--------------------------------------------------------------------|----------|----------------|----------------|------------|--|--|--|--|--|
|                                     |                                                                    | Number   | ]              |                |            |  |  |  |  |  |
|                                     |                                                                    |          |                | Gender - age - |            |  |  |  |  |  |
|                                     |                                                                    |          | Gender - age - | sub-pop -      |            |  |  |  |  |  |
| Group name                          | Total                                                              | Category | Category       | Category       |            |  |  |  |  |  |
| Area1                               | 0                                                                  | 0        | 0              | 0              | Area One   |  |  |  |  |  |
| Area2                               | 0                                                                  | 0        | 0              | 0              | Area Two   |  |  |  |  |  |
| Area3                               | 0                                                                  | 0        | 0              | 0              | Area Three |  |  |  |  |  |
| All                                 | 0                                                                  | 0        | 0              | 0              | All Areas  |  |  |  |  |  |
| Press the validate button to valida | ress the validate button to validate the entries on this workbook. |          |                |                |            |  |  |  |  |  |
| There are no errors or warnings fr  | om validation                                                      |          |                |                |            |  |  |  |  |  |

Figure 19: Example of validation checks on DFCons

#### Rules for data entry on DFCons workbook:

| Rule                                                                                                    | Comments                                                                                                    |
|----------------------------------------------------------------------------------------------------|----------------------------------------------------------------------------------------------------|
| In any year only one constraint option may be chosen on any sheet.                                                                                                    | The user will be unable to select more than one option.                                                                                                    |
| In any year a constraint may only be chosen on either the ' <i>Group'</i> sheet or ' <i>All Groups'</i> sheet – not both.                                                                              | If the constraint is selected on the 'All<br>Groups' sheet, the options in the 'Group'<br>sheet will be formatted in grey and not used in<br>the forecast. |
| Non-contiguous values for the same type of<br>constraint will be interpolated where no other<br>constraint types are used in the intervening<br>years.                                                 | A note of this will be recorded on the ' <i>Notes'</i> sheet.                                                                                              |
| Values will be held constant where contiguous<br>blank cells for a selected constraint type follow<br>one or more defined values and where no other<br>constraint types are used in intervening years. | A note of this will be recorded on the ' <i>Notes'</i> sheet.                                                                                              |

The validation process is repeated at scenario run-time, although checks will only be made on those years to be included in the forecast. A DF model will terminate if validation checks fail with errors. The user will be expected to correct any errors prior to a subsequent scenario run of the DF.

# **8** Scenario Configuration

# 8.1. The 'DFScenario' Workbook

The user runs the derived forecasting model from the **DFScenario** workbook, created during model setup and found in the skeleton folder (Figure 20). The **DFScenario** workbook specifies the input files that are to be used.

|                                              | Run Model                                              |
|----------------------------------------------|--------------------------------------------------------|
| Scenario identifier                          |                                                        |
| File Header                                  |                                                        |
|                                              |                                                        |
| Other information (e.g. contact details)     |                                                        |
| Final year for this forecast                 |                                                        |
|                                              | Double click to browse for directory or workbook names |
| Default folder for the input workbooks       |                                                        |
| Folder for the output workbooks              |                                                        |
| Input workbook names                         |                                                        |
| Rates                                        |                                                        |
| Population forecasts                         |                                                        |
| Population adjustments                       |                                                        |
| Sub-Populations                              |                                                        |
| Constraints (ontional)                       |                                                        |
| Contra anno (opporta)                        |                                                        |
| Output workbooks (named automatica           | Ily from the scenario identifier)                      |
| Forecast Detail                              |                                                        |
| Forecast Total                               |                                                        |
| Population forecast                          |                                                        |
| Rates used                                   |                                                        |
| Reporter and Charter                         |                                                        |
| This scenario saved as:                      | DFScenario_Example.xis                                 |
| Notes for this scenario, to be placed on the | e output files                                         |
|                                              |                                                        |
|                                              |                                                        |
|                                              |                                                        |

Figure 20: Example model: DFScenario

#### Scenario Identifier

A name for the scenario must be given, as the scenario ID defines a forecast and allows it to be replicated in the future. The completed version of the scenario workbook will be saved in the DF 'input' folder with this name if the scenario is run successfully. This scenario ID will also be appended as a suffix in the naming of the output files.

#### File Header

The file header will appear on each worksheet of the output files. This could be something that helps the user identify the project or the scenario.

#### Other Information

Additional information that will be printed on the output reports (optional).

#### Final Year for This Forecast

The forecasts will be provided up until and including the year specified here. The year given must be at least one greater than the base year and no further ahead than the final year of the population forecast.

#### Default Folder for the Input and Output Workbooks

Input and output workbooks will be assumed to be in the default folder, if there is no explicit path given with their name (see next item). These are prefilled with the folders that were named in the model setup. An entry is mandatory in these cells.

#### Input Workbook Names

The user must enter the names of the input files to be used in the scenario. If a workbook is not in the default input folder specified above, its name must include its full file path.

#### Notes

The user can include a note to summarise the assumptions, etc. that lie behind their scenario forecast run. The note will be reproduced on the output files.

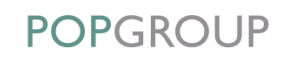

# 8.2. Running the Model

The forecast model program is started by clicking the '*Run Model*' button at the top of the '*ScenarioSetup*' worksheet. The DF carries out the following checks before it produces the forecasts. If all required workbooks are present and contain no errors, the forecast is generated and a series of output workbooks is created in the specified output folder.

#### Rules for data entry on DFScenario workbook:

| Rule                                                                                                    | Comments                                                                                |
|----------------------------------------------------------------------------------------------------|-----------------------------------------------------------------------------------------|
| The final year chosen for the forecast needs to<br>be within allowable bounds (i.e. at least one<br>greater than the base year and no further ahead<br>than the final year of the population forecast).                                                                                                    | If NO, the program provides an on-screen message and then terminates.                   |
| The default input and output folders must exist in the specified locations.                                                                                                    | If NO, the program provides an on-screen message and then terminates.                   |
| Each named workbook must exist in the specified location.                                                                                                    | If NO, the program provides an on-screen message and then terminates.                   |
| All files used in the scenario must be consistent<br>with each other, i.e. all files used in the scenario<br>must have been created from the same<br>DFSetup. Input files from different models<br>cannot be mixed. The setting up of a DF model<br>is very flexible; this restriction prevents<br>mismatches in the dimensions of age-sex,<br>categories, sub-populations and so on. | If NO, the program provides an on-screen message and then terminates.                   |
| All files are validated for content, regardless of whether the user has validated previously.                                                                                                    | If any errors are found, the program provides an on-screen message and then terminates. |

If any of the output workbooks with the same scenario ID already exist, the user will be asked whether they are to be overwritten.

The **DFScenario** workbook is automatically saved in the input folder when a forecast has run successfully. The scenario workbook will be saved using the scenario ID. This allows the user to run a forecast again, after amending the input workbooks, without repeating the entry of workbook names and documentation.

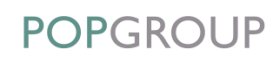

# 9 Model Results

# 9.1. Output File Summary

The output files are located in the output folder specified in the **DFScenario** file. Each file will have the scenario ID suffix that was previously defined:

| Output workbook                | Description                                                                                                    |
|--------------------------------|----------------------------------------------------------------------------------------------------|
| DFForecastDetail_[Scenario ID] | Full detail on the derived forecast counts by group and year – disaggregated by age group, sex, category and (optionally) sub-population.          |
| DFForecastTotal_[Scenario ID]  | Total derived forecasts by group, year and category.                                                                                               |
| DFRatesOut_[Scenario ID]       | Derived forecast category rates used in the forecast by group and year – disaggregated by age group, sex, category and (optionally) subpopulation. |
| DFRiskPop_[Scenario ID]        | Population 'at risk' details by group and year –<br>disaggregated by age group and sex and<br>(optionally) sub-population.                         |
| DFReporter_[Scenario ID]       | A utility for producing reports and charts from the scenario results, to user specification.                                                       |

In addition, a utility within the DFReporter\_[Scenario ID] file allows all output data to be written to a single Excel sheet. This FlatDump file is suitable for export to other software for further analysis.

A separate utility called **DFCompare** is provided that enables comparison of results from two or more scenarios. It can be found in the same folder as the **DFSetup** file.

A more detailed description of each of these files and their content is provided below.

# 9.2. The 'DFForecastDetail' Workbook: Detailed Results

The **DFForecastDetail** workbook provides detailed output for each group, including a disaggregation of derived category counts by age and sex for each year of the forecast (Figure 21). If sub-populations have been defined, these will be included as an additional dimension to the output.

An 'All Groups' worksheet is included, which is a summation of the individual 'Group' worksheets.

| Derived Forecast - Households                                |       |              |                     |      |      |      |      |      |      | EXAMP | LE   |      |      |      |
|--------------------------------------------------------------|-------|--------------|---------------------|------|------|------|------|------|------|-------|------|------|------|------|
| Households by gender, age group, sub-population and category |       |              |                     |      |      |      |      |      |      |       |      |      |      |      |
| Area C                                                       | ne    |              |                     | 2001 | 2002 | 2003 | 2004 | 2005 | 2006 | 2007  | 2008 | 2009 | 2010 | 2011 |
| Persons                                                      | 15-24 | Students     | One person male     | 0:   | 0:   | 0:   | 0:   | 0:   | 0:   | 0     | 0:   | 0:   | 0    | 207  |
|                                                              |       |              | One person female   | 0    | 0    | 0    | 0    | 0    | 0    | 0     | 0    | 0    | 0    | (    |
|                                                              |       |              | Couple no child     | 0    | 0    | 0    | 0    | 0    | 0    | 0     | 0    | 0    | 0    |      |
|                                                              |       |              | Cple+adlts no child | 0    | 0    | 0    | 0    | 0    | 0    | 0     | 0    | 0    | 0    |      |
|                                                              |       |              | One child           | 0    | 0    | 0    | 0    | 0    | 0    | 0     | 0    | 0    | 0    |      |
|                                                              |       |              | Two children        | 0    | 0    | 0    | 0    | 0    | 0    | 0     | 0    | 0    | 0    |      |
|                                                              |       |              | Three+ children     | 0    | 0    | 0    | 0    | 0    | 0    | 0     | 0    | 0    | 0    |      |
|                                                              |       |              | Other households    | 181  | 198  | 229  | 261  | 276  | 304  | 332   | 332  | 311  | 317  | 34   |
| Persons                                                      | 15-24 | Non-Students | One person male     | 95   | 101  | 107  | 106  | 116  | 121  | 123   | 119  | 119  | 126  | 12   |
|                                                              |       |              | One person female   | 132  | 137  | 142  | 138  | 148  | 150  | 149   | 140  | 138  | 142  | 13   |
|                                                              |       |              | Couple no child     | 140  | 141  | 141  | 133  | 139  | 136  | 132   | 121  | 114  | 115  | 10   |
|                                                              |       |              | Cple+adlts no child | 56   | 58   | 60   | 59   | 63   | 64   | 64    | 60   | 59   | 61   | 5    |
|                                                              |       |              | One child           | 187  | 188  | 190  | 180  | 188  | 186  | 182   | 172  | 172  | 177  | 17   |
|                                                              |       |              | Two children        | 49   | 51   | 52   | 50   | 53   | 54   | 53    | 52   | 52   | 55   | 5    |
|                                                              |       |              | Three+ children     | 16   | 16   | 16   | 14   | 14   | 14   | 13    | 11   | 11   | 11   | 1    |
|                                                              |       |              | Other households    | 417  | 451  | 484  | 491  | 548  | 578  | 596   | 584  | 596  | 638  | 64   |
| Persons                                                      | 25-34 | Students     | One person male     | 104  | 103  | 100  | 107  | 118  | 126  | 131   | 134  | 131  | 125  | 12   |
|                                                              |       |              | One person female   | 75   | 74   | 72   | 77   | 84   | 90   | 94    | 96   | 94   | 90   | 8    |
|                                                              |       |              | Couple no child     | 192  | 190  | 187  | 200  | 221  | 236  | 247   | 254  | 250  | 240  | 23   |
|                                                              |       |              | Cple+adlts no child | 16   | 17   | 18   | 21   | 24   | 28   | 31    | 34   | 35   | 36   | 3    |
|                                                              |       |              | One child           | 161  | 159  | 157  | 168  | 186  | 199  | 210   | 223  | 229  | 226  | 22   |
|                                                              |       |              | Two children        | 144  | 139  | 133  | 139  | 149  | 156  | 160   | 165  | 165  | 159  | 15   |
|                                                              |       |              | Three+ children     | 63   | 61   | 59   | 62   | 67   | 70   | 73    | 75   | 76   | 74   | 7    |
|                                                              |       |              | Other households    | 54   | 57   | 60   | 60   | 70   | 90   | 00    | 106  | 100  | 110  | 11   |

Figure 21: Example model output: DFForecastDetail [Scenario ID]

# 9.3. The 'DFForecastTotal' Workbook: Summary Results

The **DFForecastTotal** workbook provides a more aggregate version of the previous output, presenting derived category counts for each year of the forecast, summed over all age-sex categories (Figure 22). Again, if sub-populations have been defined, these will be included as an additional dimension to the output.

An 'All Groups' worksheet is included, which is a summation of the individual 'Group' worksheets.

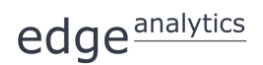

44

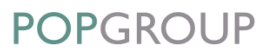

| Derived Forecast - Househol | ds     |        |        |           |        |        | EXAMPLE |        |        |        |        |        |  |
|-----------------------------|--------|--------|--------|-----------|--------|--------|---------|--------|--------|--------|--------|--------|--|
| Households by category      |        |        |        |           |        |        |         |        |        |        |        |        |  |
|                             |        |        | H      | ouseholds |        |        |         |        |        |        |        |        |  |
|                             |        |        |        |           |        |        |         |        |        |        |        |        |  |
| Area One                    |        |        |        |           |        |        |         |        |        |        |        |        |  |
|                             | 2001   | 2002   | 2003   | 2004      | 2005   | 2006   | 2007    | 2008   | 2009   | 2010   | 2011   | 2012   |  |
| One person male             | 4,684  | 4,760  | 4,842  | 4,970     | 5,116  | 5,243  | 5,357   | 5,436  | 5,495  | 5,546  | 5,637  | 5,701  |  |
| One person female           | 6,936  | 6,914  | 6,905  | 6,927     | 6,973  | 6,979  | 6,994   | 6,950  | 6,910  | 6,861  | 6,842  | 6,833  |  |
| Couple no child             | 10,866 | 10,819 | 10,789 | 10,834    | 10,888 | 10,928 | 10,955  | 10,913 | 10,850 | 10,764 | 10,756 | 10,725 |  |
| Cple+adits no child         | 3,007  | 3,021  | 3,051  | 3,098     | 3,147  | 3,193  | 3,222   | 3,241  | 3,251  | 3,269  | 3,307  | 3,313  |  |
| One child                   | 4,535  | 4,549  | 4,592  | 4,660     | 4,803  | 4,919  | 5,039   | 5,224  | 5,443  | 5,582  | 5,704  | 5,876  |  |
| Two children                | 4,816  | 4,777  | 4,754  | 4,761     | 4,824  | 4,866  | 4,917   | 5,030  | 5,162  | 5,207  | 5,244  | 5,336  |  |
| Three+ children             | 1,981  | 1,959  | 1,938  | 1,928     | 1,942  | 1,950  | 1,959   | 1,992  | 2,032  | 2,034  | 2,037  | 2,061  |  |
| Other households            | 2.752  | 2.848  | 2.968  | 3.091     | 3.256: | 3.403  | 3.535   | 3.593  | 3.639  | 3.738  | 3 841  | 3.905  |  |

Figure 22: Example model output: DFForecastTotal [Scenario ID]

If the size factors have been used from a DFFactor input file, then the DFForecastTotal\_[Scenario ID] contains the final derived units after application of the factors, and the factors themselves, while DFForecastDetail\_[Scenario ID] contains the derived units before application of the factors.

Note that in some rare cases it may be impossible for the model to calculate the 'factor' values. This may occur on the 'All Groups' sheet where a zero derived forecast would lead to a division by zero and therefore a factor value cannot be calculated – even though there may have been a value for each individual 'Group' sheet. These instances are marked in the output by an asterisk (\*) accompanied by an explanatory note at the bottom of the data panel.

| Derived Forecast - Households      |        |        |        |             |        |        |        | E      | kample |        |
|------------------------------------|--------|--------|--------|-------------|--------|--------|--------|--------|--------|--------|
| Households by category             |        |        |        |             |        |        |        |        |        |        |
|                                    |        |        |        | Households  |        |        |        |        |        |        |
|                                    |        |        | Avera  | ge Househol | d Size |        |        |        |        |        |
| All Areas                          |        |        |        |             |        |        |        |        |        |        |
|                                    | 2001   | 2002   | 2003   | 2004        | 2005   | 2006   | 2007   | 2008   | 2009   | 2010   |
| 1 person                           | 69,181 | 70.567 | 72.098 | 73.693      | 75.259 | 76.866 | 78,497 | 80,188 | 82.043 | 83,660 |
| 2 person (No children)             | 72,150 | 72.510 | 73.010 | 73,563      | 73,988 | 74.377 | 74,944 | 75.596 | 76,166 | 76.558 |
| 2 person (1 adult, 1 child)        | 9,975  | 10,248 | 10,510 | 10,830      | 11.072 | 11,366 | 11,665 | 11,962 | 12,233 | 12,520 |
| 3 person (No children)             | 18,362 | 18,413 | 18,524 | 18,630      | 18,689 | 18,718 | 18,746 | 18,757 | 18,739 | 18,733 |
| 3 person (2 adults, 1 child)       | 19,554 | 19,577 | 19,609 | 19,727      | 19,733 | 19,812 | 19,928 | 20,014 | 20,081 | 20,177 |
| 3 person (1 adult, 2 children)     | 6,724  | 6,693  | 6,662  | 6,665       | 6,635  | 6,631  | 6,630  | 6,639  | 6,637  | 6,654  |
| 4 person (No children)             | 6,226  | 6,344  | 6,501  | 6,652       | 6,780  | 6,891  | 6,996  | 7,082  | 7,147  | 7,230  |
| 4 person (2+ adults, 1+ children)  | 28,185 | 28,156 | 28,123 | 28,166      | 28,058 | 28,047 | 28,064 | 28,064 | 28,067 | 28,114 |
| 4 person (1 adult, 3 children)     | 2,204  | 2,186  | 2,169  | 2,163       | 2,147  | 2,139  | 2,132  | 2,131  | 2,127  | 2,129  |
| 5+ person (No children)            | 2,445  | 2,568  | 2,732  | 2,880       | 3,006  | 3,115  | 3,219  | 3,307  | 3,374  | 3,465  |
| 5+ person (2+ adults, 1+ children) | 14,431 | 14,385 | 14,332 | 14,314      | 14,215 | 14,162 | 14,127 | 14,085 | 14,044 | 14,036 |
| 5+ person (1 adult, 4+ children)   | 813    | 792    | 773    | 757         | 739    | 724    | 709    | 697    | 685    | 676    |
| 1 person                           | 1.00   | 1.00   | 1.00   | 1.00        | 1.00   | 1.00   | 1.00   | 1.00   | 1.00   | 1.00   |
| 2 person (No children)             | 2.00   | 2.00   | 2.00   | 2.00        | 2.00   | 2.00   | 2.00   | 2.00   | 2.00   | 2.00   |
| 2 person (1 adult, 1 child)        | 2.00   | 2.00   | 2.00   | 2.00        | 2.00   | 2.00   | 2.00   | 2.00   | 2.00   | 2.00   |
| 3 person (No children)             | 3.00   | 3.00   | 3.00   | 3.00        | 3.00   | 3.00   | 3.00   | 3.00   | 3.00   | 3.00   |
| 3 person (2 adults, 1 child)       | 3.00   | 3.00   | 3.00   | 3.00        | 3.00   | 3.00   | 3.00   | 3.00   | 3.00   | 3.00   |
| 3 person (1 adult, 2 children)     | 3.00   | 3.00   | 3.00   | 3.00        | 3.00   | 3.00   | 3.00   | 3.00   | 3.00   | 3.00   |
| 4 person (No children)             | 4.00   | 4.00   | 4.00   | 4.00        | 4.00   | 4.00   | 4.00   | 4.00   | 4.00   | 4.00   |
| 4 person (2+ adults, 1+ children)  | 4.00   | 4.00   | 4.00   | 4.00        | 4.00   | 4.00   | 4.00   | 4.00   | 4.00   | 4.00   |
| 4 person (1 adult, 3 children)     | 4.00   | 4.00   | 4.00   | 4.00        | 4.00   | 4.00   | 4.00   | 4.00   | 4.00   | 4.00   |
| 5+ person (No children)            | *      | *      | *      | *           | *      | *      | *      | *      | *      | *      |
| 5+ person (2+ adults, 1+ children) | *      | *      | *      | *           | *      | *      | *      | *      | *      | *      |
| 5+ person (1 adult, 4+ children)   | *      | *      | *      | *           | *      | *      | *      | *      | *      | *      |

Figure 23: Asterisk where factor value cannot be calculated

# 9.4. The 'DFRatesOut' Workbook: Derived Category Rates

The **DFRatesOut** workbook provides the rates calculated by the DF scenario for each age, sex and derived category combination for each year of the forecast (Figure 24). If sub-populations have been defined, these will be included as an additional dimension to the output.

An 'All Groups' worksheet is included. These data will differ from those on the 'Default' sheet of the input DFRates file, as they will be calculated as an average of the rates used for individual 'Groups'.

The rates presented in DFRatesOut\_[Scenario ID] will be the same as the original data in DFRates unless the following changes have been made:

- Constraints have been applied to the scenario output in **DFCons** input file
- An annual increment has been specified in the DFRates input file
- Infill and interpolation has been required to produce the complete set of rates specified in the DFRates input file.

If any of these conditions are met, the DF recalculates derived category rates after scenario results have been derived.

| Deriv   | erived Forecast - Households |                |                                 |                   |       |       |       |       |       | E     | XAM   | PLE    |       |      |
|---------|------------------------------|----------------|---------------------------------|-------------------|-------|-------|-------|-------|-------|-------|-------|--------|-------|------|
| CLG S   | tage 2                       | HHId rep rates | s by gender, age group, sub-pop | ulation and categ | ory   |       |       |       |       |       |       |        |       |      |
| 0       |                              |                |                                 |                   |       |       |       |       |       |       |       |        |       |      |
| Area O  | ne                           |                |                                 |                   |       |       |       |       |       |       |       |        |       |      |
| Parenne | 15.24                        | Students       | One person male                 | 2001              | 2002  | 2003  | 2004  | 2005  | 2006  | 2007  | 2008  | 2009   | 2010  | 20   |
| erouna  | 15-24                        | Suuema         | One person female               | 0.0%              | 0.0%  | 0.0%  | 0.0%  | 0.0%  | 0.0%  | 0.0%  | 0.0%  | 0.0%   | 0.0%  | 0.   |
|         |                              |                | Couple no child                 | 0.0%              | 0.0%  | 0.0%  | 0.0%  | 0.0%  | 0.0%  | 0.0%  | 0.0%  | 0.0%   | 0.0%  | 0.0  |
|         |                              |                | Cole+adits no child             | 0.0%              | 0.0%  | 0.0%  | 0.0%  | 0.0%  | 0.0%  | 0.0%  | 0.0%  | 0.0%   | 0.0%  | 0.0  |
|         |                              |                | One child                       | 0.0%              | 0.0%  | 0.0%  | 0.0%  | 0.0%  | 0.0%  | 0.0%  | 0.0%  | 0.0%   | 0.0%  | 0    |
|         |                              |                | Two children                    | 0.0%              | 0.0%  | 0.0%  | 0.0%  | 0.0%  | 0.0%  | 0.0%  | 0.0%  | 0.0%   | 0.0%  | 0.0  |
|         |                              |                | Three+ children                 | 0.0%              | 0.0%  | 0.0%  | 0.0%  | 0.0%  | 0.0%  | 0.0%  | 0.0%  | 0.0%   | 0.0%  | 0.0  |
|         |                              |                | Other households                | 4.8%              | 5.0%  | 5.1%  | 5.2%  | 5.3%  | 5.5%  | 5.6%  | 5.7%  | 5.7%   | 5.8%  | 5.0  |
| ersons  | 15-24                        | Non-Students   | One person male                 | 1.1%              | 1.1%  | 1.1%  | 1.1%  | 1.1%  | 1.1%  | 1.1%  | 1.1%  | 1.1%   | 1.1%  | 1    |
|         |                              |                | One person female               | 1.5%              | 1.5%  | 1.5%  | 1.5%  | 1.4%  | 1.4%  | 1.4%  | 1.4%  | 1.3%   | 1.3%  | 1.   |
|         |                              |                | Couple no child                 | 1.6%              | 1.5%  | 1.5%  | 1.4%  | 1.4%  | 1.3%  | 1.2%  | 1.2%  | 1.1%   | 1.0%  | 1.0  |
|         |                              |                | Cole+adits no child             | 0.7%              | 0.6%  | 0.6%  | 0.6%  | 0.6%  | 0.6%  | 0.6%  | 0.6%  | 0.6%   | 0.5%  | 0.5  |
|         |                              |                | One child                       | 2.2%              | 2.1%  | 2.0%  | 1.9%  | 1.8%  | 1.8%  | 1.7%  | 1.7%  | 1.6%   | 1.6%  | 1.6  |
|         |                              |                | Two children                    | 0.6%              | 0.6%  | 0.5%  | 0.5%  | 0.5%  | 0.5%  | 0.5%  | 0.5%  | 0.5%   | 0.5%  | 0.5  |
|         |                              |                | Three+ children                 | 0.2%              | 0.2%  | 0.2%  | 0.1%  | 0.1%  | 0.1%  | 0.1%  | 0.1%  | 0.1%   | 0.1%  | 0.1  |
|         |                              |                | Other households                | 4.8%              | 5.0%  | 5.1%  | 5.2%  | 5.3%  | 5.5%  | 5.6%  | 5.7%  | 5.7%   | 5.8%  | 5.9  |
| ersons  | 25-34                        | Students       | One person male                 | 6.1%              | 6.1%  | 6.0%  | 5.9%  | 5.9%  | 5.8%  | 5.7%  | 5.6%  | 5.5%   | 5.3%  | 5.3  |
|         |                              |                | One person female               | 4.4%              | 4.3%  | 4.3%  | 4.3%  | 4.2%  | 4.2%  | 4.1%  | 4.0%  | 3.9%   | 3.8%  | 3.8  |
|         |                              |                | Couple no child                 | 11.3%             | 11.2% | 11.1% | 11.1% | 11.0% | 10.9% | 10.8% | 10.7% | 10.4%; | 10.2% | 10.1 |
|         |                              |                | Cple+adits no child             | 0.9%              | 1.0%  | 1.1%  | 1.1%  | 1.2%  | 1.3%  | 1.4%  | 1.4%  | 1.5%   | 1.5%  | 1.6  |
|         |                              |                | One child                       | 9.4%              | 9.4%  | 9.4%  | 9.3%  | 9.2%  | 9.2%  | 9.2%; | 9.3%  | 9.5%   | 9.7%  | 9.7  |
|         |                              |                | Two children                    | 8.4%              | 8.2%  | 7.9%  | 7.7%  | 7.4%  | 7.2%  | 7.0%  | 6.9%  | 6.9%   | 6.8%  | 6.6  |
|         |                              |                | Three+ children                 | 3.7%              | 3.6%  | 3.5%  | 3.4%  | 3.3%  | 3.3%  | 3.2%  | 3.2%  | 3.2%   | 3.1%  | 3.1  |
|         |                              |                | Other households                | 3.2%              | 3.4%  | 3.6%  | 3.8%  | 3.9%  | 4.1%  | 4.3%  | 4.4%  | 4.6%   | 4.7%  | 4.8  |
| ersons  | 25-34                        | Non-Students   | One person male                 | 6.1%              | 6.1%  | 6.0%  | 5.9%  | 5.9%  | 5.8%  | 5.7%  | 5.6%  | 5.5%   | 5.3%  | 5.3  |
|         |                              |                | One person female               | 4.4%              | 4.3%  | 4.3%  | 4.3%  | 4.2%  | 4.2%  | 4.1%  | 4.0%  | 3.9%   | 3.8%  | 3.8  |
|         |                              |                | Couple no child                 | 11.3%             | 11.2% | 11.1% | 11.1% | 11.0% | 10.9% | 10.8% | 10.7% | 10.4%; | 10.2% | 10.1 |
|         |                              |                | Cple+adits no child             | 0.9%              | 1.0%  | 1.1%  | 1.1%  | 1.2%  | 1.3%  | 1.4%; | 1.4%  | 1.5%   | 1.5%  | 1.6  |
|         |                              |                | One child                       | 9.4%              | 9.4%  | 9.4%  | 9.3%  | 9.2%  | 9.2%  | 9.2%: | 9.3%  | 9.5%   | 9.7%  | 9.7  |
|         |                              |                | Two children                    | 8.4%              | 8.2%  | 7.9%  | 7.7%  | 7.4%  | 7.2%  | 7.0%  | 6.9%  | 6.9%   | 6.8%  | 6.6  |
|         |                              |                | Three+ children                 | 3.7%              | 3.6%  | 3.5%  | 3.4%  | 3.3%  | 3.3%  | 3.2%  | 3.2%  | 3.2%   | 3.1%  | 3.1  |
|         |                              |                | Other households                | 3.2%              | 3.4%  | 3.6%  | 3.8%  | 3.9%  | 4.1%  | 4.3%  | 4.4%  | 4.6%   | 4.7%  | 4.8  |

Figure 24: Example model output: DFRatesOut [Scenario ID]

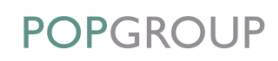

Note that in some rare cases it may be impossible for the model to calculate the 'rates' values. This may occur on the 'All Groups' sheet where a zero population would lead to a division by zero and therefore a rate value cannot be calculated – even though there may have been a value for each individual 'Group' sheet. These instances are marked in the output by an asterisk (\*) accompanied by an explanatory note at the bottom of the data panel.

| Deriv   | erived Forecast - Households EXAMPLE                                        |          |                     |      |      |      |      |      |      |      |      |      |      |      |
|---------|-----------------------------------------------------------------------------|----------|---------------------|------|------|------|------|------|------|------|------|------|------|------|
| CLG S   | LG Stage 2 HH/d rep rates by gender, age group, sub-population and category |          |                     |      |      |      |      |      |      |      |      |      |      |      |
|         |                                                                             |          |                     |      |      |      |      |      |      |      |      |      |      |      |
| All Are | eas                                                                         |          |                     | 2001 | 2002 | 2003 | 2004 | 2005 | 2006 | 2007 | 2008 | 2009 | 2010 | 2011 |
| Persons | 85+                                                                         | Students | One person male     | *    |      | *    | *    | *    | *    |      | *    | *    | *    |      |
|         |                                                                             |          | One person female   | *    | *    | *    | *    | *    | *    | *    | *    | *    | *    | *    |
|         |                                                                             |          | Couple no child     | *    | *    | *    | *    | *    | *    |      | *    | *    | *    |      |
|         |                                                                             |          | Cple+adlts no child | *    | *    | *    | *    | *    | *    |      | *    | *    | *    | *    |
|         |                                                                             |          | One child           | *    |      |      | *    | *    | *    |      | *    |      | *    |      |
|         |                                                                             |          | Two children        |      |      |      |      |      |      |      |      |      |      |      |
|         |                                                                             |          | Inree+ children     |      |      |      |      |      |      |      |      |      |      | ļ    |

Figure 25: Asterisk where rate value cannot be calculated

# 9.5. The 'DFRiskPop' Workbook: Population At Risk

This **DFRiskPop** output file contains the adjusted population, disaggregated by age and sex, and the adjustments made to reach the adjusted population (Figure 26). If sub-populations have been defined, these will be included as an additional dimension to the output.

An 'All Groups' worksheet is included, which is a summation of the individual 'Group' worksheets.

|              |         |          |        |        | Popu        | lation at Ri | sk          |        |        |         |        |        |         |
|--------------|---------|----------|--------|--------|-------------|--------------|-------------|--------|--------|---------|--------|--------|---------|
|              |         |          |        | Popul  | ation Adjus | stment - Not | in Househol | lds    |        |         |        |        |         |
|              |         |          |        |        | Origin      | nal Populat  | ion         |        |        |         |        |        |         |
| 1.00         |         |          |        |        |             |              |             |        |        |         |        |        |         |
| Area One     |         |          | 2001   | 2002   | 2003        | 2004         | 2005        | 2006   | 2007   | 2008    | 2009   | 2010   | 2011    |
|              |         |          | 2007   | 2002   | 2000        | 2007         | 2000        | 2000   | 2007   | 2000    | 2000   | 2010   | 2011    |
| Students     | Persons | 15-24    | 3,761  | 4,006  | 4,509       | 4,997        | 5,165       | 5,557  | 5,945  | 5,862   | 5,451  | 5,494  | 5,830   |
| Students     | Persons | 25-34    | 1,705  | 1,695  | 1,676       | 1,808        | 2,010       | 2,165  | 2,282  | 2,382   | 2,401  | 2,340  | 2,361   |
| Students     | Persons | 35-44    | 666    | 645    | 639         | 630          | 631         | 627    | 639    | 646     | 678    | 706    | 718     |
| Students     | Persons | 45-54    | 383    | 384    | 378;        | 378          | 370:        | 363;   | 356;   | 360;    | 356;   | 348;   | 343     |
| Non-Students | Persons | 15-24    | 8,638  | 9,099  | 9,536       | 9,415        | 10,265      | 10,581 | 10,674 | 10,333  | 10,467 | 11,068 | 10,949  |
| Non-Students | Persons | 25-34    | 10,416 | 10,194 | 10.089      | 10,305       | 10,771      | 11,080 | 11,460 | 11,757  | 12,116 | 12,264 | 12,430  |
| Non-Students | Persons | 35-44    | 14,084 | 14,311 | 14,303      | 14,359       | 14,415      | 14,423 | 14,345 | 14,263  | 14,113 | 13,752 | 13,494  |
| Non-Students | Persons | 45-54    | 11,882 | 11,596 | 11,702      | 11,957       | 12,300      | 12,621 | 12,928 | 13,374  | 13,639 | 14,002 | 14,409  |
|              | Male    | :15.10 : | -221;  | -257;  | .283;       | .275;        | -348;       | -400;  | .442:  | .472;   | -546;  | -622;  | -618    |
|              | Male    | 20.24    | .325.  | -365   | -411        | -456;        | 467:        | -526   | -593;  | -506    | -570;  | -585;  | -630    |
|              | Malo    | 25.20    | -73:   | -76    | .78         | .93:         | -05:        | -104   | -111   | -115    | -116   | -114   | -117    |
|              | Male    | 30.34    | -22    | -22:   | .22:        | .22:         | -22         | .23    | -25;   | -26     | -28    | -30;   | -31     |
| ••••••       | Male    | 25.20    | -25    | -22    | -24:        | .02:         | .22         | -20    | -20.   | -20     | -20:   | -10:   | -10     |
| ••••••       | Male    | 40.44    | 20:    | 21     |             | -2.3         | -2.5        | -22    | 20:    | 20:     | -20:   | 24:    | - 10    |
|              | Male    | 45.49    | -20    | -11    | -12         | -13          | -14         | -16    | -16    | -17:    | -18    | -10    | -20     |
|              | Famala  | 40.45    | 2006   | 405    | -16;        | 400          | - 14;       | -10;   | -10;   | -11;    | 705    | -10;   | -20     |
|              | Female  | 10-19    | -380:  | -435:  | -4/5:       | -460:        | -011:       | -020   | -033:  | -047:   | -/ 30: | -636:  | -800    |
|              | Female  | :20-24   | -209:  | -291   | -329:       | -370:        | -389:       | -440:  | -511:  | -532:   | -040:  | -008:  | -000    |
|              | Female  | 20-29    | -85:   | -82    | -//:        | -63:         | -85:        | -90:   | -95:   | -98:    | -100:  | -90:   | -90     |
|              | remaie  | 30-34    | -37    | -34    | -32         | -29          | -21:        | -20    | -24:   | -22     | -20:   | -10:   | -17     |
|              | Female  | 30-39    | -15:   | - 10   | -14:        | -14:         | -13         | - 12:  | -12:   | -12     | -11:   | -10:   | -10     |
|              | Female  | 40-44    | -1/    | -1/:   | -1/:        | -1/:         | -1/:        | -1/:   | -10:   | -15     | -13:   | -12:   | -11     |
|              | remale  | :40-49 : | -11;   | -11;   | -11;        | -11;         | -11;        | -11;   | -11;   | -11;    | -11;   | -11;   | •11     |
|              | Male    | :15-19   | 3.015  | 3.186: | 3.157       | 2,785        | 3.214:      | 3.381  | 3.440: | 3.397:  | 3.753  | 4.110  | 3.862   |
|              | Male    | 20-24    | 3.899  | 4.246  | 4.687       | 5.122        | 5.312       | 5.704  | 6.052  | 5.952   | 5.443  | 5.541  | 5.998   |
| •••••••      | Male    | 25-29    | 2,733  | 2,796  | 2,839       | 3.014        | 3.459       | 3,752  | 3.936  | 4.071   | 4.061  | 3.939  | 4.016   |
| •••••••      | Male    | 30-34    | 3,203  | 3.092  | 3.027       | 3.025        | 2 995       | 2,989  | 3,100  | 3 203   | 3.374  | 3.575  | 3.632   |
|              | Male    | 35-39    | 3.661  | 3.695  | 3.632       | 3.610        | 3.625       | 3.615  | 3.557  | 3.563   | 3.529  | 3.392  | 3.347   |
| ••••••       | Male    | 40-44    | 3 670  | 3,757  | 3,731       | 3 699:       | 3748        | 3,772  | 3 862  | 3,797:  | 3,808  | 3 827  | 3,775   |
| ••••••       | Male    | 45-49    | 3 215  | 3 177  | 3,277       | 3 384        | 3,511       | 3 634  | 3 669  | 3 7 1 7 | 3 709  | 3 726  | 3 767   |
|              | Male    | 50-54    | 3,042; | 2,917  | 2,906       | 2,984        | 3,011       | 3,072  | 3,111  | 3,226   | 3,319  | 3,407  | 3,530   |
|              | Female  | 15-19    | 3,063  | 3.255  | 3,368       | 3,220        | 3,667       | 3,629  | 3,458  | 3.321   | 3,654  | 4.067  | 3,975   |
| ••••••       | Female  | 20-24    | 3.623  | 3.765  | 4.330       | 4.872        | 5.018       | 5,409  | 5.837  | 5,771   | 5,458  | 5.447  | 5.662   |
|              | Female  | 25-29    | 2.950  | 2.854  | 2,749       | 3.011        | 3.242       | 3,463  | 3.669  | 3.869   | 3,942  | 3.860  | 3.855   |
| ••••••       | Female  | 30-34    | 3,452  | 3.361  | 3.359       | 3.279        | 3.314       | 3.282  | 3.291  | 3.257   | 3.404  | 3.488  | 3.549   |
|              | Female  | 35-39    | 3.990  | 3,983  | 3.924       | 3.951        | 3,766       | 3.636  | 3.565  | 3.644   | 3.585  | 3.561  | 3,504   |
|              | Female  | 40-44    | 3.505  | 3.599  | 3.731       | 3.804        | 3,981       | 4,100  | 4.071  | 3.974   | 3,936  | 3,743  | 3.649   |
|              | Female  | 45-49    | 3 020  | 3 119  | 3.216       | 3 292        | 3 375       | 3.447  | 3.586  | 3,743   | 3,801  | 3.953  | 4.074   |
|              | Female  | 50-54    | 3.044  | 2 820  | 2 732:      | 2 726        | 2 825       | 2 885  | 2 970: | 3 100:  | 3 218  | 3 317: | 3 4 2 3 |

Figure 26: Example model output: DFRiskPop\_[Scenario\_ID]

# 9.6. The 'DFReporter' Workbook: Reports and Charts

The **DFReporter** provides the flexibility to produce reports and charts, with data aggregated across user-defined categories.

## 9.6.1. Reporter

The 'Reporter' worksheet presents the following options:

| <b>POPGROUP De</b><br>Report Generator - | rived Forecasts<br>EXAMPLE       |                        |
|------------------------------------------|----------------------------------|------------------------|
| Report Level                             | Current Selection                |                        |
| Gender                                   | All Persons                      |                        |
| Age                                      | All Ages                         |                        |
| Sub-Populations                          | All Sub-Pops                     |                        |
| Population Groups                        | Each Group and Total             |                        |
| Years                                    | Each Year                        |                        |
| Category types                           | Each Category                    |                        |
| Change decomposition                     | No Decomposition                 |                        |
|                                          | Change Report Options            | Produce Report         |
|                                          |                                  |                        |
| Results dump file                        | C:\Forecast\2. DF\EXAMPLE_out\FI | atDump_Scenario ID.xIs |
|                                          |                                  | Produce dump file      |

Figure 27: DFReporter: Report Generator

If the user wishes to accept the default selections, they can proceed to generate report. Once the *'Produce Report'* option is clicked, the user is prompted to give a label to the report worksheet that is subsequently produced (Figure 28).

| Derived Forecasts S     | ummary Rep                                        | ort     |         | E       | EXAMPL  |         |         |         |  |  |  |  |
|-------------------------|---------------------------------------------------|---------|---------|---------|---------|---------|---------|---------|--|--|--|--|
| Households - All Person | ouseholds - All Persons - All Ages - All Sub-Pops |         |         |         |         |         |         |         |  |  |  |  |
| All Areas               |                                                   |         |         |         |         |         |         |         |  |  |  |  |
| Category of Households  | 2001                                              | 2002    | 2003    | 2004    | 2005    | 2006    | 2007    | 2008    |  |  |  |  |
| One person male         | 122,798                                           | 126,466 | 129,850 | 134,436 | 140,818 | 143,957 | 146,419 | 148,817 |  |  |  |  |
| One person female       | 168,815                                           | 169,403 | 169,554 | 170,729 | 173,637 | 173,260 | 172,228 | 171,100 |  |  |  |  |
| Couple no child         | 229,187                                           | 230,921 | 232,009 | 234,753 | 239,833 | 240,270 | 239,777 | 239,562 |  |  |  |  |
| Cple+adlts no child     | 62,586                                            | 62,575  | 62,359  | 62,553  | 63,242  | 63,049  | 62,352  | 61,755  |  |  |  |  |
| One child               | 108,812                                           | 107,630 | 107,026 | 106,892 | 107,554 | 108,181 | 109,912 | 112,179 |  |  |  |  |
| Two children            | 100,979                                           | 98,324  | 96,147  | 94,514  | 93,704  | 92,899  | 93,073  | 93,537  |  |  |  |  |
| Three+ children         | 45,267                                            | 44,020  | 42,975  | 42,216  | 41,879  | 41,479  | 41,506  | 41,658  |  |  |  |  |
| Other households        | 66,942                                            | 69,214  | 71,389  | 74,148  | 77,810  | 79,207  | 80,304  | 81,369  |  |  |  |  |
| Total                   | 905,386                                           | 908,554 | 911,307 | 920,242 | 938,477 | 942,302 | 945,572 | 949,978 |  |  |  |  |
| Area One                |                                                   |         |         |         |         |         |         |         |  |  |  |  |
| Category of Households  | 2001                                              | 2002    | 2003    | 2004    | 2005    | 2006    | 2007    | 2008    |  |  |  |  |
| One person male         | 40,933                                            | 42,155  | 43,283  | 44,812  | 46,939  | 47,986  | 48,806  | 49,606  |  |  |  |  |
| One person female       | 56,272                                            | 56,468  | 56,518  | 56,910  | 57,879  | 57,753  | 57,409  | 57,033  |  |  |  |  |
| Couple no child         | 76,396                                            | 76,974  | 77,336  | 78,251  | 79,944  | 80,090  | 79,926  | 79,854  |  |  |  |  |
| Cple+adlts no child     | 20,862                                            | 20,858  | 20,786  | 20,851  | 21,081  | 21,016  | 20,784  | 20,585  |  |  |  |  |
| One child               | 36,271                                            | 35,877  | 35,675  | 35,631  | 35,851  | 36,060  | 36,637  | 37,393  |  |  |  |  |
| Two children            | 33,660                                            | 32,775  | 32,049  | 31,505  | 31,235  | 30,966  | 31,024  | 31,179  |  |  |  |  |
| Three+ children         | 15,089                                            | 14,673  | 14,325  | 14,072  | 13,960  | 13,826  | 13,835  | 13,886  |  |  |  |  |
| Other households        | 22,314                                            | 23,071  | 23,796  | 24,716  | 25,937  | 26,402  | 26,768  | 27,123  |  |  |  |  |
| Total                   | 301,795                                           | 302,851 | 303,769 | 306,747 | 312,826 | 314,101 | 315,191 | 316,659 |  |  |  |  |

Figure 28: Example summary report

#### Important Note for those using Size Factors (e.g. average household size)

Note that depending on the selections made, the reporting and charting routines will pick up data from different model output files. If the model setup included the use of size factors (i.e. perhaps converting between 'household population' and 'households'), this can mean that different units will be displayed in the outputs.

Where user choices are 'All Genders', 'All Ages' and 'All Sub-Populations' (where there are some), the model output data will be retrieved from the DFForecastTotal file; otherwise data will be retrieved from the DFForecastDetail file. Where size factors have been used, this will result in different output units being used and displayed for different requests.

For example, where factors have been used to convert from 'household population' to 'households', a user selection involving '*All Genders'*, '*All Ages*' and '*All Sub-Populations*' will result in <u>'household'</u> output being displayed. Any more detailed selection – i.e. where perhaps individual age groups or genders have been selected – will, in this case, result in <u>'household</u> <u>population'</u> data being displayed. Where factors have not been used, a request involving an age-sex group gives the households headed by that age-sex group.

The units being displayed will be indicated at the top of the report or chart.

The format and content of the reports can be controlled using a series of options which are accessed from the '*Change Report Options*' button. The following options may be selected:

- Gender & Age
- Sub-Populations (if defined)
- Population Groups
- Years
- Categories
- Decomposition.

#### Gender & Age

The default selection is 'All Persons' and 'All Ages' (Figure 29). Users have the option to choose 'All Persons' or to select either 'Male' or 'Female'. If the data are available, single age group or user defined age ranges can be selected.

| Report Options                                                                                                    |                                                         | × |
|----------------------------------------------------------------------------------------------------|---------------------------------------------------------|---|
| Gender & Age Sub-Populations 1<br>Gender<br>Gender | Populations Groups   Years   Categories   Decomposition |   |
|                                                                                                    | Report population per derived unit     OK     Cancel    |   |

Figure 29: Report options – Gender & Age

#### Sub-Populations

The default selection is 'Sum of all Sub-Populations' (Figure 30). Users have the option to choose 'Single Sub-Populations' instead.

| Report Options |                                                                      |                   |                        |                   |    | ×      |
|----------------|----------------------------------------------------------------------|-------------------|------------------------|-------------------|----|--------|
| Gender & Age   | Sub-Populations                                                      | Populations Group | s   Years   Categori   | es   Decompositio | n  |        |
| C Sub-P<br>C C | opulations<br>Sum of all Sub-Populations<br>itudents<br>ion-Students | lations<br>on     |                        |                   |    |        |
|                |                                                                      | Report popula     | ation per derived unit | ŧ                 | ОК | Cancel |

Figure 30: Report options – Sub-Populations

#### **Population Groups**

By default each population group and total will be displayed in the report (Figure 31).

The user can choose to display just the 'Sum of all Groups', 'Individual Groups' or can create an aggregate as the summation of groups (see guidance on creation of aggregates on page 60).

| eport Options                                                                                                    |                                                   | :      |
|----------------------------------------------------------------------------------------------------|---------------------------------------------------|--------|
| Gender & Age   Sub-Populations<br>Population Groups<br>© Each Group And Tota<br>© Sum of all Groups<br>© Individual Groups | Populations Groups Years Categories Decomposition |        |
| Area One<br>Area Two<br>Area Three                                                                                         |                                                   |        |
|                                                                                                    |                                                   |        |
|                                                                                                    | Report population per derived unit                | Cancel |

Figure 31: Report options – Population Groups

#### Years

Each year is displayed by default but the user may choose to display '*Every five years*' or '*Selected years*' within the forecast period (Figure 32). For '*Selected years*', use the *Control* and *Shift* keys to select more than one year.

| Report Options                                                                 | ×      |
|--------------------------------------------------------------------------------|--------|
| Gender & Age Sub-Populations Populations Groups Years Categories Decomposition |        |
| Report population per derived unit     OK                                      | Cancel |

Figure 32: Report options – Years

#### Categories

By default the report will display results for each derived category (Figure 33).

If 'Default Category Groups' have been specified during model setup, then the option to display these will be available. Users may also create aggregates of categories (see guidance on creation of aggregates on page 59).

| ort Options                                                                                                    |    |        |
|----------------------------------------------------------------------------------------------------|----|--------|
| ender & Age Sub-Populations Populations Groups Years Categories Decomposition Categories<br>© Each Category<br>© Default Aggregates of Categories Suppress total<br>© Aggregates of Categories Defne |    |        |
| Report population per derived unit                                                                                                    | OK | Cancel |

Figure 33: Report options – Categories

#### Decomposition

Decomposition illustrates the relative impact of population change and change in the derived category rates (e.g. headship rates) upon the final derived category numbers (e.g. households).

The default setting is for no decomposition to be displayed. If the user wishes to see decomposition statistics, then a start and end year must be selected (Figure 34).

The 'population effect' is the change in derived units if the derived category rates were to remain constant. The 'rates effect' is the remainder of the projected change in derived units.

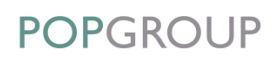

| port Options          |                                                                     | >      |
|-----------------------|---------------------------------------------------------------------|--------|
| Gender & Age   Sub-Po | Pulations   Populations Groups   Years   Categories   Decomposition | sition |
|                       | 2020                                                                |        |

Figure 34: Report options – Decomposition

#### Population per Derived Unit

A tick box '*Report population per derived unit*' is included at the bottom of the form.

Where age groups used within the model sum to the 'total population' (i.e. includes child age groups), the reporter can produce an additional indicator which is 'total adjusted population' / 'derived units'. For example, in household projections this indicator is the average household size.

#### Dump File

The reporter provides the facility to produce a **FlatDump** file. This takes output from each of the model files and writes it to a 'flat file' format where it may be easily imported into other applications for further analysis and/or processing.

To produce FlatDump file, use the '*Produce dump file*' option on the *Reporter* sheet (Figure 27).

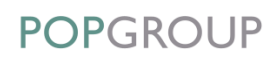

## 9.6.2. Charter

| The | 'Charter' | worksheet | presents the | following | options: |
|-----|-----------|-----------|--------------|-----------|----------|
|-----|-----------|-----------|--------------|-----------|----------|

| <b>POPGROUP Der</b><br>Chart Generator - E                       | ived Forecasts<br>XAMPLE                                              |                        |
|------------------------------------------------------------------|-----------------------------------------------------------------------|------------------------|
|                                                                  |                                                                       | Black and White Charts |
| Chart Level                                                      | Current Selection                                                     |                        |
| Population Groups<br>Gender<br>Sub-Populations<br>Category types | Each Group and Total<br>All Persons<br>All Sub-Pops<br>All Categories |                        |
| Chart type<br>Derived Units or Rates                             | Each age group given year<br>Derived units                            |                        |
| Change Chart Options                                             | Produce Chart                                                         | Save New Chart         |
| Quick Charts                                                     | Quick Charts f                                                        | or year. 2001          |

Figure 35: Chart Generator

The option for 'Sub-Populations' will only appear if sub-populations have been defined in the model setup.

Again, the user may accept the default selections and choose to '*Produce Chart*' without making any changes. This will prompt the user to give a label to the resulting chart worksheet (Figure 36).

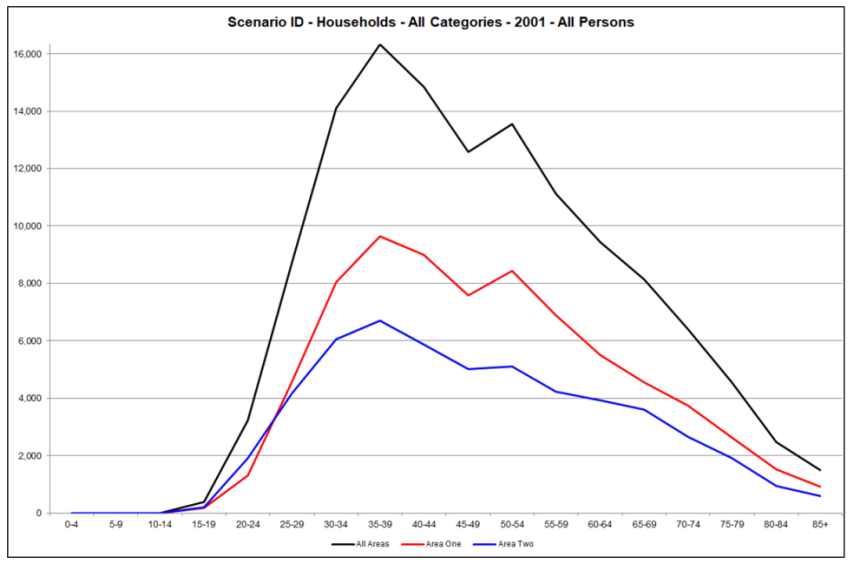

Figure 36: Example summary chart

The content of the charts can be controlled by the user using a series of options which are accessed from the '*Change Chart Options*' button. The following options may be selected:

- Chart Type
- Sub-Populations (optional)
- Populations Groups
- Categories.

#### Chart Type

The default selection for the chart type is to display a graph of the number of '*Derived Units*' for each age group in a given year (Figure 37).

The user can configure this to change the specific year and/or to choose to display '*Rates*' rather than '*Derived Units*'.

In addition, the user can modify the chart type so that it displays a graph of the derived units (or rates) for a selected <u>age-group</u> across <u>each year</u>, to display a time series.

| Chart Type             | C Each year given Age group<br>Gender Age gr<br>C All persons<br>C Male<br>C Female<br>C Female | roup<br>Ages<br>gle Age group<br>44<br>44<br>44<br>44<br>49<br>99<br>44 |
|------------------------|-------------------------------------------------------------------------------------------------|-------------------------------------------------------------------------|
| Rates or Derived units | © Derived Units                                                                                 | 4                                                                       |

Figure 37: Chart options - Chart Type

#### Sub-Populations

The default selection for the sub-populations is to display the *'Sum of all Sub-Populations'*. Additional option allows the user to display a *'Single Sub-Population'* (Figure 38).

| Chart Options                                                                                                    | ×      |
|----------------------------------------------------------------------------------------------------|--------|
| Chart Options Chart Type Sub-Populations Populations Groups Categories Sub-Populations C Single Sub-Populations C Single Sub-Population Students Non-Students | ×      |
|                                                                                                    |        |
| ОК                                                                                                    | Cancel |

Figure 38: Chart options - Sub-Populations

#### **Population Groups**

The default selection for the population groups is to display '*Each Group and Total*'. Additional options allow the user to display just the '*Sum of all Groups*' or '*Individual Groups*' (Figure 39).

In addition, there is an option to create '*Aggregates of groups*' (see guidance on creation of aggregates on page 60).

| Chart Options                                                                                                    | × |
|----------------------------------------------------------------------------------------------------|---|
| Chart Type Sub-Populations Populations Groups Categories Categorie | × |
|                                                                                                    |   |

Figure 39: Chart options - Population Groups

#### Categories

The default setting for the derived categories is to display 'Sum of all categories' (Figure 40). This can be modified to display an 'Individual category' or the user may create 'Aggregates of categories' (see guidance on creation of aggregates on page 60).

| Chart Options                                            | ×    |
|----------------------------------------------------------|------|
| Chart Type Sub-Populations Populations Groups Categories |      |
| Categories                                               |      |
| ОК Са                                                    | ncel |

Figure 40: Chart options - Categories

#### **Quick Charts**

A 'Quick Charts' option is also provided from the 'Charter' worksheet. This produces a set of 'rate' graphs for a specified year for each of the derived categories (Figure 41).

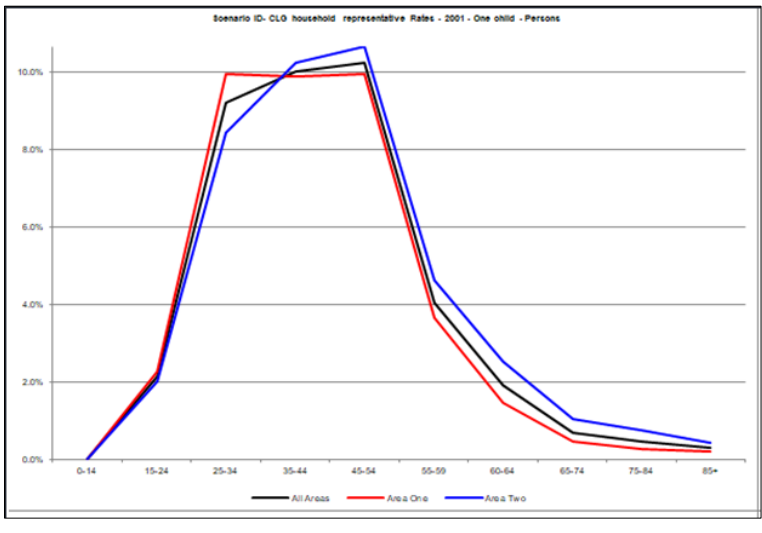

Figure 41: Example 'Quick Chart' output

## 9.6.3. Creating Aggregates of Groups or Categories

A number of the 'Reporter' and 'Charter' options enable the user to 'Create an Aggregate' (e.g. of two or more population groups or of two or more categories). The functionality for achieving this is identical for each option and guidance is provided in the illustration below:

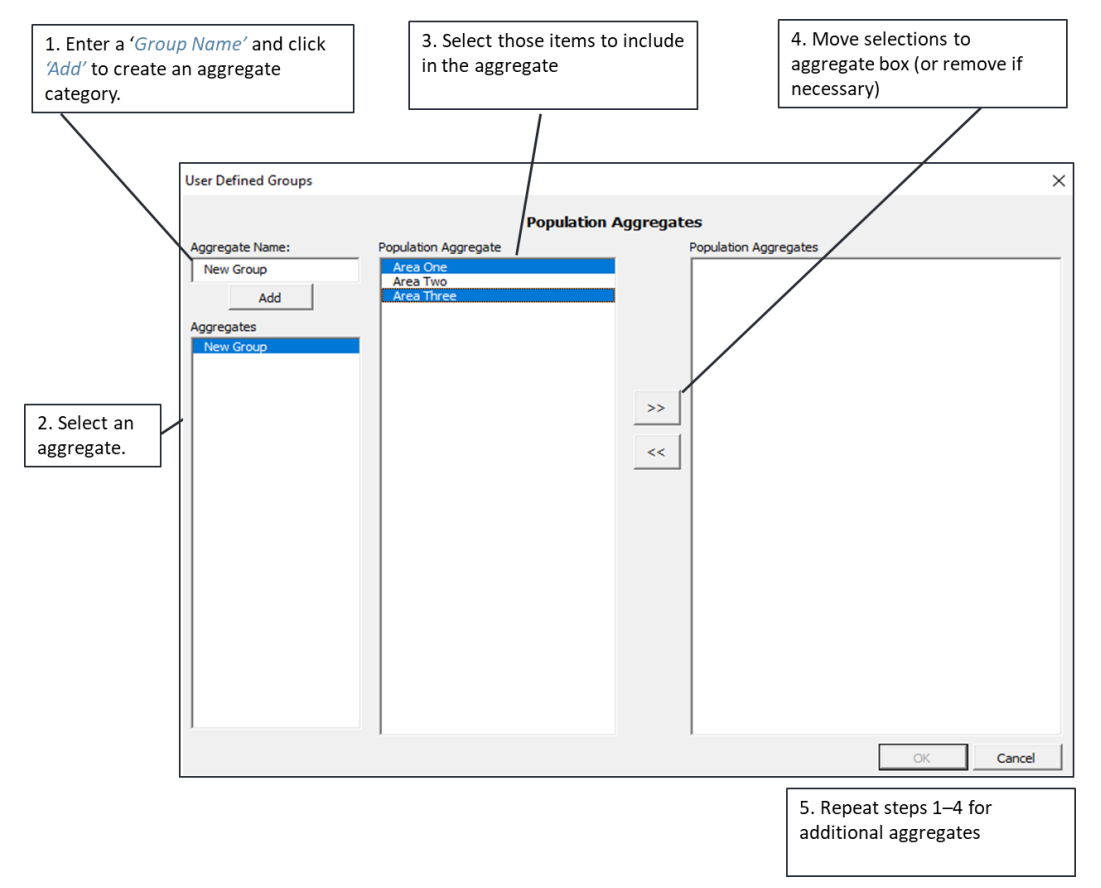

Figure 42: Creating a new group in Report and Chart Options

### 9.6.4. The 'DFCompare' Workbook: Comparing Scenarios

An additional 'comparison' utility (DFCompare) is provided to enable DF users to compare output from alternative scenarios. This utility can be found in the folder where the DFSetup file resides. It uses selected DFForecastDetail workbooks to read the data from. The interface to this utility is illustrated in Figure 43.

To generate comparison of forecasts, follow the steps detailed on the worksheet:

- 1. The '*Refresh list*' option identifies all the output files available for comparison from the folder specified in the '*Output folder to search*' field. Delete as appropriate.
- 2. The '*Get data from workbooks*' option reads each of the selected files and creates the data necessary to produce the comparison.
- **3.** The *'Produce Summaries'* option produces the pivot tables and charts which compare scenario output.
- 4. An option is provided which allows the user to specify which group (area) they wish to be the default in the chart illustrations.

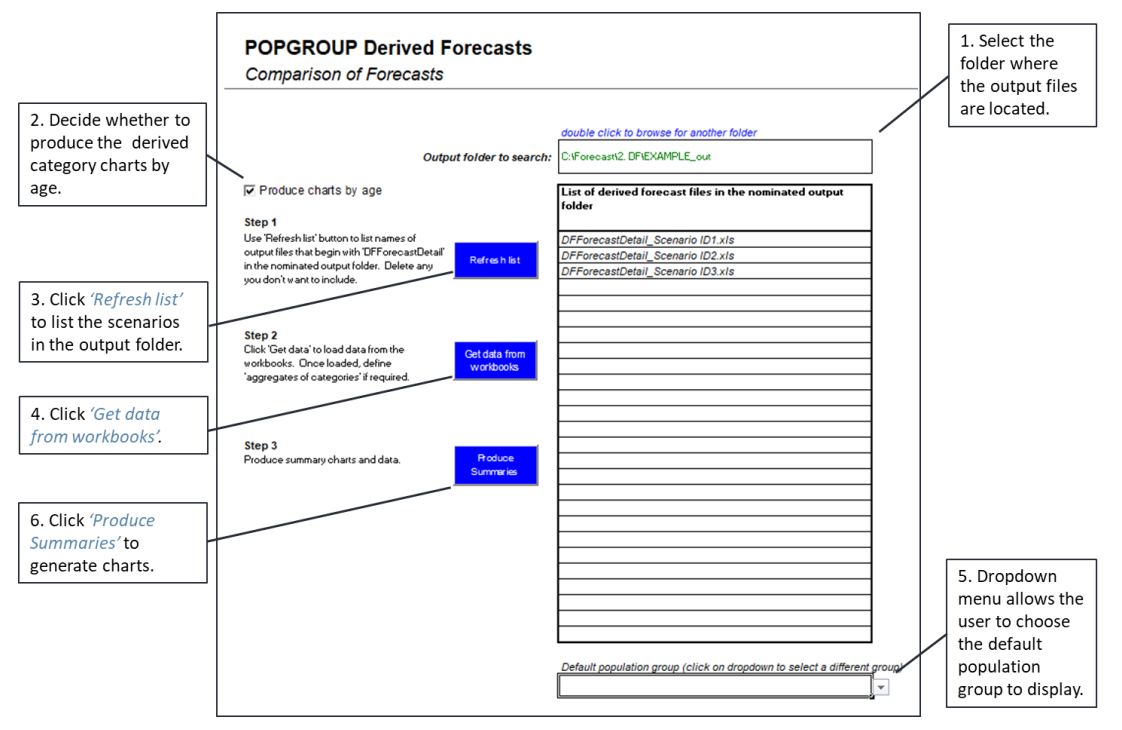

Figure 43: DFCompare

An additional option allows the user to specify alternative aggregates of the derived categories for the comparison worksheets. The simple method is illustrated below, with a three-step procedure:

- 1. Select the number of aggregates.
- 2. Give a name to the aggregates.
- 3. Allocate each derived category to one of the aggregate groups.

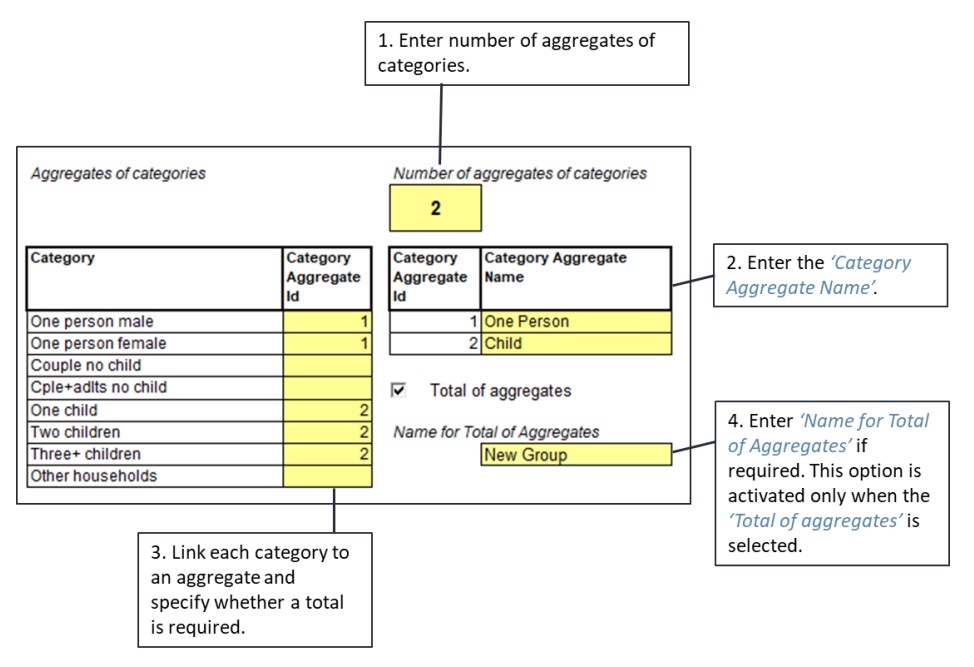

Figure 44: Aggregates of categories in DFCompare

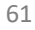

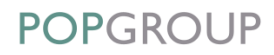

The user may also specify whether a total of the aggregates is required. If this is the case, the user may then enter a name for the *'Total of Aggregates'*. If the aggregates do not include all categories, their total will not be the same as the overall total of categories. All selections will appear as extra comparison sheets.

Based on the options selected, **DFCompare** will compile a worksheet containing a pivot table of the data and will provide a series of charts (Figure 45) which compare the results of the selected scenarios.

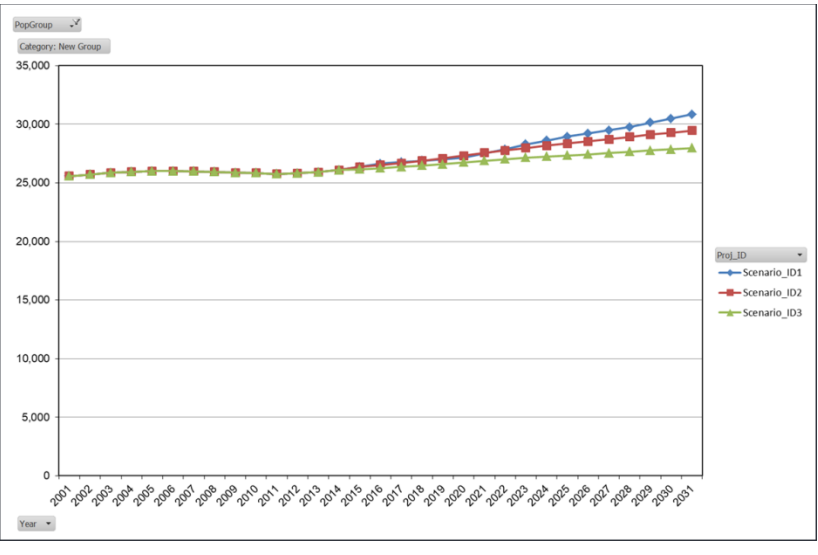

Figure 45: DFCompare - comparison charts

# **O** DF Configuration – Advanced

## 10.1. Summary of Options

The **DFSetup** process provides a range of options which are likely to appeal to more advanced users of the model. These options allow a user to modify the configuration of an existing model type (e.g. DCLG 2014-based household) or to create a new model type to a precise specification, for example for health, disability or any other characteristic. A modified or new configuration will result in a set of skeleton files which the user will populate with appropriate data.

The options available to the user are contained within a single form presented in Figure 46. On the left hand side, the user can modify the '*Age/Sex groups*', '*Population Adjustment*' and '*Sub-Populations*' options. On the right hand side, the user can modify the '*Derived Units*', '*Validation*' and '*Calculations on Derived Units*' options.

| Model Type                       | Base Ye                    | ear                                                            |
|----------------------------------|----------------------------|----------------------------------------------------------------|
| CLG 2014 Household               | 20                         | 01 Back Run Setup                                              |
| Age / Sex groups                 | Modify Age<br>/ Sex groups | Derived Units Motify at agei                                   |
| Choose a set of Age / Sex groups |                            | Choose type of Derived Unit rates                              |
| User Defined                     | ▼ View                     | CLG Stage 2 HHld rep View                                      |
| Label for Age / Sex groups is    |                            | Label for Derived Unit rates is                                |
| User Defined                     |                            | CLG Stage 2 HHId rep                                           |
|                                  |                            | Choose Derived Units                                           |
| Population Adjustment            |                            | Households                                                     |
| Make Population Adjustment 🖲 Yes | C No                       | Label for Derived Units is                                     |
| Label for Population Adjustment  |                            | Households                                                     |
| Not in Households                |                            |                                                                |
| Adjustment using 🖲 % 🔿 Numb      | er © Max                   | Validation<br>Value of each rate O or +ve From 0 - 1 O No Limi |
| Adjustment method C Add C Subtra | act 💭 Mix                  | Sum across categories C Sumto 1 (  1 or Less C No Limit        |
|                                  |                            | Calculations on Derived Units                                  |
| Sub-Populations                  | Specify<br>Sub-Pops        | Divide     Multiply     None     Label for size factor         |
| Use Sub-Populations              | C No.                      |                                                                |
| Label for the Sub-Populations    |                            | Label for Final Derived Units after factors                    |

Figure 46: DFSetup: model selections

The remainder of this section provides a summary of the functionality that is available from each of these options.

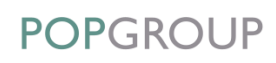

## 10.2. Modification of Age-Sex Groups

The first of the advanced options available in **DFSetup** is the ability to specify which age groups are required for both the derived units and/or for the population adjustment (the latter is specifically chosen on the model setup). Select the *Modify Age / Sex groups'* button to edit existing categories.

There must be female, male, or person age categories with the necessary requirement that the final age (e.g. 85) must end with a plus (+) sign (Figure 47). This rule applies to both: '*Age Groups in Derived Units*' and '*Age Groups in Pop Adjustment*'.

The user has a number of options to '*Clone*' data from one selection to another to simplify the configuration process. In order to verify if the age categories are correct, there is an option to '*View*' existing age-sex categories.

Skeleton files will be configured accordingly and data will be expected for the specified age and sex categories.

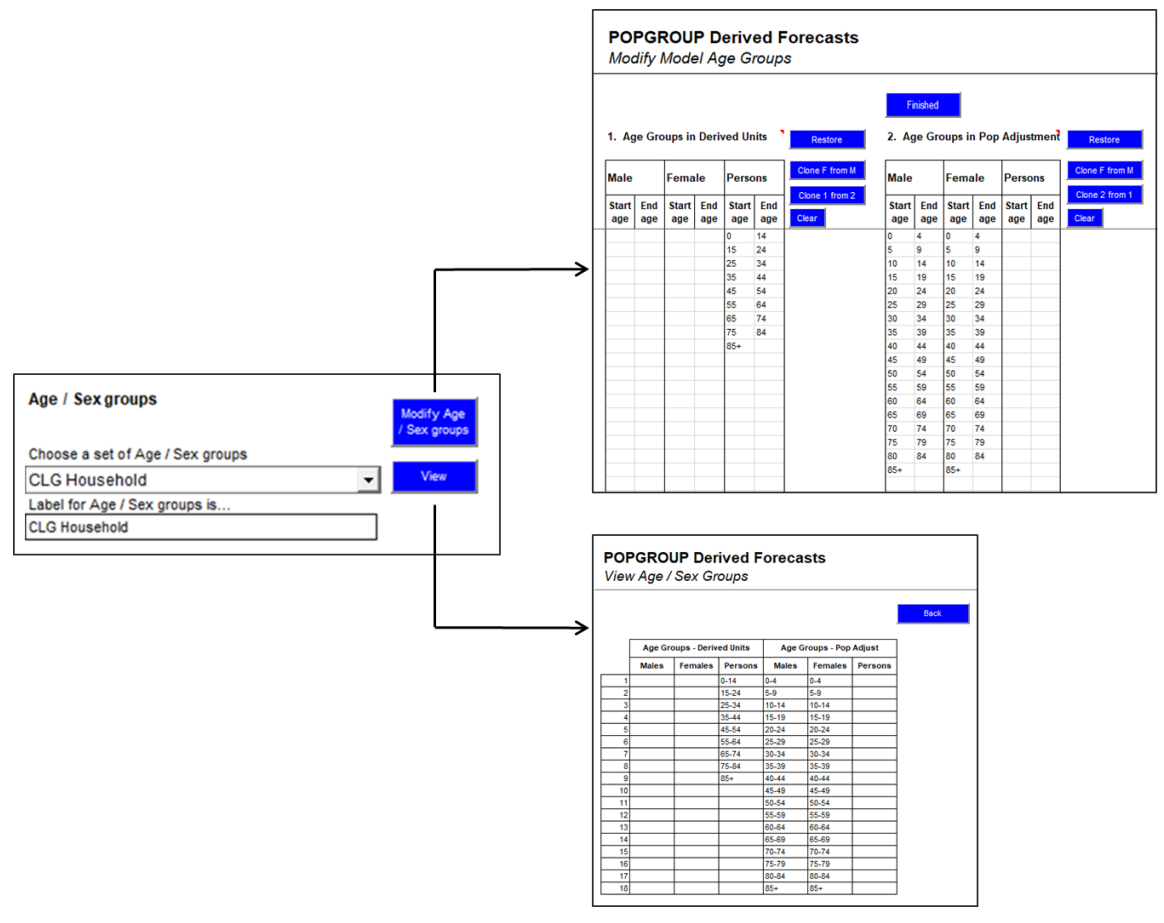

Figure 47: Modification of age-sex groups

# 10.3. Population Adjustment Options

The '*Population Adjustment*' options (Figure 48) allow the user to specify the rules which dictate how the final population 'at risk' is determined. The user can choose whether or not to make an adjustment to the population (removing people not in households, or adding visitors, for example).

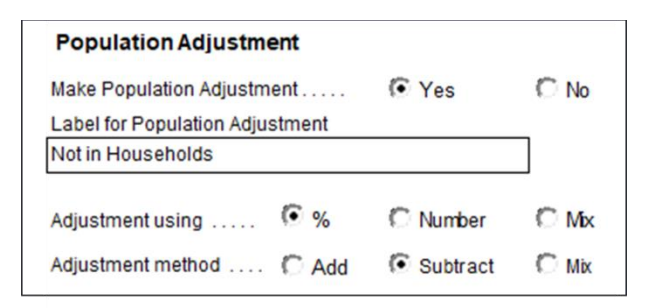

Figure 48: Population adjustment parameters

If an adjustment is chosen, then the user must supply an appropriate label. In addition, the type of adjustment and a method by which the adjustment is to be made must be specified: '%', '*Number*' or '*Mix*'; and whether the value needs to be '*Added*' or '*Subtracted*' from the base population, or a '*Mix*' of the two. These will be defaults which the user can also alter on the input file for one or more age-sex groups.

The skeleton file will be configured accordingly and data will be expected to enable the population adjustment to be applied.

# 10.4. Sub-Populations Options

Introducing sub-populations allows a specific focus on different sections of the population. An example of this would be the ability to divide the population into students and non-students, and specify different population adjustments and rates for each sub-population. In the 2000s this was the official ONS approach to modelling economic activity, because students have much lower economic activity than others of the same age. However, with a model of sub-populations, the data requirement is more extensive. The user must supply a population forecast and a set of rates for each of the sub-populations.

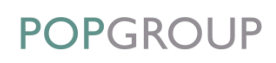

If the option to 'Use Sub-Populations' is chosen (Figure 49), then the user must click 'Specify Sub-Pops' to list at least two individual sub-populations (students and non-students, for example, or different marital statuses). Finally, a label is required that provides a general description of the type of chosen sub-populations, such as 'Student Status' or 'Marital Status'.

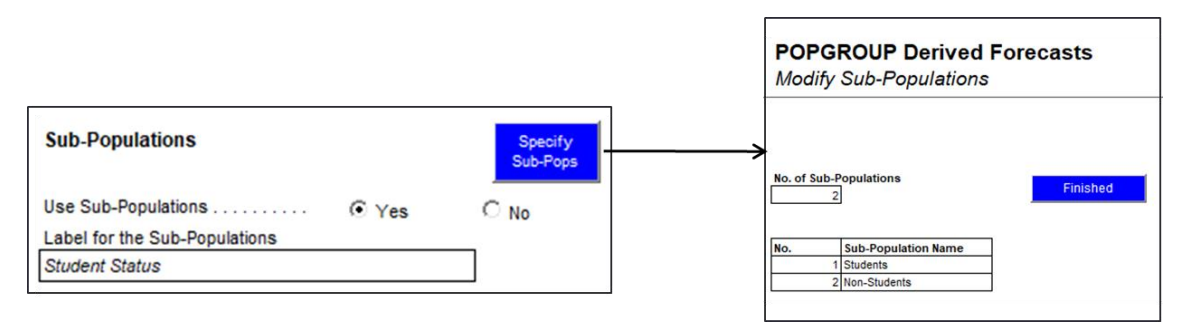

Figure 49: Specification of sub-populations

Skeleton files will be configured accordingly and data will be expected for the specified subpopulation.

# 10.5. Modification of Derived Unit Categories

The user can choose a pre-defined type of derived unit rates and the derived unit category from a drop-down list (Figure 50). Once the user chooses one of the pre-defined or 'User Defined' options, the '*View*' button allows the user to review the derived units. If any amendments are required, '*Modify categories*' button allows the user to enter a new set of derived units or edit an existing one.

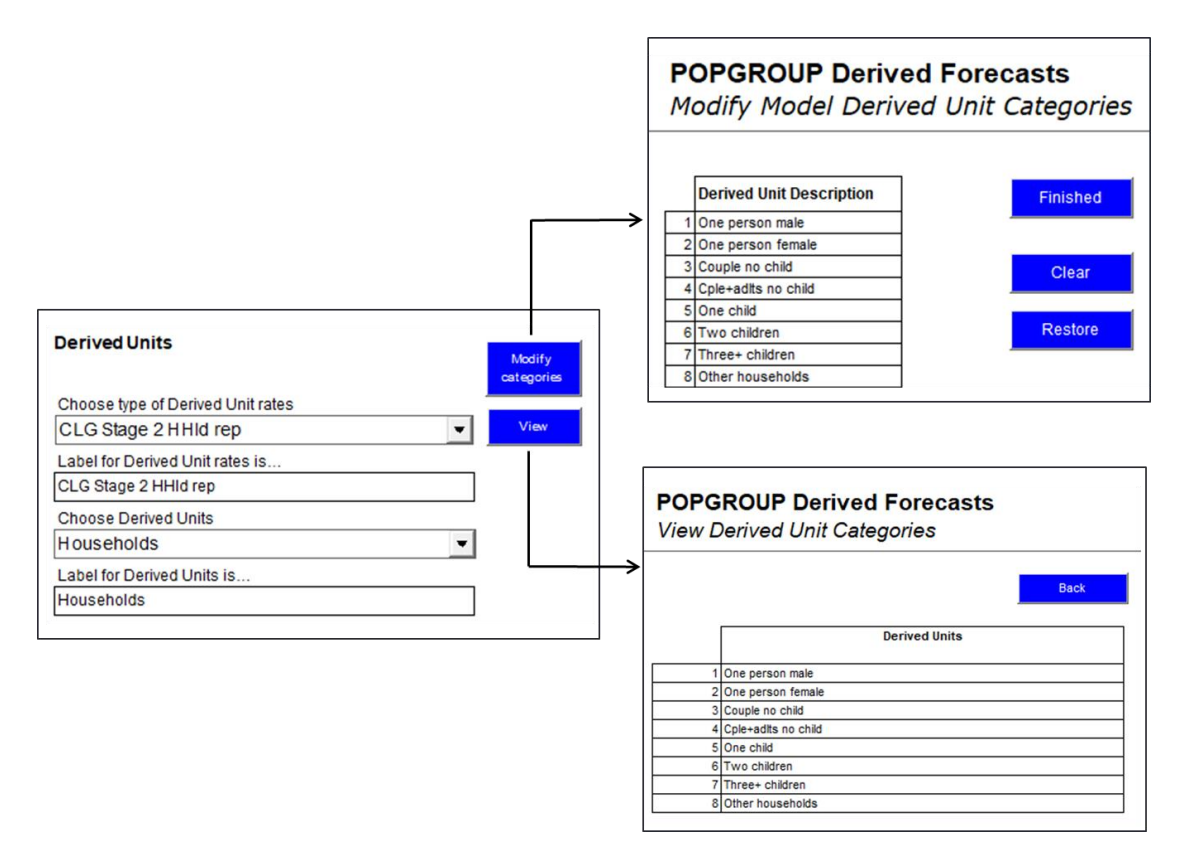

Figure 50: Modification of derived unit categories

# 10.6. Validation Options

The user must also select the 'Validation' options that are to be applied to the 'rates' that will be input for each derived unit. This validation specifies the 'Value of each rate' and the expected 'Sum [of rates] across categories'. The DF will use these parameters to guide its validation, both during data input and at scenario run-time.

| Validation            |            |              |            |
|-----------------------|------------|--------------|------------|
| Value of each rate    | 🗘 0 or +ve | 🖲 From 0 - 1 | 💭 No Limit |
| Sum across categories | C Sumto 1  | 1 or Less    | C No Limit |

Figure 51: Validation options

# 10.7. Calculations on Derived Units Options

In some cases it will be necessary for an additional 'size factor' to be applied to calculate the final derived units total. This is the case in the WG household model, for example, where an 'average

household size' is required to convert the calculated household population into a number of households.

This information will be held within the **DFFactor** file and must be specified at setup as either a *'Divide'* or *'Multiply'* calculation. Labels for size factor and final derived units after factors should also be specified (Figure 52).

| C Divide         | C                       | ( N  |
|------------------|-------------------------|------|
| . Divide         | Multiply                | None |
| Label for size f | actor                   |      |
| Average Hous     | ehold Size              |      |
| Label for Final  | Derived Units after fac | tors |
| Households       |                         |      |

Figure 52: Options for calculations on derived units

The **DFFactor** skeleton file will be configured according to the selection and data will be expected to enable the DF scenarios to be run successfully. Validation checks on data input and at run-time will again assist the user in the process.
# Using DF within POPGROUP (Including supply-led population projections)

## II.I. Summary

The DF model has the flexibility that allows it to be used within POPGROUP for the production of population forecasts which are constrained by derived forecasts. This means that POPGROUP can be used to produce housing- or jobs-led forecasts, for example – where migration is changed to meet a specific target number of dwellings or jobs. It can also be used to simply report the implications for the derived units of the current population forecast.

## II.2. POPGROUP Constraints

In deriving a population forecast constrained by either population or a derived forecast, POPGROUP will adjust the migration flows until the constraints are met. In addition to the application of population constraints (covered in the <u>POPGROUP Reference Manual</u>), the following constraints may be used within a POPGROUP forecast (Figure 53):

- Derived Unit Constraint Provide change in total derived units, e.g. households or labour force
- Supply Unit Constraint Provide change in total supply units, e.g. dwellings or jobs.

It is possible to specify '*Population*' and '*Derived/Supply Unit*' constraints in the same file (but not in the same years). This might be done if a constraint to ONS or other mid-year estimated populations is required for early years, and a constraint to housing or jobs growth targets (for example) is required for later years.

It is possible to specify both a '*Population*' constraint for each '*Group*' and for '*All Groups'*. This might be done to use ward totals with a district age-sex structure, each

estimated for recent years. If the two constraints are inconsistent, the 'All Groups' constraints take precedence, i.e. the 'Group' constraints are scaled to agree with them.

The calculations to adjust the migration flows to be consistent with the constraints are described in detail in Chapter 6 of the <u>POPGROUP Reference Manual</u>. By default, the first migration flow (the UK in-migration unless specified otherwise by the user) is adjusted. Alternatively, all four flows, or any weighted combination of them, can be specified on the <u>POPGROUP\_Scenario</u> file at the time of running a forecast.

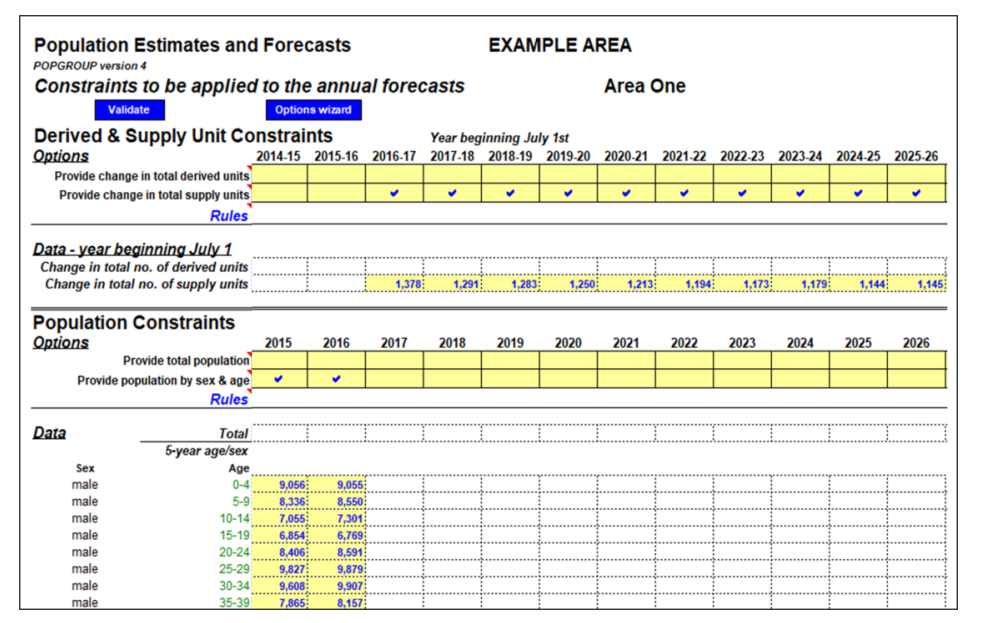

Figure 53: POPGROUP cons file

### 11.2.1. Notes and Validation

On validation, a 'diagnostics table' is written to the '*Notes'* sheet, summarising the options chosen in the **Cons** workbook (Figure 54).

| Diagnostics: summary of options chosen |         |        |            |            |            |         |        |            |            |            |
|----------------------------------------|---------|--------|------------|------------|------------|---------|--------|------------|------------|------------|
|                                        | PROVIDE |        |            |            | TREND      |         |        |            |            |            |
|                                        | Derived | Supply |            | Population | Population | Derived | Supply |            | Population | Population |
|                                        | Units   | units  | Total      | by 5-year  | by single  | Units   | units  | Total      | by 5-year  | by single  |
| Group name                             | change  | change | population | groups     | year       | change  | change | population | groups     | year       |
| All                                    | 0       | 0      | 0          | 0          | 0          | 0       | 0      | 0          | 0          | 0          |
| Area1                                  | 0       | 21     | 0          | 15         | 0          | 0       | 0      | 0          | 0          | 0          |
| Area2                                  | 0       | 21     | 0          | 15         | 0          | 0       | 0      | 0          | 0          | 0          |
| Area3                                  | 0       | 21     | 0          | 15         | 0          | 0       | 0      | 0          | 0          | 0          |

Figure 54: Example of validation checks: POPGROUP cons file

Rules for data entry on POPGROUP Cons workbook:

• At most, one of the 'Options' may be chosen on any sheet.

- Each group must have the same option (or none) chosen.
- Housing or employment constraints for 'All Groups' and 'Group' cannot both be chosen.
- If 'All Groups' and 'Group' population constraints are chosen, the 'All Groups' constraints must be more detailed than the ones for individual groups.
- The choice of single year of age population or population by 5-year age-sex group option will be deduced from the panel of data that has entries. The 'single year of age' panel is below that for the 5-year age-sex groups.
- A trend is deduced if non-adjacent years have an option of the same type chosen. The intervening years are linearly interpolated between the two years given. Note that this is different from other input files where a trend must be explicitly requested. The user may specify population constraints as a linear trend from the base year to the first provided population constraint, by ticking the box provided on the 'Notes' worksheet.
- The results of a population constraint using information known for recent years gives new estimates for migration, which may be used in assumptions about the future.

If any of these rules are not followed, a note of the error is provided on the '*Notes'* sheet. The forecast program will terminate if an error is detected on the constraints workbook.

# II.3. The 'DFSupply' Workbook

The **DFSupply** workbook is used to define the conversion between the derived units and the supply units. The **DFSupply** workbook is used when the user wants to:

- Apply a non-population constraint to a population forecast (e.g. dwellings or jobs)
- Model the impact of a population forecast on a derived forecast.

On the 'Notes' worksheet, the user specifies the choice of conversion units (Figure 55). The three options are:

• Single conversion ratio derived units/supply units

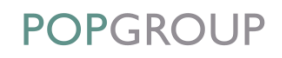

The **DFSupply** workbook allows a general conversion factor to be used where the detail of the separate housing and labour force rates are not required or where the derived units are neither households nor labour force.

- Household to dwellings: separate rates for vacancy, holiday home and sharing.
- Labour force to jobs: separate rates for unemployment and commuting.

The user should also specify an appropriate title for the supply unit, for example, dwellings or jobs on the '*Notes'* worksheet. This will be used in the POPGROUP comp output file.

| Decumentation of the information contained in this workback                                                                                                    |                                                                                                    |  |  |  |  |
|----------------------------------------------------------------------------------------------------|----------------------------------------------------------------------------------------------------|--|--|--|--|
| Documentation of the information contained in this workbook                                                                                                    |                                                                                                    |  |  |  |  |
| This workbook allows POPGROUP to convert between a<br>supply forecast (e.g. dwellings, jobs). A single conversic<br>separate components may be provided by the user, by s | derived forecast (e.g. households, labour force) and a<br>on ratio (derived units)/(supply units) is the default, but<br>electing from the following: |  |  |  |  |
| Single conversion ratio derived units/supply units                                                                                                    | •                                                                                                    |  |  |  |  |
| Households to dw ellings: separate rates for vacancy, holiday home and sharing                                                                                            | 0                                                                                                    |  |  |  |  |
| Labour force to jobs: separate rates for unmeployment and<br>commuting                                                                                                    | 0                                                                                                    |  |  |  |  |
|                                                                                                    |                                                                                                    |  |  |  |  |
|                                                                                                    |                                                                                                    |  |  |  |  |
|                                                                                                    |                                                                                                    |  |  |  |  |
|                                                                                                    |                                                                                                    |  |  |  |  |
|                                                                                                    |                                                                                                    |  |  |  |  |
|                                                                                                    |                                                                                                    |  |  |  |  |
| Last Updated:                                                                                                    |                                                                                                    |  |  |  |  |
| 15-Aug-17                                                                                                    |                                                                                                    |  |  |  |  |
|                                                                                                    |                                                                                                    |  |  |  |  |
| Enter a title for the supply units                                                                                                    |                                                                                                    |  |  |  |  |
|                                                                                                    |                                                                                                    |  |  |  |  |
| There are no errors or warnings from validation                                                                                                    |                                                                                                    |  |  |  |  |

Figure 55: The 'Notes' worksheet in the DFSupply workbook

Depending on the option selected on the '*Notes'* worksheet (Figure 55), the format of the '*Group'* worksheets and the '*Default'* worksheet will vary.

### 11.3.1. Single Conversion Ratio

If a *'Single conversion ratio'* option is used, only one conversion factor needs to be specified (Figure 56). This is the default setting in the **DFSupply** workbook. Any given value must lie between 0% and 200%.

| Population Estimates and Forecasts                 |        |      | EXAMPLE AREA |      |      |      |      |
|----------------------------------------------------|--------|------|--------------|------|------|------|------|
| Derived/Supply units conversion information        |        |      | Area One     |      |      |      |      |
| Validate Forecas                                   |        | ırs  |              |      |      |      |      |
|                                                    | 2001   | 2002 | 2003         | 2004 | 2005 | 2006 | 2007 |
| Single conversion ratio derived units/supply units | 100.0% |      |              |      |      |      |      |
|                                                    | Rules  |      |              |      |      |      |      |

Figure 56: DFSupply - single conversion ratio

POPGROUP

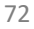

| edge | analytics |
|------|-----------|
|------|-----------|

### 11.3.2. Households to Dwellings Ratio

If the 'Households to dwellings' option is chosen on the 'Notes' worksheet, three different conversion factors can be specified (Figure 57). Note that if this option is specified, data must be entered in each of the three conversion factor categories:

• Dwellings vacant rate

The percentage of all dwellings which are vacant

• Dwellings holidays/second homes rate

The percentage of all dwellings which are holiday homes or second homes

• Household sharing rate

The proportion of households which are extra to the number of dwellings occupied by households; for example, if 5,000 households live in 4,000 occupied dwellings, then the households sharing rate is 1,000/5,000 = 20%.

The values for the three housing factors must each lie between 0% and 100%. They are converted to an overall conversion factor as follows:

*Households/dwellings = (100 – vacancy rate – holiday home rates)/(100 - sharing rate)* 

| Population Estimates and Forecasts                                                      |              | E    | XAMP   |      | EA   |      |      |
|-----------------------------------------------------------------------------------------|--------------|------|--------|------|------|------|------|
| Derived/Supply units conversion informat                                                | ion          | A    | rea Or | ne   |      |      |      |
| Validate                                                                                | Forecast Yea | ars  |        |      |      |      |      |
|                                                                                         | 2001         | 0000 | 0000   | 2004 | 2005 |      |      |
|                                                                                         | 2001         | 2002 | 2003   | 2004 | 2005 | 2006 | 2007 |
| Dwellings vacant rate                                                                   | 0.0%         | 2002 | 2003   | 2004 | 2005 | 2006 | 2007 |
| Dwellings vacant rate<br>Dwellings holiday/second homes rate                            | 0.0%         | 2002 | 2003   | 2004 | 2005 | 2006 | 2007 |
| Dwellings vacant rate<br>Dwellings holiday/second homes rate<br>Households sharing rate | 0.0%         | 2002 | 2003   | 2004 | 2005 | 2006 | 2007 |

Figure 57: DFSupply – households to dwellings ratio

## 11.3.3. Labour Force to Jobs

If the 'Labour force to jobs' option is selected in the 'Notes' worksheet, two conversion factors can be specified (Figure 58):

#### • Unemployment Rate

The unemployment rate is the ratio of (unemployed residents in the area)/(employed + unemployed residents in the area). If an unemployment rate is specified, it must be greater than or equal to 0% and less than 100%.

#### • Commuting Ratio

The commuting ratio describes the impact of commuting. It is the ratio of (employed residents in the area)/(jobs in the area). Where a commuting ratio is specified, the value must be between 0 and 100.

They are converted to an overall conversion factor as follows:

Labour force/jobs = (commuting ratio\*100) / (100 – unemployment rate)

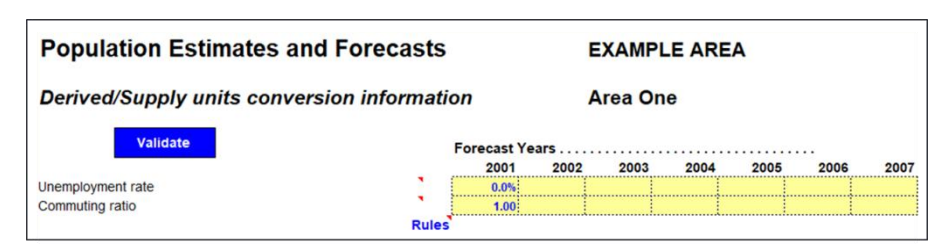

Figure 58: DFSupply – labour force to jobs

## 11.4. 'Constraints and Impacts'

Setting up a POPGROUP model is covered in the <u>POPGROUP Reference Manual</u> (refer to Section 7). This section describes the additional inputs required when using non-population constraints or reporting the impact of a population forecast on derived units. These additional inputs are entered on the '*Constraints\_and\_impacts'* worksheet of the POPGROUP\_Scenario file (Figure 59).

In addition to the specification of the POPGROUP constraints file, there are two sections on this worksheet - the *'First Derived Forecast'* and the *'Second Derived Forecast'*. The first derived forecast files are used if you specify a **cons** file containing derived or supply units. The second derived forecast files are used only to provide the impact of the population forecast. For example, it might provide the total labour force and jobs implied by a population forecast constrained by housing targets. The housing targets would be entered in the POPGROUP constraints file, and the household files entered on the scenario as the first derived forecast.

If the user specifies a constraints file with only population constraints, or specifies no constraints at all, the first and second derived forecast sections are used to model the impact of population forecast.

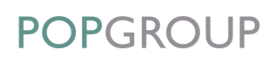

In each derived forecast section, the files relevant to a particular DF model are listed. The 'Check Files' button validates that the files listed are compatible, that all files belonging to a particular setup are listed and that they are all in the folders stated. The model will terminate if any of these criteria are not met.

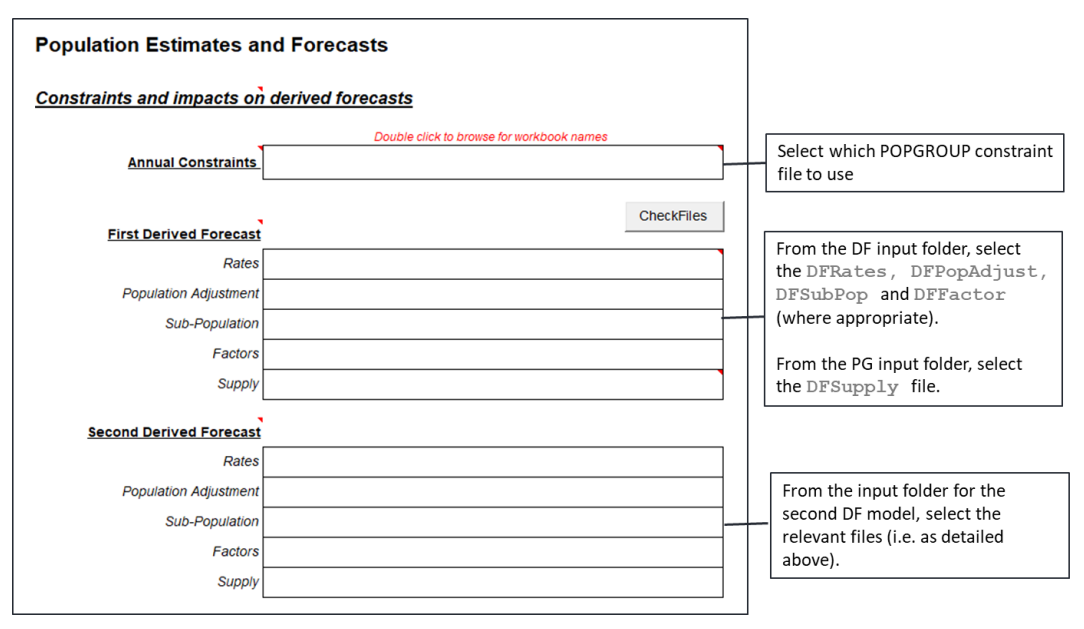

Figure 59: POPGROUP Scenario: 'Constraints and Impacts' sheet

## 11.5. Migration Weights

Migration weights are used only where constraints have been specified. The weights are used for each of the four migrant flows when adjusting migration to meet a constraint, defined on the '*Run\_Details'* worksheet of the **POPGROUP\_Scenario** file. POPGROUP has two sets of migration weights, one for population constraints, and the other for derived units such as households and labour force. Depending on which of the constraints is being applied for any year, the appropriate set of weights is used by the forecasting program to decide which migration flows to adjust to meet the constraint. Detail on options and how migration weights are implemented are outlined in the <u>POPGROUP Reference Manual</u> (Section 7 and Appendix B).

# Appendix A DF Example

To provide further guidance in the application of DF, an 'example' model has been configured and the input files, scenario files and output files have been provided with the main DF installation.

The example is based upon a configuration of the DF using the DCLG 2014-based household model setup (using headship rates to derive household numbers). The example data are presented for a two-zone study area (Area 1 and Area 2) and their aggregate (District). Two alternative scenarios have been run, to generate household numbers from different population forecasts.

| The example data (all .xls fi | les) are provided using the standard f | folder structure as follows: |
|-------------------------------|----------------------------------------|------------------------------|
|-------------------------------|----------------------------------------|------------------------------|

| File Name                                            | Description                                         |  |  |  |  |
|------------------------------------------------------|-----------------------------------------------------|--|--|--|--|
| C:\Forecast\2. DF\                                   |                                                     |  |  |  |  |
| DFSetup                                              | This is used to generate the skeleton data files.   |  |  |  |  |
| C:\Forecast\2. DF\2. DF Example Data\                |                                                     |  |  |  |  |
| DFCompare                                            |                                                     |  |  |  |  |
| C:\Forecast\2. DF\2. DF Example Data\DF Example_skel |                                                     |  |  |  |  |
| DFCons                                               | Skeleton files produced by the DFSetup process. See |  |  |  |  |
| DFPop                                                | Table 1 in the reference manual for a definition of |  |  |  |  |
| DFPopAdjust                                          | each file.                                          |  |  |  |  |
| DFRates                                              |                                                     |  |  |  |  |
| DFScenario                                           |                                                     |  |  |  |  |
| C:\Forecast\2. DF\2. DF Example Data\DF Example_inp  |                                                     |  |  |  |  |

| File Name                                                              | Description                                                                                                    |  |  |
|------------------------------------------------------------------------|----------------------------------------------------------------------------------------------------|--|--|
| DFPopAdjust_ <i>Example</i>                                            | Population adjustment, removing communal household population from resident population to create population 'at risk'.                          |  |  |
| DFRates_Example                                                        | Household formation rates by age, sex and household category.                                                                                   |  |  |
| DFPop_Example_1<br>DFPop_Example_2                                     | Population forecast for scenario 1 and 2.                                                                                                    |  |  |
| DFScenario_ <i>Example_1</i><br>DFScenario_ <i>Example_2</i>           | Scenario setup 1 and 2 (based on different population forecasts).                                                                               |  |  |
| C:\Forecast\2. DF\2. DF Example Data\DF Example_out                    |                                                                                                    |  |  |
| DFForecastTotal_ <i>Example_1</i><br>DFForecastTotal_ <i>Example_2</i> | Household forecast by household category and year.                                                                                              |  |  |
| DFForecastDetail_Example_1<br>DFForecastDetail_Example_2               | Households by age group and household category.                                                                                                 |  |  |
| DFRatesOut_Example_1<br>DFRatesOut_Example_2                           | Household formation rates used in scenario.                                                                                                    |  |  |
| DFReporter_Example_1<br>DFReporter_Example_2                           | Utility for producing reports and charts of scenario results.                                                                                   |  |  |
| DFRiskPop_Example_1<br>DFRiskPop_Example_2                             | Population 'at risk' used in household forecasts. This file includes population 'not-in-households', household population and total population. |  |  |

# Appendix B Security Settings

When using any of the POPGROUP family of products, macros must always be enabled. Any security setting that disables macros completely will prevent the POPGROUP and Derived Forecast models from running correctly.

You may need to modify your Excel macro and security settings, which will differ depending on the version of Excel being used. The choice of these settings will also depend on the IT environment in your organisation and what it allows.

## For Users of Microsoft Excel 2007 Onward

To modify the security settings in Excel 2007 onward:

- In Excel 2007, click the round 'Office' button in the top left hand corner of the Excel window. Then select 'Excel Options' at the bottom of the drop-down menu. In Excel 2010 onward, select File > Options.
- Click on the 'Trust Center' button on the left hand side of the dialog box and click 'Trust Center Settings' on the right hand side.
- **3.** Click on the 'ActiveX Settings' button on the left hand side of the 'Trust Center Settings' dialog. You can choose either of the following options: 'Prompt me before enabling all controls with minimal restrictions' or 'Enable all controls without restrictions and without prompting'.
- 4. Click on the 'Macro Settings' button on the left hand side of the 'Trust Center Settings' dialog. Enable 'Trust access to the VBA project object model' and then choose one of the following options: 'Disable macros with notification' or 'Enable all macros'. If the former option is chosen, a security warning will prompt the user to 'Enable Content' on the opening of the files unless all of the files (the software itself and any of the files created using the software) are stored in a 'trusted location'. Trusted locations can be specified in the 'Trust Center'.

78

# For Users of Microsoft Excel 2003

To modify the security settings in Excel 2003:

- 1. Click on *Tools > Macro > Security*.
- 2. On the 'Security Level' tab, set the macro security setting to 'Medium' or 'Low'. If the former option is chosen, security warning will prompt you to 'Enable Macros' on opening of the files.
- 3. On the 'Trusted Publishers' tab, enable 'Trust access to Visual Basic Project'.